# สำรวจโทรศัพท์ของคุณ

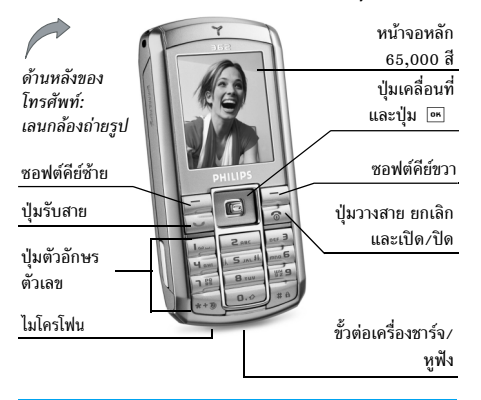

ฟิลิปส์พยายามปรับปรุงผลิตภัณฑ์อย่างต่อเนื่อง ดังนั้นฟิลิปส์จึง สงวนสิทธิ์ที่จะปรับปรุง หรือเพิกออนคู่มือการใช้งานนี้ได้ตลอด เวลาโดยไม่ต้องแจ้งให้ทราบล่วงหน้า ฟิลิปส์ให้คู่มือผู้ใช้นี้ "ตาม ลักษณะที่เป็น" และไม่รับผิดชอบต่อข้อผิดพลาด การตกหล่น หรือความคลาดเคลื่อนระหว่างข้อมูลในคู่มือฉบับนี้และตัวผลิต-ภัณฑ์ เว้นแต่มีการบังคับใช้โดยกฎหมาย อุปกรณ์นี้ออกแบบเพื่อ ให้เชื่อมต่อกับเครือข่าย GSM/GPRS

### วิธีการ...

| เปิด/ปิดโทรศัพท์        | กด 🗟 ค้างไว้                                             |
|-------------------------|----------------------------------------------------------|
| ป้อนรทัส PIN เข้าไป     | ป้อนรหัส PIN โดยใช้ปุ่มกด และกด<br>OK หรือ 🖃 เพื่อยืนยัน |
| โทรออก                  | ป้อนหมายเลขโทรศัพท์บนปุ่มกด<br>และกด 💌 เพื่อหมุน         |
| วางสาย                  | กด 🗟                                                     |
| รับสาย                  | กด 🔄 เมื่อโทรศัพท์ส่งเสียงกริ่ง                          |
| ปฏิเสธสาย               | กด 💿 เมื่อโทรศัพท์ส่งเสียงกริ่ง                          |
| เปิด / ปิดลำโพง         | กดปุ่ม 🔄 ค้างไว้ระหว่างการโทร                            |
| ล็อค/ปลดล็อคปุ่มกด      | กด 🖭 ค้างไว้                                             |
| เปิดโหมดปิดเสียงพูด     | กด 🔤 ค้างไว้                                             |
| เปิดแฟลช                | กด ⊆≖า ค้างไว้                                           |
| เข้าถึง QuickCall       | กด 🔺 ในหน้าจอหลัก                                        |
| เข้าไปยัง รายการรายชื่อ | กด 🔻 ในหน้าจอหลัก                                        |

| เข้าไปยัง รายการโทร              | กด 🔄 ในหน้าจอหลัก รายการโทร<br>จะแสดงสายทั้งหมดที่พลาดโทรออก<br>และได้รับ |
|----------------------------------|---------------------------------------------------------------------------|
| เข้าไปยัง เมนูหลัก               | กด OK หรือ 🖃 เมนู ในหน้าจอ<br>หลัก                                        |
| ไปยังเมนูก่อนหน้า                | กด 🖃 กลับ เมื่อปรากฏขึ้นมา                                                |
| กลับไปยังหน้าจอหลัก<br>อย่างเร็ว | ກທ 👼                                                                      |
|                                  |                                                                           |

## ซอฟต์คีย์

ชอฟต์คีย์ช้ายและขวา 🖃 และ 😑 ที่อยู่ที่ด้านบนของปุ่มกด อนุญาตให้คุณเลือกตัวเลือกที่สัมพันธ์กับที่แสดงบนหน้าจอ รวมทั้ง ระหว่างที่โทรด้วย ฟังก์ชั่นที่สัมพันธ์กับปุ่มเหล่านี้จะแตกต่างกันไป ตามเนื้อหาที่แสดงอยู่ในปัจจุบัน

| ธุรกิจ       | มัลติมีเดีย | บันเทิง      |
|--------------|-------------|--------------|
| ø            | ۲           | <b>S</b>     |
| หน้า14       | หน้า19      | หน้า23       |
| ผู้ให้บริการ | ข้อความ     | การตั้งค่า   |
| 6            | $\ge$       |              |
| หน้า26       | หน้า29      | หน้า41       |
| กล้องถ่ายรูป | รายชื่อ     | ข้อมูลการโทร |
| 1            | <b>i</b>    |              |
| หน้า50       | หน้า55      | หน้า59       |

# เมนูหลัก

เมนูหลัก ช่วยให้คุณสามารถเรียกใช้คุณสมบัติต่าง ๆ ของโทรศัพท์ มือถือทั้งหมดโดยแสดงในรูปแบบกริด ตารางด้านบนจะสรุปรายการ ต่าง ๆ ของ เมนูหลัก ความหมายของแต่ละไอคอนสามารถพบได้ที่นี่ และหน้าต่าง ๆ ภายในคู่มือฉบับนี้ ซึ่งคุณสามารถพบเนื้อหาข้อมูลใน รายละเฉียดของหัวข้อที่เกี่ยวข้อง

กด กด เพื่อเข้าไปยัง เมนูหลัก เมื่ออยู่ในหน้าจอหลัก จากนั้นใช้ปุ่มเคลื่อนที่ เพื่อกำหนดทิศทางการเคลื่อนที่ของไอคอนต่าง ๆ เช่น

▲ , ▼ , ▲ หรือ ▶ เพื่อเคลื่อนที่ในไอคอนและรายการ ต่าง ๆ ในขณะที่กำลังเลื่อนในรายการ แถบเลื่อนที่อยู่ด้านขวาของ หน้าจอจะแสดงตำแหน่งปัจจุบันของคุณในรายการ ภายในรายการ กด ➡ เพื่อเช้าไปยังตัวเลือกที่เกี่ยวข้องกับรายการที่เลือก, กด เลือก — กลับ เพื่อถอยกลับหนึ่งระดับ

# วิธีการใช้คู่มือนี้

คู่มือปัจจุบันจะมีเนื้อหาดังต่อไปนี้:

| สำรวจโทรศัพท์               | อธิบายถึงภาพรวมของโทรศัพท์ของคุณ และ           |
|-----------------------------|------------------------------------------------|
| ของคุณ                      | ข้อมูลเกี่ยวกับคุณสมบัติทั่วไปที่ใช้บ่อย ๆ     |
| บทที่ 1: เริ่ม              | ข้อมูลเกี่ยวกับการตั้งค่าโทรศัพท์มือถือในครั้ง |
| การใช้งาน                   | แรก: การติดตั้งชิมการ์ด, แบตเตอรี่, ฯลฯ        |
| บทที่ 2:<br>การโทร          | ข้อมูลเกี่ยวกับการโทรออกและการรับสาย           |
| บทที่ 3: การ<br>ป้อนข้อความ | ข้อมูลเกี่ยวกับการป้อนข้อความโดยใช้ปุ่มตัวเลข  |

บทที่ 4 ถึง 12

บทเหล่านี้จะอธิบายถึงแต่ละส่วนของ เมนูหลัก

ส่วนอื่น ๆ

หลังจากบทที่ 12 จะเป็นส่วนเกี่ยวกับไอคอน & สัญลักษณ์, ข้อควรระวัง, อุปกรณ์เสริมของ แท้ของฟิลิปส์, ข้อมูลเกี่ยวกับ SAR (ถ้ามีรวม อยู่ในเอกสาร ไม่เช่นนั้นจะเป็นเอกสารแยกต่าง หาก) รวมทั้งข้อมูลเกี่ยวกับการรับประกันแบบ จำกัด

# สารบัญ

| 5  |
|----|
| 5  |
| 6  |
| 7  |
| 7  |
| 8  |
| 8  |
| 8  |
| 8  |
| 9  |
| 10 |
| 10 |
| 12 |
| 12 |
| 13 |
| 14 |
| 14 |
| 14 |
| 14 |
| 15 |
|    |

|    | การอัดเสียง       | 16 |
|----|-------------------|----|
|    | นาฬิกาปลุก        | 17 |
|    | อินฟาเรด ์        | 17 |
|    | เปิด/ปิดอัตโนมัติ | 18 |
| 5. | มัลติมีเดีย       | 19 |
|    | สถานะความจำ       | 19 |
|    | อัลบั้มเสียง      | 19 |
|    | อัลบั้มภาพ        | 20 |
|    | โหมดสาธิต         | 21 |
|    | แสดงทีวี          | 22 |
| 6. | บันเทิง           | 23 |
|    | โหราศาสตร์ตะวันตก | 23 |
|    | ปฏิทินจันทรคติ    | 23 |
|    | เทศกาลจีน         | 23 |
|    | เกมอิฐ            | 23 |
|    | Java              | 24 |
| 7. | ผู้ให้บริการ      | 26 |
|    | -<br>บริการ +     | 26 |
|    | WAP               | 26 |
|    |                   |    |

| 8. | ข้อความ          |    |
|----|------------------|----|
|    | ข้อความระบบ      |    |
|    | พจนานุกรม        |    |
|    | อีเมล์           |    |
|    | SMS              |    |
|    | MMS              |    |
| 9. | การตั้งค่า       | 41 |
|    | วันและเวลา       | 41 |
|    | ประหยัด          | 41 |
|    | การป้องกัน       | 41 |
|    | โปรไฟล์          | 43 |
|    | เสียง            | 44 |
|    | จอแสดงผล         | 45 |
|    | เครือข่าย        |    |
|    | วิธีลัด          |    |
|    | ภาษา             |    |
| 10 | ). กล้องถ่ายรูป  | 50 |
|    | วิธีการ          | 50 |
|    | เมนูกล้องถ่ายภาพ | 51 |
|    | วิธีใช้          |    |

# 1. เริ่มการใช้งาน

. โปรดอ่านขั้นตอนเพื่อความปลอดภัยในส่วน "ข้อควรระวัง" ก่อนที่ จะเริ่มใช้งานขั้นแรก

ในการใช้โทรศัพท์ของคุณ คุณต้องใส่ชิมการ์ด ซึ่งคุณได้รับจากผู้ไห้ บริการ GSM หรือร้านค้าที่คุณซื้อเครื่องมา ภายในชิมการ์ดประกอบ ด้วยข้อมูลเกี่ยวกับการรับบริการของคุณ หมายเลขโทรศัพท์มือถือ ของคุณ และหน่วยความจำซึ่งคุณสามารถใช้เพื่อเก็บหมายเลขโทร-ศัพท์และข้อความต่าง ๆ (สำหรับข้อมูลเพิ่มเดิม ให้ดูเพิ่มที่ "รายชื่อ" ในหน้า55)

# การใส่ซิมการ์ด

### ถอดฝาด้านหลังออก

ในการใส่ซิมการ์ด แรกสุดคุณต้องถอดฝาด้านหลังออกมาก่อน กดที่ คลิป จากนั้นยกฝาครอบขึ้น ดังแสดงด้านล่าง

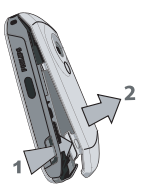

# ถอดแบตเตอรี่

ในการถอดแบตเตอรี่ ให้กดคลิปด้านในออกมา จากนั้นนำแบตเตอรี่ ออกโดยการดึงขึ้นจากด้านล่าง

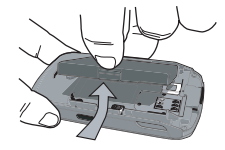

คุณอาจสูญเสียการตั้งค่าส่วนตัวทั้งหมดของคุณ ถ้าคุณแกะแบต-เตอรื่ออกในขณะที่เปิดโทรศัพท์อยู่

## ใส่ซิมการ์ด

เสื่อนที่ยึดชิมการ์ด เพื่อปลดล็อค นำชิมการ์ดออกจากที่ไส่ เพื่อป้องกัน การ์ด และวางลงในช่องที่เตรียมไว้ไห้ ตรวจดูให้แน่ใจว่ามุมดัดของ การ์ดอยู่ในมุมที่ถูกต้อง และหน้าสัมผัสสีทองหันหน้าคว่ำลง เลื่อนที่ ยึดการ์ดลงในตำแหน่งล็อค

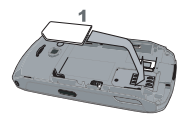

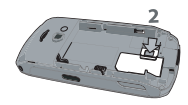

ใส่แบตเตอรึ่กลับคืนดังแสดงด้านล่าง โดยให้ขั้วต่อหันหน้าคว่ำลง

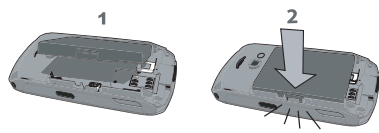

ใส่ฝาปิดด้านหลังกลับคืน ดังแสดงในรูปด้านล่าง: เกี่ยวฝาครอบ แบตเตอรี่ลง ในขอเกี่ยวที่ส่วนบนของโทรศัพท์ จากนั้นกดส่วนล่าง ลงจนกระทั่งสลักล็อดเข้าที่

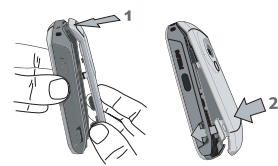

แกะฟิล์มป้องกันที่แปะอยู่บนหน้าจอและเลนส์ของกล้องถ่ายรูปก่อน ที่จะใช้โทรศัพท์

# การเปิดโทรศัพท์

ในการเปิดโทรศัพท์ ให้กดปุ่ม 💿 ค้างไว้ ป้อนรหัสพิน ถ้าโทรศัพท์ ถาม รหัสพิน คือรหัสลับ 4 – 8 หลักสำหรับซิมการ์ดของคุณ รหัสนี้ ได้รับการตั้งค่าไว้ล่วงหน้า และผู้ไห้บริการหรือร้านค้าที่คุณซื้อจะไห้ คุณมา สำหรับข้อมูลเพิ่มเติมเกี่ยวกับรหัสพิน ดูเพิ่มที่ "การป้องกัน" ในหน้า41

ด้ำคุณป้อนรหัสพินไม่ถูกต้อง 3 ครั้งชิมการ์ดของคุณจะถูกบล็อค ในการปลดบล็อคชิมการ์ด คุณต้องขอรหัส PUK จากผู้ให้บริการ ของคุณ

เมื่อคุณเปิดโทรศัพท์มือถือโดยใส่ชิมการ์ดใหม่ของคุณในครั้งแรก โทรศัพท์จะถามข้อความต่อไปนี้:

| ตั้งวันที่ | เพื่อตั้งวันที่ปัจจุบัน |
|------------|-------------------------|
| ตั้งเวลา   | เพื่อตั้งเวลาปัจจุบัน   |

สำหรับรายละเอียดเกี่ยวกับรายการเหล่านี้ ดูเพิ่มที่ "การตั้งค่า" ในหน้า41

คัดลอกรายชื่อ ในชิมลงใน โทรศัพท์? ถ้าโทรศัพท์ของคุณตรวจพบชื่อและหมายเลข โทรศัพท์ในสมุดโทรศัพท์ของชิมการ์ด คุณจะ ถูกถามว่าคุณต้องการคัดลอกสิ่งเหล่านี้ไปยัง สมุดโทรศัพท์ในเครื่องหรือไม่ ถ้าคุณต้องการ คัดลอกหมายเลข ให้กด ไข่ ไม่เช่นนั้น ให้กด ไม่

# การชาร์จแบตเตอรี่

โทรศัพท์ของคุณได้รับพลังงานจากแบตเตอรี่ที่สามารถชาร์จใหม่ได้ แบตเตอรี่ไหม่ได้รับการชาร์จไว้แล้วบางส่วน และจะส่งเสียงเตือน เมื่อแบตเตอรี่เหลือน้อย ถ้ามีการตั้งค่าคุณสมบัติเตือนแบตเตอรี่เป็น เปิด (ดู "เสียงเตือน" ในหน้า45) เมื่อแบตเตอรี่และฝาครอบแบตเตอรี่อยู่ในตำแหน่งแล้ว คุณสามารถ ชาร์จโทรศัพท์ได้ ดึงฝาปิตยางป้องกันที่ปิดชั้วต่อเตรื่องชาร์จออก (ฝาปิดนี้จะติดอยู่กับโทรศัพท์ เพื่อป้องกันไม่ไห้คุณทำหาย) เสียบ ชั้วต่อดังแสดงในรูปด้านล่าง จากนั้นเสียบปลายอีกด้านหนึ่งเข้ากับ ช่องเสียบไฟ AC

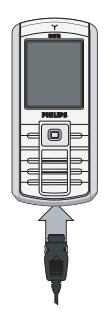

สัญลักษณ์รูปแบตเตอรี่แสดงถึงสถานะของพลังงานที่มี ระหว่างการ ชาร์จ แถบแสดงสถานะจะเลื่อนไปเรื่อย ๆ โทรศัพท์จะใช้เวลา 2.5 ชั่วโมงเพื่อชาร์จโทรศัพท์มือถือของคุณจนเต็ม เมื่อแท่งทั้งหมดหยุด นิ่ง หมายความว่าแบตเตอรี่ชาร์จเต็มแล้ว จากนั้นคุณสามารถถอด เครื่องชาร์จได้

ระยะเวลาสนทนาจะยาวนานจนถึง 6 ชั่วโมง และเวลาเปิดเครื่อง รอรับสายอยู่นานได้ถึง 400 ชั่วโมง ทั้งนี้ขึ้นอยู่กับเครือข่าย และ ลักษณะการใช้งาน

การปล่อยให้เครื่องชาร์จเสียบอยู่กับโทรศัพท์เมื่อแบตเตอรี่ชาร์จเต็ม แล้ว ไม่มีผลทำให้แบตเตอรี่เสียหาย

วิธีเดียวที่จะปิดเครื่องชาร์จคือการถอดปลั๊กออก ดังนั้นให้ไช้เต้าเสียบ ไฟฟ้ากระแสสลับที่เข้าถึงได้ง่าย คุณสามารถเชื่อมต่อเครื่องชาร์จเข้า กับแหล่งจ่ายไฟ IT ได้ด้วย (เฉพาะในเบลเยี่ยมเท่านั้น)

# การตั้งค่าปุ่มด่วน

คุณสามารถตั้งค่าปุ่มตัวเลข 2 ถึง 9 (ยกเว้น 5 ซึ่งถูกล็อคไว้ ใช้สำ-หรับแฟลช) เพื่อให้สามารถเรียกใช้คุณสมบัติที่คุณใช้บ่อย ๆ ได้ โดย การกดที่ปุ่มตัวเลขค้างไว้ได้ โทรศัพท์มีการตั้งค่าปุ่มด่วนบางอย่างให้ ล่วงหน้าแล้ว สำหรับข้อมูลเพิ่มเติม ดูเพิ่มเติม"วิธีลัด" ในหน้า48

# 2. การโทร

# การโทรออก

### จากหน้าจอหลัก

- 2. กด 🔄 เพื่อโทร
- ถด 
   ทรือ 
   างสาย เพื่อวางสาย
   สำหรับการโทรระหว่างประเทศ ให้กด 
   สำหรับการโทรระหว่างประเทศ 

   หมาย "+" แทนการป้อนรหัสนำหน้าระหว่างประเทศ

# การใช้สมุดโทรศัพท์

- กด 

   ในหน้าจอหลัก
- เลือกรายชื่อในรายการ ถ้าคุณกำลังใช้สมุดโทรศัพท์ในเครื่อง และรายชื่อที่เลือกมีหมายเลขมากกว่าหนึ่งหมายเลข หมายเลข ที่ถูกกำหนดเป็นหมายเลขมาตรฐานจะถูกเลือกโดยอัตโนมัติ ในการเลือกหมายเลขอื่น ให้กด ◄ หรือ ➤ (สำหรับข้อมูล เพิ่มเติม ให้ดู "รายชื่อ" ในหน้า55)
- 3. กด 🔄 : หมายเลขที่เลือกจะถูกหมุน
- 4. กด 💿 หรือ 🗔 วางสาย เพื่อวางสาย

## การรับสาย และการวางสาย

เมื่อได้รับสาย หมายเลขของผู้โทรเข้าอาจแสดงขึ้น ขึ้นอยู่กับว่าผู้ที่ โทรมาเลือกว่าจะแสดงหมายเลขของเขาหรือไม่ ถ้าหมายเลขเก็บอยู่ ในสมุดโทรศัพท์ ชื่อที่เป็นเจ้าของหมายเลขก็จะแสดงขึ้นมาแทน หมายเลข

- รับสาย: กด 🖂
- ปฏิเสธสาย: กด 

   ปฏิเสธสาย: กด 

   กำคุณเปิดการทำงาน การโอนสาย (ดูเพิ่ม หน้า60) สายก็จะถูกโอนไปยังหมายเลข หรือดู้รับฝากข้อความ เสียง
- วางสาย: กด 💿

โทรศัพท์จะไม่ส่งเสียงกริ่ง ถ้าอยู่ในโหมด ปิดเสียง (ดู หน้า45)

ถ้าคุณเลือก รับสายทุกปุ่ม คุณสามารถรับสายเรียกเข้าโดยการกดปุ่ม ใดก็ได้ ยกเว้นปุ่ม 💿 (ดู หน้า60)

# ปรับระดับเสียงของหูฟัง

ระหว่างการโทร กดปุ่มเคลื่อนที่ ▲ หรือ ▼ เพื่อเพิ่ม หรือลด ระดับเสียง

# โทรแฮนด์ฟรี

เพื่อความสะดวกสบายและความปลอดภัยของคุณ ให้แน้ใจว่าคุณ นำโทรศัพท์ออกห่างจากทูเมื่อใช้การโทรแฮนด์ฟรี โดยเฉพาะ อย่างยิ่งในขณะที่กำลังเร่งเสียง

- ในหน้าจอหลัก ป้อนหมายเลขโทรศัพท์โดยใช้ปุ่มกด หรือเลือก รายชื่อในสมุดโทรศัพท์

ถ้าคุณกำลังใช้สายอยู่แล้ว ให้กด 🔄 ค้างไว้เพื่อออกจากโหมด แฮนด์ฟรี

# ตัวเลือกระหว่างการโทร

ระหว่างการโทร กด 💌 หรือ 🗔 ตัวเลือก เพื่อเข้าไปยังตัวเลือก ต่อไปนี้

## เปิดทำงานแฮนด์ฟรี

ตัวเลือกนี้อนุญาตให้คุณใช้ตัวเลือกแฮนด์ฟรีของโทรศัพท์มือถือของ คุณ

## ปิด / เปิดเสียง

ใช้เพื่อให้คุณปิดหรือเปิดไมโครโฟน เพื่อที่ว่าอีกฝ่ายหนึ่งจะไม่ได้ยิน เสียงคุณ

## อัดการสนทนา

ในเกือบทุกประเทศ การอัดเสียงสนทนาทางโทรศัพท์เป็นข้อห้าม ทางกฎหมาย เราแนะนำให้คุณแจ้งให้คู่สนทนาของคุณทราบว่า คุณกำลังจะอัดเสียงการสนทนา และให้อัดเฉพาะเมื่อคู่สนทนา ของคุณอนุญาตเท่านั้น

ในการอัดการสนทนาระหว่างการโทร ให้เลือก อัดการสนทนา และกด OK กด OK อีกครั้ง หรือ [=] บันทึก เพื่อสิ้นสุดการบันทึก: หน้า-ต่างแก้ไข อบุญาตให้คุณกำหนดชื่อของสิ่งที่อัด ซึ่งรายการดังกล่าวจะ ปรากฏอยู่ใน มัลติมีเดีย > อัลบั้มเสียง > สิ่งที่บันทึก และใน ธุรกิจ > บันทึกเสียง ขึ้นอยู่กับความจุหน่วยความจำ (ให้อ่านเพิ่มเดิมที่หัวข้อ "สถานะความจำ" ในหน้า19) จำนวนและความยาวของสิ่งที่อัดจะ แตกต่างกันไป

้ถ้*าคุณเลือก* ปิดเสียงพูด การ อัดการสนทนา จะอัดเฉพาะเสียงของ ผู้โทรเข้าเท่านั้น

## บันทึกย่อ

เพื่อให้คุณสามารถจดหมายเลขได้ จากนั้นคุณสามารถเก็บหมายเลข นี้ไว้ในรายการรายชื่อ โทรออก หรือส่งข้อความไปยังหมายเลขนี้ได้

# ตัวเลือกอื่น ๆ ระหฺว่างการโทร

กด 🔁 ตัวเลือก เพื่อให้สามารถทำงานต่อไปนี้ได้ในขณะที่กำลัง ใช้สายอยู่: คุณสามารถเข้าไปยัง และดู รายการชื่อ หรือ รายการโทร, วางสายโดยการเลือก วางสาย, เปลี่ยนการตั้งค่า โทนเสียง, ส่งหรือ อ่าน SMS, หรือดูและจัดการเหตุการณ์ของ ออแกไนเซอร์

# โทรด่วน

ในการใช้คุณสมบัติ โทรด่วน ให้กด • เมื่ออยู่ในหน้าจอหลัก คุณ สมบัตินี้ช่วยให้คุณสามารถตั้งค่าหมายเลขที่โทรบ่อยที่สุด 4 หมาย เลขได้ จากนั้น คุณสามารถโทรไปยังหมายเลขที่ต้องการได้โดยการ เลือกไอคอนหรือภาพที่ตั้งไว้บนหน้าจอ

นอกจากนั้นคุณสมบัตินี้ยังใช้ได้จากเมนูหลักด้วย ใน ตั้งค่า > ทางลัด > โทรด่วน

# การตั้งค่ารายชื่อการโทรด่วน

- เลือกชื่อในรายการรายชื่อ และกด OK อีกครั้งเพื่อเข้าไปยัง อัลบั้มภาพ และเลือกภาพ ทำวิธีเดียวกันสำหรับภาพตัวอย่าง แต่ละตัว

# การโทรไปยังรายชื่อการโทรด่วน

ในการโทร ให้กด ▲ เมื่ออยู่ในหน้าจอหลัก จากนั้นเลือกภาพ ธัมบ์เนลตามต้องการ และกด 运

ในการตั้งค่าภาพตัวอย่าง ให้เลือกภาพ และกด 📼 เพื่อ เปลี่ยน ชื่อ และ/หรือภาพ ถ้าภาพนั้นเชื่อมโยงกับรายชื่ออยู่แล้ว รายชื่อจะแสดงในหน้าจอ โทรด่วน การเปลี่ยนภาพในเมนูใดเมนูหนึ่งจะเปลี่ยนในที่อื่นด้วย

# การจัดการกับหลายสาย

โทรศัพท์ของคุณมีคุณสมบัติในการจัดการกับสายตั้งแต่สองสายขึ้น ไปพร้อมกัน และการประชุมทางโทรศัพท์นั้น ขึ้นอยู่กับผู้ให้บริการ และ/หรือการสมัครรับบริการของคุณ

# การโทรไปยังสายที่สอง

คุณสามารถโทรไปยังสายที่สองระหว่างที่กำลังใช้สายแรกอยู่ หรือ ระหว่างที่มีสายหนึ่งพักอยู่ได้ ในขณะที่กำลังใช้สายอยู่ ให้หมุน หมายเลข (หรือเลือกรายชื่อในสมุดโทรศัพท์) และกด ⊂ สาย แรกจะถูกพักไว้ (หมายเลขจะแสดงอยู่ที่ส่วนล่างของหน้าจอ) และ หมายเลขที่สองจะถูกหมุนออกไป จากนั้น คุณสามารถกด OK เพื่อ เข้าไปยังตัวเลือกต่าง ๆ ซึ่งคือ:

- สลับสาย เพื่อสลับระหว่างสายต่าง ๆ (นอกจากนี้ คุณสามารถ
  - กด < หรือ → เพื่อสุลับสายก็ได้)
- โอนสาย เพื่อเชื่อมต่อสายทั้งสอง และเมื่อการเชื่อมต่อสำเร็จ คุณจะถูกตัดออกจากสายทั้งสอง
- ประชุมสาย เพื่อแนะนำผู้โทรสายใหม่เข้ามาในการประชุมทาง โทรศัพท์

## การรับสายที่สอง

เมื่อคุณได้รับสายที่สองในขณะที่กำลังสนทนาอยู่กับสายหนึ่งอยู่ โทรศัพท์จะส่งเสียงบี้ปและหน้าจอจะแสดงคำว่า สายเรียกซ้อน จากนั้นคุณสามารถ:

| กด 😉                           | เพื่อรับสาย (สายแรกจะถูกพักไว้)                                                   |
|--------------------------------|-----------------------------------------------------------------------------------|
| กด 🗟                           | เพื่อปฏิเสธสาย                                                                    |
| กด <b>๛ หรือ</b><br>៑ ตัวเลือก | เพื่อเปิดรายการตัวเลือก คุณสามารถเลือก<br>วางสาย เพื่อวางสายปัจจบัน จากนั้นรับสาย |
|                                | เรียกเข้าสายใหม่                                                                  |

เพื่อรับสายที่สอง คุณต้องปิดการทำงาน การโอนสาย สำหรับสาย สนทนา (ดู หน้า60) และเปิดการทำงาน สายเรียกซ้อน (ดูเพิ่ม หน้า60)

## การรับสายที่ 3

ถ้าคุณกำลังใช้สายหนึ่งอยู่ และมีอีกสายหนึ่งพักไว้ คุณสามารถรับสาย ที่สามได้ เพื่อที่จะทำเช่นนี้ คุณต้องวางสายไดสายหนึ่งก่อน หรืออาจ ให้ผู้โทรไหม่เข้ามาในการประชุมทางโทรศัพท์

| กด | 8 |  |
|----|---|--|
|    |   |  |

เพื่อปฏิเสธสาย

กด ๛ หรือ — ตัวเลือก เพื่อเปิดรายการตัวเลือก คุณสามารถเลือก ยอมวับ เพื่อรับสายเรียกเข้า หรือ วางสาย เพื่อวางสายปัจจุบัน จากนั้นค่อยรับสาย เรียกเข้า

บริการนี้จำกัดอยู่ที่การสื่อสารปัจจุบันสองสายเท่านั้น (สายหนึ่ง ใช้อยู่ และอีกสายพักอยู่)

# การประชุมทางโทรศัพท์

#### ขึ้นอยู่กับลักษณะการขอรับบริการ

การประชุมทางโทรศัพท์จะเปิดทำงานโดยการโทรไปยังสายต่าง ๆ หลายสาย หรือจากเนื้อหาการโทรหลายสาย การประชุมทางโทรศัพท์ อนุญาตให้คุณสนทนากับผู้คนได้ถึง 5 สายในเวลาเดียวกัน

- โทรสายแรกไปหาผู้ร่วมประชุมคนแรก จากนั้นโทรไปยังผู้ร่วม ประชุมคนที่สอง (ดูด้านบน)
- กด m หรือ ตัวเลือก และเลือก การประชุม ทำขั้นตอนช้ำ จนกระทั่งมีสมาชิกครบ 5 คนเชื่อมต่ออยู่
- เลือก ยกเลิก เพื่อตัดสมาชิกคนนั้นออกจากการประชุม หรือ เลือก สายส่วนตัว เพื่อทำการสนทนาส่วนตัวกับสมาชิกคนนี้ เท่านั้น (สมาชิกคนอื่น ๆ จะถูกพักไว้)
- 4. กด (ชี) เพื่อตัดการเชื่อมต่อทุกสายพร้อมกันในคราวเดียว ถ้ามีสายเรียกเข้าระหว่างที่กำลังประชุมทางโทรศัพท์อยู่ และมีสมาชิก ที่ประชุมอยู่น้อยกว่า 5 คน คุณสามารถรับสายไหม่นี้ และเพิ่มสมาชิก คนนี้เข้าในการ ประชุมสาย ได้ (ถ้ามีสมาชิก 5 คนเชื่อมต่ออยู่แล้ว คุณสามารถรับสายได้ แต่ไม่สามารถเพิ่มเข้ามาในการประชุมได้)

# 3. การป้อนข้อความ

คุณสามารถป้อนข้อความในหน้าจอได้ในสองลักษณะ: โดยการใช้ ร<sup>ะ</sup>บบแนะนำคำ T9<sup>®</sup> หรือการป้อนข้อความมาตรฐาน สำหรับการใช้ วิธีทั้งสองนี้ มีอธิบายไว้ด้านล่าง

# ระบบป้อนข้อความ T9<sup>®</sup>

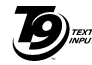

ระบบป้อนข้อความ T9<sup>®</sup> คือโหมดการแก้ไขอัจฉริยะ ์โหมดนี้ช่วยให้คณป้อนข้อความได้รวดเร็วขึ้น โดย Tegic Euro. Pat. การคาดการณ์ค่ำที่คณต้องการป้อนจากป่มต่าง ๆ App. 0842463 ที่คุณกด คุณกดปุ่มที่ประกอบด้วยตัวอักษรที่จำเป็น

ต้องใช้ในการสะกดค่ำเพียงปุ่มละครั้งเดียว และ T9<sup>®</sup> จะแนะนำคำ ขึ้นมาให้จากการกดป่มของค<sup>ุ</sup>ณ ถ้ามีหลายคำที่ใช้ได้ คำแรกในราย-การจะแสดงขึ้นและถ<sup>ิ</sup>กระบาย<sup>ู</sup>่สีอย่ กด ▲ / ▼ หรือ 📃 เพื่อ เลื่อนในรายการ และกด OK เพื่อไส่คำ

# จะใช้งานได้อย่างไร?

ตัวอักษรและสัญลักษณ์แทนแต่ละป่มดังต่อไปนี้:

- อีง ๒๏ เพื่อป้อนตัวอักษร
- ในการเลื่อนดในรายการของคำที่เสนอให้ 📃 หรือ
- ▲ / **▼**

กดปุ่มใดปุ่มหนึ่งในสามปุ่ม เพื่อใส่คำที่เลือก ตาม ด้วยช่องว่าง

กดสั้น ๆ เพื่อถอยหลัง กดค้างไว้เพื่อลบข้อความ ทั้งหมด

เพื่อยกแคร่ตัวพิมพ์: มาตรฐาน, ตัวพิมพ์เล็ก หรือ ตัวพิมพ์ใหถ่

- **[**#6] เพื่อดูตารางของสัญลักษณ์และเครื่องหมายวรรค ตอน จากนั้นกด 📃 >> หรือ ◀ และ ▸ เพื่อเรียกดูในตารางที่ใช้ได้ทั้ง 3 รายการ
- เพื่อเปลี่ยบโหมดจาก т9<sup>®</sup> เป็นโหมดป้อน \*\*\* ข้อความมาตรฐานเป็นโหมดตัวเลข

## ตัวอย่าง: วิธีการป้อนคำว่า "home".

1. กด 🦛 🛋 🛋 พน้าจอจะแสดงคำแรกของ รายการ: Good

- กด ▲ หรือ 🖃 เพื่อเลื่อน และเลือก home 2.
- เพื่อยืนยันการเลือกคำว่า home กด ฺ™ หรือ ▶

### พจนานุกรม

1,8.00

ОК

5

0.0

้ถ้าคำที่คุณป้อนไม่ได้อยู่ในพจนานุกรม T9<sup>®</sup> คุณสามารถเพิ่มคำนั้น ลงไปในฐานข้อมูลได้ ก<sup>ิ</sup>ด 🗔 1>2>3 เพื่อไลื่อนไปที่ด้านล่างของ รายการ จนกระทั่งคุณไปถึงรายการที่มีชุดของคำที่ระบายสีและขีด เส้นไว้ ( )

กด 🦳 สะกด เพื่อเปิดหน้าจอการแก้ไขมาตรฐาน ป้อนคำใหม่โดย ไม่ได้ไส่ช่องว่าง โดยใช้วิธีที่อธิบายด้านล่าง และกด 🗩 OK เมื่อทำ เสร็จ จากนั้นคุณจะกลับไปยังข้อความที่คุณเขียนอยู่ และคำใหม่จะ ถูกเพิ่มเข้ามา

#### ภาษา

คุณสามารถเปลี่ยนภาษาได้ในขณะที่กำลังเขียนข้อความ โดยการกด ปุ่ม 📧 แบบยาว ภาษาที่ใช้ได้ ขึ้นอยู่กับประเทศซึ่งคุณซื้อโทรศัพท์ มือถือของคุณมา

# ระบบป้อนข้อความมาตรฐาน

กด 💽 เพื่อเปลี่ยนจากโหมดป้อนข้อความ T9<sup>®</sup> เป็นโหมดพื้นฐาบ วิธีการป้อนข้อความแบบนี้ จำเป็นต้องกดปุ่มหลายครั้งเพื่อให้ได้ดัว อักษรที่ต้องการ เช่น ตัวอักษร 'h' เป็นตัวอักษรที่สองบนปุ่ม 4 คุณ จำเป็นต้องกดปุ่มสองครั้งเพื่อให้ได้ตัวอักษร "h" กดแล้วปล่อย <a>[] enเลิก เพื่อลบสิ่งที่ป้อนตัวเดียว กดแบบยาวเพื่อลบทั้งข้อความ</a>

### ตัวอย่าง: วิธีการป้อนคำว่า "home":

กด ๒๓, ๒ (GHI) ๛€, ๛€, ๛€ (MNO), ๛€ (MNO), ๛๏, ๛๏ (DEF) กด ๛ เมื่อข้อความเสร็จ สมบูรณ์แล้ว

ตัวอั๊กษร ตัวเลข และสัญลักษณ์อยู่ในแต่ละปุ่มดังที่แสดงที่ด้าน ตรงข้าม

| กดสั้น ๆ     |                                                                                                    | กดค้างไว้                                      |
|--------------|----------------------------------------------------------------------------------------------------|------------------------------------------------|
| I Mark       | ช่องว่าง 1. , @/:;"`!;?;#+-*<br>= % <>() & £\$¥                                                                                     | 1                                              |
| S unc        | a b c 2 à ä å æ ç                                                                                                    | 2                                              |
| E            | d e f 3 é è $\Delta \Phi$                                                                                                    | 3                                              |
| 4            | ghi4Γì                                                                                                    | 4                                              |
| <b>S</b>     | j k l 5 A                                                                                                    | 5                                              |
| ano <b>6</b> | m n o 6 ñ ò ö                                                                                                    | 6                                              |
| 1B           | $pqrs7\beta\Pi\Theta\Sigma$                                                                                                    | 7                                              |
| 8 TOV        | t u v 8 ü ù                                                                                                    | 8                                              |
| 3 <u>7</u> 9 | $\mathrm{w}\mathrm{x}\mathrm{y}\mathrm{z}9\mathrm{ø}\Omega\Xi\Psi$                                                                  | 9                                              |
| 0.0          | เพื่อยกแคร่ตัวพิมพ์: มาตรฐาน, ตัว<br>พิมพ์เล็ก หรือตัวพิมพ์ใหญ่                                                                     | 0                                              |
| I à          | เพื่อเปิดโหมดสัญลักษณ์ และโหมด<br>เครื่องหมายวรรดตอน จากนั้นกด<br>[=] >> หรือ ◀ และ ▲ เพื่อ<br>เรียกดูในตารางที่ไฮ้ได้ทั้ง 3 รายการ | เปลี่ยนภาษาที่<br>ใช้สำหรับการ<br>แก้ไขข้อความ |
| **3          | เพื่อเปลี่ยนโหมด: T9 <sup>®</sup> , พื้นฐาน หรือ<br>ตัวเลข                                                                          | เปลี่ยนโหมด<br>เช่นเดียวกัน                    |

# 4. ธุรกิจ

Ô

เมนูนี้ประกอบด้วยคุณสมบัติและตัวเลือกที่ออกแบบมาเพื่อช่วยคุณ จัดระเบียบต่าง ๆ และคุณจะได้รับการแจ้งเตือนเมื่อถึงเวลานั้น ๆ

# เครื่องคิดเลข

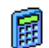

โทรศัพท์ของคุณมีเครื่องคิดเลขในตัวที่คุณสามารถใช้เพื่อ ทำการคำนวณพื้นฐานได้ คุณป้อนตัวเลขโดยใช้ปุ่มกด และป้อนเครื่องหมายโดยใช้ปุ่มเคลื่อนที่ ดังที่แสดงใน ตารางด้านล่าง:

| การบวก  | กดปุ่ม 🕨 | หรือปุ่ม 💀          |
|---------|----------|---------------------|
| การลบ   | กดปุ่ม 🖣 | หรือปุ่ม 💀 สองครั้ง |
| การคูณ  | กดปุ่ม 🔺 | หรือปุ่ม 👀 3 ครั้ง  |
| การหาร  | กดปุ่ม 🔻 | หรือปุ่ม 👀 4 ครั้ง  |
| เท่ากับ | กด 🖭 ห   | เรือ 💼              |

ไอคอนที่ส่วนบนของหน้าจอ ระบุว่าปุ่มลูกศรใดที่จะใช้สำหรับการ ป้อนเครื่องหมาย กด 💿 ค้างไว้ เพื่อป้อนจุดทศนิยม ความเที่ยงตรงของเครื่อง คิดเลขจำกัดอยู่ที่ทศนิยม 2 ตำแหน่งเท่านั้น และจะถูกปัดเศษเป็น ตัวเลขที่มากขึ้น

## ตัวแปลงเงิน

แมนูนี้ใช้ในการแปลงผลรวมจากเงินสกุลหนึ่งไปเป็นอีก สกุลหนึ่ง โดยใช้อัตราแลกเปลี่ยนที่คุณเลือก คุณสามารถ แปลงจากเงิน ท้องถิ่น ไปเป็นสกุลเงิน ต่างประเทศ หรือ ในทางกลับกันได้ ป้อนอัตราใน อัตราแลกเปลี่ยน และจำนวนเงินใน ช่อง ท้องถิ่น หรือ ต่างประเทศ: ผลรวมจะถูกคำนวณโดยอัตโนมัติ

# ออร์แกไนเซอร์

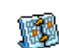

เมบูนี้ อนุญาตให้คุณสร้าง เก็บ และจัดการกับบันทึกเหตุ– การณ์ในออร์แกไนเซอร์ของคุณ เมื่อการเตือนออร์แกไน– เซอร์ เปิด (ดู "เสียงเตือน" ในหน้า45), โทรศัพท์จะส่ง เสียงบี้ปเตือนคุณเมื่อถึงกำหนดการของบันทึก

ออร์แกไนเซอร์จะใช้ความจุหน่วยความจำของโทรศัพท์ร่วมกับ คุณสมบัติอื่น ๆ (สมุดโทรศัพท์ อัอบั้มภาพ เสียง ฯลฯ) ถ้าต้อง การตรวจสอบจำนวนหน่วยความจำที่ยังเหลืออยู่ในโทรศัพท์ของ คุณ เลือก มัลติมีเดีย > หน่วยความจำ

## การสร้างบันทึกใหม่

- ใน บันทึก, เลือก <ใหม่>, จากนั้นชนิดของบันทึกที่ต้องการ สร้าง (วันหยุด, ประชุม, ต้องทำ)
- ป้อนวันที่และเวลาเริ่มต้นและสิ้นสุดของบันทึก จากนั้นตั้งชื่อ (เช่น "ประชุมกับสมิธ")
- ตั้งการเตือน และความถี่: การเตือนจะปลุกเมื่อถึงเวลาที่ เลือกไว้

การเตือนใช้ได้เฉพาะกับบันทึกแบบ ประชุม และ ต้องทำ เท่านั้น บันทึกจะถูกปรับปรุงเมื่อมีการเปลี่ยนแปลงโซนเวลา (ดูเพิ่มเติม "นาฬิกาโลก" ด้านล่าง)

## การลบบันทึกเก่า

เมนูนี้ใช้ในการลบบันทึกที่ผ่านมาแล้ว ป้อนวันที่เริ่มต้น (อดีต หรือ อนาคต) ที่เหตุการณ์ก่อนหน้านี้ทั้งหมดจะถูกลบ และกด OK สอง ครั้ง เพื่อลบเหตุการณ์ทั้งหมดที่อยู่ก่อนหน้าวันที่นี้

ในการลบบันทึกทั้งหมดที่ตั้งไว้ในออร์แกไนเซอร์ ให้ป้อนวันที่เริ่ม ต้นเป็นเวลาหลายปีไปข้างหน้า (เช่น วันที่ 31 ธันวาคม 2010) เพื่อให้แน่ใจว่าบันทึกทุกรายการก่อนหน้าวันที่นี้จะถูกลบพร้อมกัน ในครั้งเดียว

## การจัดการบันทึก

เลือกบันทึกในรายการ และกด OK หรือ 🗔 ดัวเลือก เพื่อเข้าไป ยังตัวเลือกที่อธิบายด้านล่าง

| ลบ                 | เพื่อลบบันทึกที่เลือก                                                    |
|--------------------|--------------------------------------------------------------------------|
| เปลี่ยน            | เพื่อเปลี่ยนแปลงบันทึกที่เลือก                                           |
| ส่งโดย<br>อินฟาเรด | เพื่อส่งบันทึกที่เลือกไปยังอุปกรณ์ที่ใช้งานได้กับ<br>อินฟาเรดเครื่องอื่น |
| เปลี่ยนเสียง       | เพื่อเปลี่ยนเสียงที่เชื่อมโยงกับชนิดของเสียงปลุก<br>ของเหตุการณ์ที่เลือก |

การเปลี่ยนเหตุการณ์ที่เกิดซ้ำ จะเป็นการปรับเปลี่ยนข้อมูลทั้งหมด ของเหตุการณ์นี้

## มุมมองบันทึก

บั่นทึกที่เก็บในออร์แกไนเซอร์สามารถแสดงใน ปฏิทินวัน, ปฏิทิน

สัปดาห์ และ ปฏิทินเดือน เลือกมุมมองและกด OK จากนั้นใช้ ◀ หรือ ▶ เพื่อแสดงวัน สัปดาห์ หรือเดือนก่อนหน้าหรือถัดไป

# นาฬิกาโลก

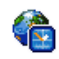

เมนูนี้อนุญาตให้คุณตั้งค่า และแสดงทั้งเวลาท้องถิ่น และ เวลาของเขตเวลาต่างประเทศที่เลือก โปรดทราบว่าถ้าคุณ เลือกที่จะแสดงเวลาท้องถิ่นและเวลาต่างประเทศบนหน้า

จอหลักของคุณ ภาพที่คุณเลือกเป็นวอลล์เปเปอร์จะไม่แสดงบนหน้า จออีกต่อไป แต่จะถูกแทนที่ด้วยวอลล์เปเปอร์นาฬิกาโลก

# การตั้งค่าท้องถิ่น

| ตั้งเวลา     | อนุญาตให้คุณตั้งเวลา โดยการกดปุ่มตัว<br>เลขที่เหมาะสม                                   |
|--------------|-----------------------------------------------------------------------------------------|
| ตั้งโชนเวลา  | เลื่อน ▲ หรือ ▼ เพื่อเลือกโซนเวลา<br>ที่เหมาะสมกับพื้นที่ของคุณ                         |
| การชดเชยเวลา | อนุญาตให้คุณตั้งค่าตัวเลือกการชดเชย<br>เวลาเป็น เปิด หรือ ปิด สำหรับเขตเวลา<br>ท้องถิ่น |

### นาฬิกาโลก

เปิดการทำงานตัวเลือกนี้ ถ้าคุณต้องการแสดงทั้งเวลาท้องถิ่นและ เวลาของเขตเวลาที่เลือกอีกตัวหนึ่งบนหน้าจอหลัก กด 🔺 หรือ

 เพื่อตั้งค่าตัวเลือกเป็น เปิด หรือ ปิด เมื่อเลือก เปิด, คุณ สามารถแสดงเขตเวลาที่คุณต้องการผ่านทางเมนู สลับท้องนิ่น / ต่างประเทศ

คุณสมบัตินี้ใช้ไม่ได้เมื่อตัวเลือก ไม่แสดงนาฬิกา ถูกเลือกอยู่ใน "รูปแบบนาฬิกา" ในหน้า41

# สลับท้องถิ่น / ต่างประเทศ

เพื่อแสดงเขตเวล<sup>้</sup>าท้องถิ่นและเวลาต่างประเทศ รวมทั้งในทางกลับ กันด้วย

# การตั้งค่าต่างประเทศ

ตั้งโซน ต่างประเทศ เลื่อน ▲ หรือ ▼ เพื่อเลือกเขตเวลาตาม ต้องการ

การชดเชยเวลา

อนุญาตให้คุณตั้งค่าตัวเลือกการชดเชยเวลา เป็น เปิด หรือ ปิด สำหรับเขตเวลาต่างประเทศ

นาฬิกาปลุก การเตือน เหตุการณ์ที่ตั้งโปรแกรมไว้นั้นขึ้นอยู่กับ โซนเวลา! ถ้าคุณตั้งการเตือน หรือเหตุการณ์ไว้ที่ 9:00AM ใน โซนเวลา A, โทรศัพท์จะส่งเสียง หรือถึงกำหนดที่ 9:00AM ถ้า คุณเปลี่ยนไปยังโซนเวลา B

# การอัดเสียง

**i** 

เมนูนี้อนุญาตให้คุณทำการบันทึกเป็นความยาว 12 นาที ทั้งนี้ขึ้นอยู่กับสถานะหน่วยความจำ (ดู "สถานะความจำ" ในหน้า19)

เลือก <ใหม่> เพื่อเริ่มการบันทึก ข้อความ พูด จะปรากฏ ขึ้นพร้อมกับแถบความก้าวหน้า เมื่อคุณทำเสร็จ กด 🗩 จัดเก็บ เพื่อหยุดการบันทึก จากนั้นคุณสามารถป้อนชื่อสำหรับไฟล์เสียงใหม่ หรือยอมรับชื่อที่เครื่องตั้งให้โดยการกด OK จากนั้นคุณจะกลับไปยัง รายการของ บันทึกเสียง และเสียงที่บันทึกใหม่ก็จะแสดงในรายการ เมื่อคุณเลือกไฟล์เสียง ไฟล์นั้นจะเล่นเป็นวงรอบโดยอัดโนมัติ กด OK เพื่อเข้าถึงตัวเลือกต่าง ๆ คุณสามารถ ฟังเสียงบันทึก, เปลี่ยนชื่อ หรือ ลบ ไฟล์, ตั้งเสียงเรียกเข้า หรือ ตั้งเสียงข้อความ SMS/MMS ก็ได้

สัญญาณกะพริบเตือน เป็นการบ่งบอกว่าอีกไม่นาน การบันทึก ของคุณจะถึงความยาวสูงสุดที่อนุญาต ถ้าคุณไม่หยุดการบันทึก ไอคอนรูปซองสีแดงจะบอกคุณว่าเสียงบันทึกนั้นมีความยาวเกิน ไปที่จะส่งโดย MMS ได้

# นาฬิกาปลุก

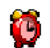

โทรศัพท์มือถือของคุณมีนาฬิกาปลุกในตัวพร้อมคุณสมบัติ ในการเลื่อนปลุก คุณสามารถตั้งการปลุกแยกกันได้ 3 รายการ และเลือกได้ว่าต้องการให้มีการปลุกซ้ำหรือไม่ ใน การตั้งนาฬิกาปลุก ให้ทำตามขั้นตอนด้านล่าง:

- 1. เลือกการปลุก และตั้งเป็น เปิด
- จากนั้นป้อนเวลา และกด OK
- จากนั้นเลือกความถี่: 1 ครั้ง, ทุกวัน, จันทร์-ศุกร์
- ท้ายสุด ให้เลือกชนิดของการปลุก: เสียงเตือน หรือ เพลงจาก อัลบั้มเสียง และกด OK

ทำขั้นตอนด้านบนซ้ำเพื่อตั้งค่าการปลุกแบบอื่น ๆ

นาฬิกาปลุกจะส่งเสียงเดือนถึงแม้ว่าโทรศัพท์มือถือปิดอยู่ และ/ หรือระดับเสียงจะถูกตั้งค่าเป็น ปิดเสียง เมื่อเสียงปลุกดังขึ้น ให้ กดปุ่มใด ๆ เพื่อหยุดเสียง (ยกเว้นในขณะที่เปิดโหมดปลุกซ้ำอยู่ ดูด้านล่าง)

# โหมดปลุกซ้ำ

เมนูนี้อนุญาตให้คุณตั้งค่าโหมดการปลุกช้ำเป็น เปิด หรือ ปิด เมื่อ เสียงปลุกดังขึ้น และโหมดปลุกช้ำตั้งค่าเป็น เปิด:

- กด 
   ทยุด เพื่อหยุดเสียงปลุก และการปลุกซ้ำ

   โหมดปลุกซ้ำจะปิดการทำงานโดยอัตโนมัติหลังจากการปลุกซ้ำ 9 ครั้ง

การตั้งค่าโหมดการปลุกซ้ำ ใช้กับการปลุกทุกอย่างที่คุณตั้งค่าไว้

## อินฟาเรด

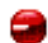

โทรศัพท์มือถือของคุณมีพอร์ตอินฟาเรด ซึ่งอนุญาตให้ คุณใช้ในการส่งหรือรับข้อมูลจากอุปกรณ์ที่สอดคล้องกับ อินฟาเรดอื่น (เช่น โทรศัพท์มือถือเครื่องอื่น, คอมพิว-เตอร์, PDA, ฯลฯ) ผ่านทางการเชื่อมโยงแบบไร้สาย

ไฟล์ที่มีการคุ้มครองด้วยลิขสิทธิ์ไม่สามารถถูกส่งได้ เมื่อเชื่อมต่อ กับ PC ให้แน่ใจว่าคุณเปิดการทำงานตัวเลือกอินฟาเรด

# ตำแหน่งของอุปกรณ์

ก่อนที่จะทำการรับส่งข้อมูลระหว่างอุปกรณ์ 2 อย่าง อุปกรณ์ทั้งสอง จะต้องวางในตำแหน่งที่ถูกต้อง ตรวจดูให้แน่ใจว่า:

- พอร์ตอินฟาเรดหันหน้ำเข้าหากัน
- อุปกรณ์อยู่ห่างกันไม่เกิน 50ซม.
- ไม่มีอะไรขวางกั้นลำแสงอินฟาเรด

### การส่งข้อมูล

ในการส่งข้อมู<sup>้</sup>ลผ่านทางอินฟาเรดจากโทรศัพท์มือถือของคุณ แรกสุด คุณต้องเลือกรายการที่จะส่งก่อน: เมื่อเลือกรูปภาพ, เสียง, ชื่อ หรือ บันทึก จะมีเมนูข่อยช่วยให้คุณสามารถใช้คำสั่ง ส่ง ผ่านทางดัวเลือก อินฟาเรด

ทันทีที่โทรศัพท์ของคุณพบอุปกรณ์อินฟาเรดอื่นที่จะสื่อสารด้วย การ ส่งก็จะเริ่มขึ้นโดยอัตโนมัติ ข้อความจะแสดงบนหน้าจอ ว่ากำลังดำ– เนินการอยู่

การส่งจะถูกยกเลิก ถ้าโทรศัพท์ของคุณไม่พบอุปกรณ์อีกตัวหนึ่ง ก่อนที่จะถึงเวลาไทม์เอาต์, ถ้าการเชื่อมโยงอินฟาเรดขาด หรือ ถ้าคุณยกเลิกกระบวนการ

## การรับข้อมูล

เมื่อคุณเลือก รับ โทรศัพท์ของคุณก็พร้อมที่จะรับรายการผ่านทาง อินฟาเรด และรอให้อุปกรณ์อินฟาเรดอีกดัวหนึ่งส่งข้อมูลมาได้ ใน ขณะที่กำลังส่งข้อมูล ข้อความจะแสดงบนหน้าจอ ว่ากำลังดำเนินการ อยู่

การรับจะถูกยกเลิก ถ้าโทรศัพท์ของคุณไม่สามารถติดต่อกับอุป-กรณ์อื่นได้ก่อนที่จะถึงเวลาไทม์เอาต์, ถ้าการเชื่อมโยงอินฟาเรด ขาดหายไป, ถ้าขนาดไฟล์ที่ส่งใหญ่เกินไป หรือถ้าคุณยกเลิกกระ-บวนการ

## การจัดเก็บข้อมูล

ข้อความจะปรากฏขึ้นเพื่อบอกคุณว่าคุณได้รับไฟล์ กด OK เพื่อเข้า ไปยังตัวเลือกที่อธิบายด้านล่าง

| จัดเก็บ   | เพื่อจัดเก็บข้อมูล หรือเปลี่ยนชื่อไฟล์    |
|-----------|-------------------------------------------|
| แสดง      | เพื่อแสดงรายละเอียดของข้อมูลที่คุณได้รับ: |
| ไม่บันทึก | เพื่อทิ้งข้อมูลที่ได้รับ                  |

# เปิด/ปิดอัตโนมัติ

เมนูสองรายการที่แยกกัน อนุญาตให้คุณตั้งค่าโทรศัพท์มือถือให้เปิด หรือปิดเครื่องเอง หรือเมื่อถึงเวลาที่ตั้งไว้ สิ่งนี้ช่วยให้คุณยึดอายุการ ใช้งานแบตเตอรี่ของโทรศัพท์ของคุณ (เช่น ระหว่างช่วงเวลากลาง-คืน), ไม่รบกวนในบางเวลา และตั้งให้โทรศัพท์ของคุณเปิดเองโดย อัตโนมัติ

ในการตั้งค่า เปิดเครื่องอัตโนมัติ, เลือกตัวเลือก และกด OK เลือก เปิด และกด OK ป้อนเวลาที่คุณต้องการให้โทรศัพท์มือถือเปิดเครื่อง เอง และกด OK เลือกความถี่ที่ต้องการจาก 1 ครั้ง, ทุกวัน, หรือ จันทร์-ศุกร์ และกด OK ข้อความจะปรากฏขึ้นเพื่อยืนยันการเปิด

# 5. มัลติมีเดีย

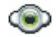

### สถานะความจำ

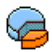

เมนูนี้ ใช้เพื่อให้คุณแสดงเปอร์เซ็นต์ของหน่วยความจำที่ ยังใช้ได้ในโทรศัพท์ของคุณ คุณสมบัติหลายอย่างจะใช้ คณสมบัติหน่วยความจำร่วมกัน: ภาพ, เสียง, บันทึกที่อัด ไว้ และแถบเสียงสำหรับคำสั่งเสียง, ข้อความที่เก็บไว้, สมุดโทรศัพท์ และรายการออร์แกไนเซอร์. เกมส์. ฯลฯ

กด OK เพื่อตรวจสอบสถานะหน่วยความจำ หน้าจอจะแสดงเปอร์-เซ็นต์ของหน่วยความจำที่ว่าง และหน่วยความจำทั้งหมดของโทรศัพท์ ในหน่วยกิโลไบต์ (Kb) กด OK อีกครั้ง เพื่อตรวจสอบรายการราย-ละเอียดของหน่วยความจำที่คณสมบัติแต่ละอย่างใช้ โทรศัพท์มือถือของคุณมีเพลงและรูปภาพอยู่มากมาย คุณสามารถ ลบเสียงหรือรูปภาพได้เฉพาะในโฟ<sup>้</sup>ลเดอร์ เพ<sup>ื</sup>ลงส่วนตัว หรือ ภาพ ส่วนตัว เช่น ใ้บกรณีที่ต้องการปลดปล่อยหบ่ายความจำ เพื่อเก็บ เสียงและภาพส่วนตัวของคุณเพิ่มเติม ถ้าข้อความ รายการเต็ม แสดงขึ้นในขณะที่คุณกำลังบันทึกรายการ

ใหม่ คุณต้องลบรายการบางรายการทิ้งไป เพื่อสร้างหรือเพิ่มรายการ ใหม่

# อัลบั้มเสียง

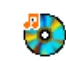

เมนูนี้ อนุญาตให้คุณจัดการ และแสดงเสียงที่เก็บไว้ใน โทรศัพท์มือถือของคณ ตัวเลือกต่าง ๆ คือ:

ຮັບເພີ່ມເตີນ

แสดงทั้งหมด เพลงส่านต้า เพลงที่ป้องกับ เพื่อเปิดแอพพลิเคชั่น WAP และดาวบ์โหลด ไฟล์เสียงใหม่ เพื่อเข้าไปยังไฟล์เสียงของคณทั้งหมดในราย-

การแบบเดี่ยว

เพื่อเข้าไปยังไฟล์เสียงที่คณดาวน์โหลดมา

เพื่อเข้าไปยังรายการเสียงตัวอย่างที่มีการป้อง กับด้าบลิขสิทธิ์

เพลงที่ได้รับการป้องกันจะไม่สามารถถูกส่ง หรือลบได้

สิ่งที่บับทึก

เพื่อเข้าไปยังรายการของเสียงที่บันทึกไว้

เมื่ออยู่ในรายการ คุณสามารถเลือกไฟล์เสียง และกด OK เพื่อเข้าไป ยังเมนูตัวเลือกที่แสดงด้านล่าง

| เพลเตอว สุรทบนที่กำเมลามารถถูกสุรทาง<br>MMS ได้                                                                               |  |
|----------------------------------------------------------------------------------------------------|--|
| ตั้งเสียงเรียกเข้า เพื่อตั้งเสียงที่เลือกเป็น แบบเสียงเรียก                                                                   |  |
| เป็น SMS/ เพื่อตั้งเสียงที่เลือกเป็น เสียงข้อความ ตัวเลือก<br>MMS นี้ต้องถูกเปิดการทำงานในเมนู ตั้งค่า > เสียง<br>(ดู หน้า41) |  |
| เปลี่ยนชื่อ เพื่อ เปลี่ยนชื่อ ไฟล์เสียงที่เลือก                                                                               |  |
| ลบ ∕ เพื่อ ลบ ไฟล์เสียงที่เลือก หรือไฟล์ทั้งหมด<br>ลบทั้งหมด พร้อมกัน                                                         |  |

# อัลบั้มภาพ

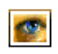

เมนูนี้ อนุญาตให้คุณแสดงและแก้ไขภาพที่เก็บไว้ในโทร– ศัพท์มือถือของคุณ ตัวเลือกต่างมีอธิบายอยู่ด้านล่าง ภาพต้องมีขนาดและรูปแบบที่ถูกต้องสำหรับโทรศัพท์มือถือของ คุณ เพื่อเก็บและแสดงบนโทรศัพท์ได้อย่างถูกต้อง สำหรับรายละเอียด ให้ดู "การตั้งค่า" ในหน้า53

| รับเพิ่มเติม       | เพื่อเปิดแอพพลิเคชั่น WAP และดาวน์โหลด<br>ไฟล์ภาพใหม่ สำหรับข้อมูลเพิ่มเติม ดู หน้า26 |
|--------------------|---------------------------------------------------------------------------------------|
| แสดงทั้งหมด        | เพื่อเข้าไปยังไฟล์ภาพของคุณทั้งหมดในรายการ<br>แบบเดี่ยว                               |
| ภาพถ่าย<br>ส่วนตัว | เพื่อเข้าไปยังภาพที่ถ่ายด้วยกล้องถ่ายรูปในตัว<br>ของโทรศัพท์                          |
| ภาพส่วนตัว         | เพื่อเข้าไปยังภาพที่คุณได้รับบนโทรศัพท์ของคุณ                                         |
| ภาพที่ป้องกัน      | เพื่อเข้าไปยังรายการภาพตัวอย่างที่มีการป้องกัน                                        |
| ໄວ້                | ภาพที่ได้รับการป้องกันจะไม่สามารถถูกส่ง<br>หรือลบได้                                  |

#### ไอคอน

เพื่อเข้าไปยังรายการไอคอนที่คุณดาวน์โหลดมา

ภายในโฟลเดอร์ ภาพจะแสดงเป็นรายการข้อความ เลือกภาพ และ กด ▶ เพื่อดูภาพ การกด OK จะทำให้คุณเข้าไปยังตัวเลือกเมนู ที่แสดงด้านล่าง

| ส่งโดย                                      | เพื่อส่งไฟล์ที่เลือกผ่าน อีเมล์ (ดู หน้า29),<br>ผ่าน อินฟาเรด (ดู หน้า17) หรือ MMS (ดู<br>หน้า37) โปรดทราบว่าคุณไม่สามารถส่งภาพ<br>ที่มีการป้องกันทางลิชสิทอิ์ได้                                                                                                    |
|---------------------------------------------|----------------------------------------------------------------------------------------------------|
| ตั้งเป็น<br>วอลเปเปอร์                      | เพื่อตั้งรูปภาพที่เลือกเป็นวอลเปเปอร์                                                                                                    |
| แก้ไขรูปภาพ                                 | ใช้เมนูนี้เพื่อเข้าไปยังตัวเลือกต่อไปนี้:                                                                                                    |
| • เพิ่มข้อความ                              | เพื่อเพิ่มข้อความลงในรูปภาพที่เลือก ป้อน<br>ข้อความของคุณในหน้าจอแก้ไข และกด OK<br>ใช้ปุ่มเคลื่อนที่เพื่อย้ายข้อความบนหน้าจอ:<br>กดสั้น ๆ เพื่อย้ายทีละ 1 พิกเซล, กดค้างเพื่อ<br>ย้ายทีละ 5 พิกเซล<br>กด 🤄 กลับ เพื่อกลับไปยังหน้าจอแก้ไข<br>ข้อความ หรือ 📄 OK เพื่อยืนยัน และไปยัง<br>ตัวเลือกถัดไป |
| <ul> <li>เพิ่มเฟรม<br/>หรือไอคอน</li> </ul> | เพื่อเพิ่มเฟรม หรือไอคอนลงในภาพที่เลือก                                                                                                    |
| • ยางลบ                                     | เพื่อ เลิกทำ การแก้ไขครั้งสุดท้ายที่กระทำบน<br>รูปภาพ, หรือเพื่อ ลบ เช่น ยกเลิกการเปลี่ยน-<br>แปลงทั้งหมดในครั้งเดียว กด 🔄 กลับ เพื่อ<br>ยกเลิก หรือ 🦵 OK เพื่อยืนยัน                                                                                                    |

| • ส่ง       | เพื่อส่งภาพที่เลือกผ่านอินฟาเรด, อีเมล์ หรือ<br>MMS                       |
|-------------|---------------------------------------------------------------------------|
| • จัดเก็บ   | เพื่อบันทึกรูปภาพ รวมทั้งการเปลี่ยนแปลงทั้ง<br>หมดที่คุณทำลงไป            |
| หมุน        | ใช้ตัวเลือกนี้เพื่อหมุนภาพที่เลือกไป -90<br>องศา, +90 องศา หรือ +180 องศา |
| แสดง        | เพื่อแสดงไฟล์ที่เลือก                                                     |
| คุณสมบัติ   | เพื่อแสดงคุณสมบัติของไฟล์ (ขนาด, รูปแบบ,<br>ความละเอียด, ฯลฯ)             |
| เปลี่ยนชื่อ | เพื่อ เปลี่ยนชื่อ ภาพที่เลือก                                             |
| ลบ /        | เพื่อ ลบ ไฟล์ที่เลือก หรือไฟล์ทั้งหมดพร้อมกัน                             |
| ลบทั้งหมด   | รูปภาพในโฟลเดอร์ ภาพที่มีการป้องกัน ไม่<br>สามารถถูกส่งหรือลบได้          |
|             |                                                                           |

# โหมดสาธิต

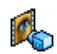

เมนูนี้จะแสดงวิดีโอคลิปสั้น ๆ ตัวเลือกเมนูนี้ใช้ได้แม้ว่าคุณจะไม่ได้ใส่ซิมการ์ดก็ตาม

## แสดงทีวี

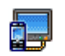

เมนูนี้ อนุญาตให้คุณแสดงภาพที่อยู่ใน อัลบั้มภาพ (แบบ อัตโนมัติเป็นสไลด์โชว์ หรือแบบแมนนวลทีละภาพ) บน หน้าจอหลักภายในโทรศัพท์ของคุณ และ/หรือบนหน้าจอ ทีวี ผ่านทางอุปกรณ์เสริมทีวีลิงค์

ที่วีลิงค์เป็นอุปกรณ์เสริม อาจไม่รวมอยู่ในชุดผลิตภัณฑ์ของคุณ คุณต้องชื่อแยกต่างหาก ทั้งนี้อาจมีจำหน่ายเฉพาะบางประเทศ เท่านั้น สำหรับรายละเอียด โปรดศึกษาเพิ่มเติมจากหัวช้อ "อุปกรณ์เสริมของแท้จากฟิลิปส์" ในหน้า70

#### แมนนวล

เมนูนี้ใช้สำหรับแสดงภาพแบบแมนนวล เรียกดูรายการภาพโดยการ กด ▲ หรือ ▼ กด ▶ เพื่อเปิดการทำงานการแสดงผลกราฟ– ฟิกเต็มหน้าจอ และส่งไปยังโทรทัศน์ กด ◀ เพื่อกลับไปยังรายการ เมื่อภาพถูกเลือก กด OK หรือ เลือก เพื่อเปิดตัวเลือกการหมุน (90 องศา หรือ 180 องศา)

## อัตโนมัติ

เมนูนี้ใช้สำหรับแสดงภาพแบบอัตโนมัติเป็นสไลด์โชว์

 เลือกค่าเวลาที่จะใช้ระหว่างภาพแต่ละภาพที่จะแสดงในสไลด์ โชว์ (10, 15 หรือ 20 วินาที) และกด OK หรือ 🗔 เลือก  ในรายการที่ปรากฏขึ้น ให้เลือกภาพตามที่คุณต้องการโดยการ กด < หรือ < เลือก (ไม่)ทำเครื่องหมายทั้งหมด เพื่อ เลือกหรือไม่เลือกภาพทั้งหมดในคราวเดียว
 กด OK เพื่อเริ่มสไลด์โชว์ และ □ เพื่อหยุดการเล่น

 กด OK เพอเรมสเลดเชว และ ∟\_ เพอหยุดการเลน ในทั้งสองโหมด การเลือกที่เลือกล่าสุด จะถูกบันทึกโดยอัตโนมัติและ สามารถเล่นได้หลายครั้ง แม้ว่าคุณจะปิดเมนูแสดงทีวีไปแล้วก็ตาม

# 6. บันเทิง

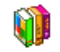

โหราศาสตร์แบบตะวันตก, ปฏิทินจันทรคติ และคุณสมบัติเทศกาล ต่าง ๆ ของจีน ซึ่งใช้ได้ในเมนูภาษาจีนเท่านั้น (ดู หน้า49) โทร-ศัพท์ของคุณอาจมีหรือไม่มีเมนูภาษาจีน ทั้งนี้ขึ้นอยู่กับประเทศซึ่ง คุณซื้อโทรศัพท์มา

# โหราศาสตร์ตะวันตก

เมนูนี้ใช้ในการแสดงดวงโหราศาสตร์ในวันที่ระบุ ในการดูดวงโหรา-ศาสตร์ แรกสุดคุณต้องป้อนจักรราศีของคุณ หรือวันเกิดของคุณเข้า ไปก่อน ถ้าคุณทราบราศีของคุณ คุณสามารถเลือกจากเมนู เลือกราศี เกิด, ไม่เช่นนั้นให้เลือก ใส่วันเกิด, กด OK และป้อนวันเกิดของคุณ กด OK เพื่อแสดงราศีที่สัมพันธ์กัน

ในเมนู โหราศาสตร์, คุณสามารถเลือก วันนี้ หรือ วัน อื่น ๆ ขึ้นอยู่กับ โหราศาสตร์ที่คุณต้องการดู (ในกรณีหลัง ให้ป้อนวันที่ที่เกี่ยวข้องก่อน การกด OK)

# ปฏิทินจันทรคติ

เมนูนี้ช่วยให้คุณทราบความสัมพันธ์ระหว่างปฏิทินสุริยคติและปฏิทิน ของจีน โดยการแสดงวันที่ทางสุริยคติเป็นวันที่ในโหมดจันทรคติ

คุณสมบัตินี้ต้องการข้อมูลเกี่ยวกับวันที่ และเวลา (เช่น เหตุการณ์ บันทึกนัด) ขึ้นอยู่กับวันที่ทางสุริยคติเท่านั้น

กด OK เพื่อเข้าถึงหน้าต่างการแก้ไขวันที่ ถ้าจำเป็น ให้เปลี่ยนวันที่ โดยการกดปุ่มที่เหมาะสม จากนั้นกด OK เพื่อแปลงเป็นโหมด จันทรคติ

# จันทรคติในหน้าจอหลัก

ตัวเลือกนี้ใช้ในการแสดงปฏิทินจันทรคติในหน้าจอหลัก กด 🔺

หรือ ▼ เพื่อเปิดหรือปิดการทำงานตัวเลือกนี้

# เทศกาลจีน

เมนูนี้แจ้งให้ทราบเกี่ยวกับเทศกาลจีนหลัก ๆ ถัดไป นับจากวันที่ป้อน เลือก จากวันนี้ หรือเลือก จากวันที่ และป้อนวันที่ที่คุณต้องการทราบ ว่าจะมีเทศกาลจีนใดเกิดขึ้นนับจากวันที่นั้นบ้าง ในทั้งสองกรณี, กด OK เพื่อแสดงเทศกาลถัดไป 6 เทศกาล

# เกมอิฐ

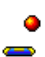

เป้าหมายของเกมนี้ก็คือคุณต้องทำลายอิฐูให้แตกทั้งหมด โดยตีด้วยลูกบอล เมื่อทำลายอิฐทั้งหมดแล้ว คุณก็จะได้ เล่นยังระดับถัดไป ปุ่มที่ใช้สำหรับการเล่นเกมมีดังต่อไปนี้:

| 4m และ m6                                                | เพื่อเลื่อนไม้ตีไปทางซ้ายหรือขวา                                                                                              |
|----------------------------------------------------------|----------------------------------------------------------------------------------------------------|
| *** และ 📫                                                | ในการเริ่มเกม ให้โยนลูกบอลไปทางซ้าย<br>หรือขวา                                                                                |
| 0.0                                                      | เพื่อหยุดเกมชั่วคราว โดยเวลาหยุดชั่วคราว<br>จำกัดอยู่ที่ 2 นาที (หลังจากนั้น โทรศัพท์<br>จะกลับไปยังหน้าจอหลัก และเกมจะหายไป) |
| Java                                                     |                                                                                                    |
| <b>JAVA</b> โทรศัพท์ข<br><b>D</b> สามารถใช้<br>จากเครือข | องคุณมีคุณสมบัติการทำงานแบบ Java ซึ่งคุณ<br>เพื่อรันแอปพลิเคชั่น Java เช่น เกมที่ดาวน์โหลด<br>ine                             |
| ครั้งแรกที่คุณเรียกใช่                                   | ร้ Java ข้อความจะปรากฏขึ้นเพื่อเตือน                                                                                          |
| คุณว่าการติดตั้งและ                                      | การตั้งค่าคอนฟิก Java จะใช้เวลาหลายนาที ซึ่งนี่                                                                               |
| เป็นการทำงานเพียงเ                                       | ครั้งเดียวเท่านั้น                                                                                                    |
| ν                                                        |                                                                                                    |

# การตั้งค่า

หลังจากที่ติดตั้ง Java แล้ว คุณสามารถดำเนินการตั้งค่าคอนฟิเกอ-เรชั่นได้

#### เปิดอัตโนมัติ

อนุญาตให้คุณตั้งการเปิดใช้ Java แบบอัตโนมัติเป็น เปิด หรือ ปิด เมื่อเลือก เปิด แอปพลิเคชั่น Java จะเปิดโดยอัตโนมัติทันทีหลังจาก ที่ติดตั้งเสร็จ

### เครือข่าย เข้า

<u>ຣະາເາເ</u>

- เพื่อเลือกชนิดของเครือข่ายที่ใช้ในการเปิดการเชื่อม ต่อ และตั้งค่าคอนฟิกค่าต่าง ๆ ที่สอดคล้องกัน
  - GSM หรือ GPRS: โทรศัพท์มือถือของคุณจะใช้ เฉพาะเครือข่าย GSM หรือ GPRS สำหรับการ เชื่อมต่ออีเมล์เท่านั้น
  - GPRS ก่อน: แรกสุดโทรศัพท์จะลองเชื่อมต่อไป ยังเครือข่าย GPRS ก่อน จากนั้นจึงเชื่อมต่อไปยัง เครือข่าย GSM ถ้าเครือข่าย GPRS นั้นใช้ไม่ได้

ในการเลือกตัวเลือกด้านบน คุณจำเป็นต้องตั้งค่าทั้ง GSM และ GPRS ไว้แล้ว สำหรับรายละเอียด ให้ดู หน้า46

| DNS                | ใช้เพื่อให้คุณป้อน DNS แอดเดรสของเครือข่ายข้อ-                                                                  |
|--------------------|----------------------------------------------------------------------------------------------------|
| แอดเดรส            | มูลภายนอกที่คุณต้องการเชื่อมต่อด้วย                                                                             |
| บัญชี<br>เครือข่าย | อนุญาตให้คุณเลือกโปรไฟล์ข้อมูลตัวไดตัวหนึ่งที่<br>คุณกำหนดไว้ใน ตั้งค่า > เครือข่าย > ตั้งค่าระบบ<br>(๑ พบันธ.) |

#### เครือข่าย

เมนูนี้ช่วยให้คุณสามารถเข้าไปยังการตั้งค่าเฉพาะของผู้ไห้บริการ ซึ่ง รวมถึง DNS และพร็อกชี่แอดเดรส ทุกรายการในเมนูนี้ได้รับการตั้ง ค่าไว้ล่วงหน้า ดังนั้นคุณไม่ควรที่จะต้องเปลี่ยนแปลงค่าเหล่านี้

## แองไพลิเคชั่น Iava

- กลับไปยังหน้าต่าง JAVA คณสามารถ:
  - กด (m) เพื่อเข้าไปยังเนื้อหาของ โฟลเดอร์มาตรฐาน,
     จากนั้นกด () เมนู และ เลือก เพื่อเล่นเกมที่แสดงอยู่
     หรือกด () เมนู, เพื่อเข้าไปยังตัวเลือกที่อนุญาตให้คุณ
  - สร้างและจัดการกับโฟลเดอร์ใหม่ได้
- 3. เลือก ติดตั้ง เพื่อติดตั้งเกม JAVA ที่คุณดาวน์โหลดมาบน โทรศัพท์มือถือของคุณ: คุณต้องดำเนินการติดตั้งก่อนเสมอ เพื่อให้สามารถเล่นเกมได้
- 4. กด ออก เพื่อเลิกแอปพลิเคชั่น Java หรือกด 📃 เมนู เพื่อ เข้าไปยังของตัวเลือกที่ใช้ได้

โทรศัพท์มือถือของคุณอาจแสดงข้อความเกี่ยวกับ "MIDlets" MIDlets ก็คือแอปพลิเคชั่น JAVA หรือเกมนั่นเอง

# 7. ผู้ให้บริการ

เมนูนี้ประกอบด้วยบริการและคุณสมบัติต่าง ๆ ที่ผู้ไห้บริการของคุณ เปิดให้บริการ ดังนั้น เมนูที่อธิบายด้านล่างอาจแตกต่างจากนี้ หรือไม่ ม์ไห้ใช้ ทั้งนี้ขึ้นอยู่กับลักษณะการขอรับบริการของคุณ สำหรับราย-ละเอียดเพิ่มเติม ให้ติดต่อผู้ไห้บริการเครือข่ายของคุณ

บริการเหล่านี้อาจทำให้มีการโทรออกหรือมีการส่งข้อความสั้น ซึ่ง คุณอาจต้องเสียค่าบริการเพิ่มเติม

## บริการ +

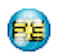

ตัวเลือกเมนูนี้สงวนไว้สำหรับบริการเฉพาะของผู้ไห้บริการ สำหรับข้อมูลเพิ่มเติมเกี่ยวกับตัวเลือกเหล่านี้ โปรดติดต่อ ผู้ไห้บริการของคุณ

## WAP

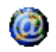

เมนูนี้ช่วยให้คุณสามารถใช้บริการที่ผู้ไห้บริการของคุณ เตรียมไว้ให้ เช่น บริการข่าวสาร, กีฬา, สภาพอากาศ เป็นต้น ถ้าโทรศัพท์ของคุณมีการตั้งค่าไว้ส่วงหน้าแล้ว คุณก็ไม่จำเป็นต้อง เปลี่ยนแปลงการตั้งค่าใด ๆ ที่อธิบายในส่วนนี้ ผู้ให้บริการบางราย สามารถตั้งค่าต่าง ๆ แบบทางไกลได้

ในการเปิดเซสชั่น WAP เลือก ผู้ให้บริการ > WAP > โฮมเพจ

- ใช้ ▲ หรือ ▼ เพื่อเบราส์ในเพจออนไลน์ กด ฺ หรือ เพื่อเลือกรายการที่ไฮไลด์ ┌─ิเลือก
- กด 🔄 กลับ กด 💿 หรือเลือก ตัวเลือก > ออก

เพื่อกลับไปยังเพจก่อนหน้า เพื่อสิ้นสดเซสชัน WAP

โทรศัพท์มือถือของคุณเชื่อมต่อไปยังเครือข่าย ตามที่ตั้งค่าไว้ใน การ ตั้งค่าการเข้าถึง ที่คุณกำหนดไว้ในเมนู ตั้งค่า > เครือข่าย (ดู หน้า46) ในกรณีที่การเชื่อมต่อผิดพลาด หน้าจอจะแสดงคำว่า 'ไปยังเมนู': กด ご หรือ ⊂ ตัวเลือก เพื่อเข้าไปยังตัวเลือก WAP (ดู หน้า28)

## โฮมเพจ

นี่คือลิงค์ไปยัง WAP ไซต์แรกที่คุณเข้าถึงเมื่อคุณเปิดเซสชั่น WAP ขึ้นมา ส่วนมากแล้ว รายการเมนูนี้จะถูกตั้งค่าไว้ล่วงหน้า และจะเชื่อม ต่อไปยังโฮมเพจ WAP ของผู้ให้บริการของคุณ เพื่อที่จะเปลี่ยนโฮม-เพจเริ่มต้นนี้ ให้ดู "ตัวเลือก" ในหน้า28

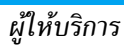

## บุ๊คมาร์ค

เม่นูนี้อนุญาตให้คุณเก็บที่อยู่ WAP ไซต์โปรดของคุณ, เปลี่ยนชื่อ และเข้าถึงไซต์นี้ได้อย่างรวดเร็วจากรายการ

กด 🗩 ตัวเลือก ในขณะที่กำลังเบราส์ จากนั้นเลือก บุ้คมาร์ค: ฟิลด์ ชื่อ และ URL จะถูกเติมด้วยข้อมูลที่บรรจุอยู่ในเพจที่คุณกำลังเบราซ์ อยู่โดยอัตโนมัติ

เมนู จัดการบุ๊คมาร์ค อนุญาตให้คุณ ลบ หรือ แก้ไข บุ๊คมาร์คที่เลือก

## ไปยัง URL

เมนูนี้อนุญาดให้คุณป้อนที่อยู่ WAP ไซต์ ซึ่งคุณจะเชื่อมต่อโดยตรง เมื่อคุณเลือก (เป็นวิธีการที่รวดเร็วในการเข้าถึงที่อยู่ WAP โดยไม่ ต้องบันทึกเก็บไว้เป็นบุ๊คมาร์ค)

ที่อยู่ทั้งหมดที่คุณป้อนโนเมนูนี้ และเชื่อมต่อไปแล้วอย่างน้อยหนึ่ง ครั้ง จะปรากฏในรายการ: เลือกรายการใดรายการหนึ่ง และกด 📼 เพื่อเชื่อมต่อไปยังเพจที่เชื่อมโยงไว้ โดยไม่ต้องป้อนที่อยู่แบบสมบูรณ์ อีกครั้ง

## การตั้งค่า

เพื่อที่จะเข้าไปยัง WAP ไซต์ แรกสุดคุณต้องตั้งค่าคอนฟิกโปรไฟล์ การเชื่อมต่อ WAP ก่อน

### เลือกโปรไฟล์

เพื่อเลือกโปรไฟล์ที่ใช้ได้แบบใดแบบหนึ่ง จากนั้นกำหนดการตั้งค่า การเชื่อมต่อสำหรับโปรไฟล์แต่ละตัว

การตั้งค่าการเชื่อมต่อทั้งหมดที่อธิบายด้านล่างจะใช้กับโปรไฟล์ ที่เลือก

#### ตัวเลือกเบราเซอร์

เพื่อเปิดหรือปิดการทำงานการดาวน์โหลดภาพที่แนบอยู่กับ WAP เพจ

การเลือก ปิด จะเพิ่มความเร็วในการดาวน์โหลดเพจที่คุณเบราส์ โดยรวม

### เปลี่ยนชื่อโปรไฟล์

เพื่อเปลี่ยนชื่อของโปรไฟล์ที่เลือกปัจจุบัน (เริ่มป้อนชื่อไหม่สำหรับ หน้าจอแก้ไขที่จะปรากฏขึ้น)

#### แคช

เพื่อล้างพื้นที่หน่วยความจำของโทรศัพท์ซึ่งใช้ในการเก็บเพจที่เบราส์ ดูระหว่างอยู่ในเซสชัน WAP

เครือข่าย

- โฮมเพจ: เพื่อเปลี่ยนแปลงชื่อและแอดเดรสของโฮมเพจ (เริ่ม ป้อนชื่อใหม่ในหน้าจอแก้ไขที่ปรากฏขึ้น)
- เข้าเครือข่าย อนุญาตให้คุณเลือกโปร<sup>®</sup>ไฟล์ข้อมูลตัวใดตัวหนึ่งที่ คุณกำหนดไว้ใน ตั้งค่า > ตั้งค่าระบบ (ดู หน้า46)
- ระบบ อนุญาตให้คุณเลือกชนิดของเครือข่ายที่ใช้โดยโปรไฟล์ที่ เลือกเมื่อเริ่มการเชื่อมต่อ (ดู หน้า46)

- พร็อกชื่นอดเดรส และ พร็อกชื่พอร์ต อบุญาตให้คุณกำหนด เกตเวย์แอดเดรส และหมายเลขพอร์ตที่จะใช้เมื่อเริ่มการเชื่อม-ต่อ WAP โดยใช้โปรไฟล์ที่เลือก
- การป้องกัน: เพื่อแสดงรายการของระบบป้องกัน Certificates ที่ติดตั้งไว้ (จากนั้นแสดงรายละเอียดของใบรับรอง หรือลบทิ้ง), ข้อมูลเซลชั่น หรือ Certificate ปัจจุบัน

### ข้อความพิเศษ

เมนูนี้อนุญาตให้คุณอ่าน และจัดการกับข้อความที่ส่งจากเครือข่าย และ/หรือผู้ให้บริการมาให้คุณโดยอัตโนมัติ

ในบางกรณี เครื่องหมาย "@" สีแดงจะแสดงบนหน้าจอ เพื่อบอก คุณว่าคุณได้รับข้อความพิเศษใหม่ กด 💌 หรือ 💌 อ่าน เพื่อ อ่าน หรือ 🖃 ข้อนกลับ ไปยังหน้าจอหลัก

ข้อความพิเศษประกอบด้วยลิงค์ URL สำหรับการเข้าถึงอย่างรวดเร็ว ไปยังบริการ WAP ที่เกี่ยวข้อง: การคลิกที่ลิงค์หนึ่งครั้ง จะเชื่อมต่อ ไปยัง WAP ไซต์เพื่อให้คุณเบราส์ หรือดาวน์โหลดไฟล์มัลติมีเดียเข้า มายังโทรศัพท์มือถือของคุณได้

ถ้ากล่องข้อความพิเศษเต็ม จะมีข้อความแนะนำให้คุณลบข้อความ บางข้อความออกไป

### ตัวเลือก

ในขณะที่กำลังเบราส์ กด 🖃 ตัวเลือก เพื่อเข้าไปยัง:

| โฮมเพจ                               | เพื่อเข้าถึงโฮมเพจเริ่มต้น                                   |
|--------------------------------------|--------------------------------------------------------------|
| กลับ                                 | เพื่อกลับไปยังเพจที่เบราส์ก่อนหน้า                           |
| ส่งต่อ                               | เพื่อไปยังเพจถัดไปที่ต้องการเบราส์                           |
| โหลดใหม่                             | เพื่อโหลดเพจปัจจุบันจากเชิร์ฟเวอร์ต้นกำเนิด<br>ใหม่          |
| ตั้งเป็นโฮมเพจ                       | เพื่อบันทึก WAP เพจที่เบราส์ในปัจจุบันเป็น<br>โฮมเพจเริ่มต้น |
| บันทึกเป็น                           | เพื่อบันทึกภาพที่ฝังอยู่ในเพจซึ่งแสดงใน อัลบั้ม<br>ภาพ       |
| ออก                                  | เพื่อสิ้นสุดเซสชัน WAP                                       |
| บุ๊คมาร์ค<br>ไปยัง URL<br>การตั้งค่า | ดู หน้า27 สำหรับคำอธิบายของตัวเลือก<br>เหล่านี้              |

# 8. ข้อความ

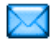

## ข้อความระบบ

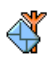

เมนูนี้อนุญาตให้คุณจัดการการรับข้อความระบบซึ่งเครือ-ข่ายออกอากาศมายังผู้รับบริการทุกคน โดยมีตัวเลือกดัง ต่อไปนี้·

## รหัสรับ

เพื่อเลือกชนิดของข้อความที่คุณต้องการให้แสดงอย่างถาวรบนหน้า จอหลัก (ในกรณีนี้ ป้อนชนิดในเมนู รหัสรับ และ หัวข้อ )

## ร้าเ

เพื่อตั้งค่าการรับข้อความระบบเป็น เปิด หรือ ปิด

### หัวข้อ

เพื่อกำหนดชนิดของข้อความที่คุณต้องการรับ เพื่อที่จะตั้งค่าหัวข้อ ให้เลือก <ใหม่>, ป้อนรหัสที่ผู้ให้บริการให้มา และถ้าต้องการก็ให้ใส่ ชื่อด้วย นอกจากนี้ คุณสามาร<sup>ั</sup>ดเลือกหัวข้อที่มีอยู่แล้วในรายการ ซึ่ง คุณสามารถเปลี่ยนชื่อ เปลี่ยนรหัส หรือลบก็ได้

คณสามารถป้อนหัวข้อได้ถึง 15 หัวข้อในรายการ ในการขอรับ รหัสสำหรับหัวข้อต่าง ๆ ให้ติดต่อผู้ให้บริการของคุณ

#### พจนานุกรม

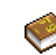

คุณสมบัตินี้อนุญาตให้คุณเพิ่มประสิทธิภาพให้พจนานุกรม . T9 ที่ใช้สำหรับการเขียนข้อความ เลือก <ใหม่>, ป้อนคำที่ คุณต้องการ และกด 🖭 เพื่อทำการบันทึก สำหรับข้อ-มลในรายละเอียดเกี่ยวกับการป้อนข้อความด้วย T9, โปรดอ่านเพิ่มที่ "ระบบป้อนข้อความ T9<sup>®</sup>" ในหน้า 12)

## อีเมล์

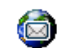

เมนูนี้อนุญาตให้คุณเข้าถึงอีเมล์ด้วยโทรศัพท์มือถือของคุณ คุณสามารถส่ง และรับอีเมล์ที่มีไฟล์แนบจากบัญชีอีเมล์ที่ . แตกต่างกันสองบัญชี ขึ้นอยู่กับผู้ให้บริการและการสมัคร รับบริการของคณ โทรศัพท์มือถือ ของคณอาจได้รับการตั้งค่าคอน-ฟิกกับบัญชีอีเมล์ไว้แล้ว ในกรณีนี้ พารามิเตอร์ต่าง ๆ จะถกตั้งค่าไว้ เรียบร้อยแล้ว

ถ้าบริการอีเมล์ไม่ได้รวมอยู่ในสัญญาของโทรศัพท์มือถือของคุณ คุณ จะจำเป็นต้องสมัครรับบริการอีเมล์เพื่อที่จะส่งหรือรับอีเมล์ได้ ในกรณี นี้ ผู้ให้บริการของคุณจะส่งพารามิเตอร์ทั้งหมดมาให้คุณ เนื้อหาในส่วนด้านล่างนี้อธิบายรายละเอียดเกี่ยวกับวิธีการตั้งค่าโทร-ศัพท์สำหรับใช้อีเมล์ ในการป้อนตัวอักษรพิเศษ เช่น @ หรือ %. โปรดดูที่ "การป้อนข้อความ" ในหน้า12

# การตั้งค่า

ในการตั้งค่าคอนฟิกบัญชีอีเมล์ ให้เลือกอีเมล์ตัวใดตัวหนึ่ง และกด OK เพื่อเข้าไปยังเมนูที่มีรายละเอียดด้านล่าง

### เปลี่ยนชื่อโปรไฟล์

เพื่อเปลี่ยนชื่อบัญชีจากชื่อมาตรฐาน ถ้าบัญชีใดบัญชีหนึ่งถูกตั้งค่า คอนฟิกล่วงหน้าไว้ บัญชีนั้นอาจถูกล็อคซึ่งจะทำให้ไม่สามารถเปลี่ยน ชื่อได้

### อีเมล์เซิร์ฟเวอร์

เพื่อตั้งค่าคอนฟิกการตั้งค่าต่าง ๆ ที่จำเป็นในการเชื่อมต่อไปยังบริการ อีเมล์ของคุณ

| รหัส    | รหัสผ่านเพื่อใช้บัญชีอีเมล์ของคุณ                                                                                 |
|---------|----------------------------------------------------------------------------------------------------|
| อีเมล์  | อีเมล์แอดเดรสของคุณ                                                                                               |
| แอดเดรส |                                                                                                    |
| SMTP    | แอดเดรส Simple Mail Transport Protocol                                                                            |
| แอดเดรส | (SMTP) นี่เป็นเซิร์ฟเวอร์สำหรับส่งอีเมล์ของคุณ<br>ออกไป และโดยทั่วไปจะมีรูปแบบในลักษณะดังนี้<br>smtp.yourmail.com |
| POP3    | แอดเดรส Post Office Protocol (POP) นี่เป็น                                                                        |
| แอดเดรส | เซิร์ฟเวอร์สำหรับรับอีเมล์ของคุณเข้ามา และโดย<br>ทั่วไปจะมีรูปแบบในลักษณะดังนี้ pop3.yourmail.                    |
|         | com                                                                                                    |
| ล็อคอิน | ล็อคอิน (หรือรหัสผ่าน) เพื่อใช้บัญชีอีเมล์ของคุณ                                                                  |

คุณต้องขอรับแอดเดรส POP3 และ SMTP จากผู้ให้บริการอีเมล์ ของคุณถ้าคุณต้องการใช้การเชื่อมต่อ GPRS เพื่อเข้าถึงอีเมล์ของ คุณ คุณอางจำเป็นต้องใช้เชิร์ฟเวอร์ SMTP ของผู้ให้บริการมือถือ ของคุณเพื่อส่งอีเมล์ออกไป

## ขั้นสูง

| พอร์ท POP3     | หมายเลขพอร์ทบนเซิร์ฟเวอร์ POP3 โดยทั่วไป<br>ค่าพอร์ทจะเป็น 110                                |
|----------------|-----------------------------------------------------------------------------------------------|
| พอร์ท SMTP     | หมายเลขพอร์ทบนเซิร์ฟเวอร์ SMTP โดยทั่วไป<br>ค่าพอร์ทจะเป็น 25                                 |
| DNS<br>แอดเดรส | IP แอดเดรสของโดเมนเนมเซิร์ฟเวอร์ของคุณ                                                        |
| รองรับ SMTP    | โดยปกติการรองรับ SMTP จะตั้งค่าเป็น ปิด ติด<br>ต่อผู้ให้บริการของคุณเพื่อทราบข้อมูลที่สมบูรณ์ |

#### เข้าเครือข่าย

ก่อนที่คุณจะสามารถดูอีเมล์ของคุณได้ แรกสุดคุณจำเป็นต้องตั้งค่า คอนฟิกการเชื่อมต่อไปยังอินเตอร์เน็ต

### ตั้งค่า GSM

เมื่อคุณใช้การเชื่อมต่อ GSM เพื่อเชื่อมต่อไปยังอินเตอร์เน็ต โทร-ศัพท์มือถือของคุณจะหมุนไปยังหมายเลขที่ผู้ไห้บริการของคุณให้มา และข้อมูลจะถูกส่งออกไปและได้รับเข้ามาผ่านทางการเชื่อมต่อนี้ คล้าย ๆ กับการเชื่อมต่ออินเตอร์เน็ตแบบที่ต้องโทรเข้าที่ทำจากพีซี พารามิเตอร์การเชื่อมต่อ GSM มีอธิบายไว้ด้านล่าง

| หมายเลข<br>โทรศัพท์ | นี่เป็นหมายเลขที่โทรศัพท์มือถือของคุณหมุน<br>ออกไปเพื่อสร้างการเชื่อมต่อ แรกสุด เลือก ISDN                                                   |  |
|---------------------|----------------------------------------------------------------------------------------------------|--|
|                     | (Integrated Service Digital Network) หรือ<br>Analogic (ขึ้นอยู่กับผู้ไห้บริการเครือข่ายของ<br>คณ) จากนั้นให้ป้อน เลขหมาย ISP ที่ผู้ไห้บริการ |  |
|                     | ของคุณให้มา                                                                                                    |  |
| <b>ವ</b>            | द क था नेशा थक ना                                                                                                    |  |

ล็อคอิน & ล็อคอินและรหัสผ่านที่ผู้ให้บริการเครือข่าย GSM รหัส ของคุณให้มาเพื่อใช้งานบริการนี้

ดัดสาย ป้อนเวลาที่ไม่มีกิจกรรมใด ๆที่ต้องการให้โทร-อัดโนมัติ ศัพท์วางสายโดยอัตโนมัติ (ถ้ายังคงมีการเชื่อม ต่ออยู่) ค่านี้ต้องเป็นเวลาที่มากกว่า 30 วินาที

### ตั้งค่า GPRS

ถ้าการใช้ GSM เปรียบเสมือนการเชื่อมต่ออินเตอร์เน็ตด้วยการโทร เข้า การเชื่อมต่อ GPRS ก็เปรียบได้เท่ากับการเชื่อมต่อแบบบรอด-แบนด์ GPRS (หรือ Global Packet Radio Service) เป็นโปรโตดอล สำหรับการส่งข้อมูลอย่างรวดเร็ว โดยใช้สัญญาณวิทยุ ในการตั้งค่าการเชื่อมต่อ GPRS คุณอาจจำเป็นต้องใช้ชื่อผู้ใช้ และ รหัสผ่าน แม้ว่าการเชื่อมต่อ GPRS บางอย่างจะสามารถทำงานได้โดย ไม่ต้องใช้ค่าเหล่านี้ คุณจะจำเป็นต้องตั้งชื่อ APN (หรือ Access Point Name)

#### ระบบ

ตัวเลือกเมนูนี้อนุญาตให้คุณเลือกว่าจะสร้างการเชื่อมต่ออินเตอร์เน็ต อย่างไร

- GSM: โทรศัพท์มือถือจะใช้เฉพาะเครือข่าย GSM สำหรับการ เชื่อมต่ออีเมล์
- GPRS: โทรศัพท์มือถือจะใช้เฉพาะเครือข่าย GPRS สำหรับการ เชื่อมต่ออีเมล์
- GPRS ก่อน: แรกสุดโทรศัพท์มือถือของคุณจะพยายามเชื่อมต่อ ไปยังเครือข่าย GPRS ถ้าไม่มีเครือข่าย GPRS ให้ใช้ โทรศัพท์จะ พยายามด้วยเครือข่าย GSM

เพื่อให้คุณสมบัติเหล่านี้ทำงาน แรกสุดคุณต้องป้อนการตั้งค่าที่สอด-คล้องกันเข้าไป

# อีเมล์อินบอกซ์

เมนูนี้อนุญาตให้คุณเชื่อมต่อไปยังกล่องข้อความของคุณ และดาวน์– โหลดส่วนหัวของอีเมล์ (ผู้ส่ง และบรรทัดหัวเรื่อง) จากเชิร์ฟเวอร์ จากนั้นคุณสามารถเลือกที่จะรับอีเมล์ที่ต้องการได้

- เลือก อินบอกซ์ > อีเมล์: โทรศัพท์ของคุณจะเชื่อมต่อไปยัง อีเมล์เชิร์ฟเวอร์โดยอัตโนมัติ และดาวน์โหลดรายการส่วนหัว อีเมล์ ถ้ามี (ครั้งละ 5 ฉบับ)
- ถ้าคำว่า ถัดไป (หรือ ก่อนหน้า) ปรากฏที่ส่วนท้ายของรายการ (หรือส่วนต้นของรายการ) หมายความว่ายังมีส่วนหัวของอีเมล์ ฉบับอื่นค้างอยู่อีก: ให้เลือกตัวเลือกตัวใดตัวหนึ่งต่อไปนี้ และ กด เพื่อดึงอีเมล์เข้ามา

| 😞 | ขนาดของอีเมล์ใหญ่เกินไป (เกิน 50 Kb) ไม่สามารถ |
|---|------------------------------------------------|
| - | ดาวน์โหลดได้                                   |

อีเมล์ถูกทำเครื่องหมายว่าลบ (ดู หน้า33)

4. ถ้าไม่มีสัญลักษณ์อยู่ที่ข้างส่วนหัว คุณสามารถกด m และ เลือก รับเมล์ เพื่อดาวน์โหลดอีเมล์ได้ ทำขั้นตอนนี้ช้ำในการ ดาวน์โหลดอีเมล์แต่ละฉบับที่เป็นเนื้อหาของส่วนหัวที่เลือก ถ้าอีเมล์ที่คุณได้รับมีไฟล์แนบมาด้วย (รูปภาพ, ข้อความ หรืออีเมล์ อีกฉบับ) อีเมล์นั้นจะได้รับการจัดประเภทโดยมีสัญลักษณ์เฉพาะ

แสดงไว้:

**F** 

บรรจุรายละเอียดของส่วนทัวของอีเมล์ (วันที่และเวลา, ที่อยู่อีเมล์ของผู้ส่ง, ฯลฯ) กด 画 เพื่อแสดงรายละ-เอียดเหล่านี้

- ข้อความของอีเมล์สามารถดูได้ในรูปแบบไฟล์แนบ กด
   เพื่ออ่านอีเมล์ (ไม่มีตัวเลือกชั้นสูงสำหรับกรณีนี้)
- ไฟล์ข้อความ (เฉพาะข้อความ, รูปแบบ ".txt") แนบอยู่ กับอีเมล์ กด m เพื่ออ่านข้อความ (ไม่มีตัวเลือกชั้น สูงสำหรับกรณีนี้)

| จำเป็นต้องใช้แอปพลิเคชั่นพิเศษในการจัดการกับไฟล์   |
|----------------------------------------------------|
| แนบ ซึ่งในโทรศัพท์ของคุณไม่มี หรืออีเมล์มีขนาดใหญ่ |
| เกินไปที่จะอัปโหลด                                 |

😞

- อีเมล์อีกฉบับแนบอยู่กับอีเมล์ที่คุณได้รับ คุณสามารถ แนบอีเมล์ได้ถึง 5 ฉบับ แม้ว่าจะไม่มีตัวเลือกชั้นสูงก็ตาม
- มีรูปภาพแนบอยู่กับอีเมล์นี้ เลือกภาพที่แนบมาในราย-การ และกด m สองครั้งเพื่อเก็บภาพลงในโทรศัพท์ มือถือของคุณ (คุณสามารถเปลี่ยนชื่อได้ ถ้าต้องการ)

คุณต้องดาวน์โหลด และบันทึกรูปภาพก่อนที่จะสามารถดูได้ไน อ้อบั้มภาพ ถ้าโทรศัพท์มีหน่วยความจำไม่เพียงพอที่จะเก็บรูปภาพ ใหม่ คุณต้องลบรายการอื่น ๆ (ภาพ เสียง ข้อความ ฯลฯ) ทิ้งไปเพื่อ ปลดปล่อยหน่วยความจำ เพื่อให้สามารถเก็บรูปภาพใหม่ได้ โทรศัพท์มือถือของคุณอาจไม่สามารถรับไฟล์ภาพได้ ถ้าไฟล์ภาพไม่ ได้อยู่ในรูปแบบที่ถูกต้อง ภาพต้องมีรูปแบบ JPEG, BMP หรือ GIF

ขนาดที่ดีที่สุดคือ 128 x 160 พิกเซล (ขนาดของหน้าจอ) ถ้าคุณ กำลังถ่ายโอนภาพจากคอมพิวเตอร์ที่บ้าน คุณสามารถใช้โปรแกรม แก้ไขภาพเพื่อสร้างภาพในขนาดที่ถูกต้องได้

- เพิ่มผู้ส่ง เพื่อเพิ่มอีเมล์แอดเดรสของผู้ส่งลงในสมุดโทรศัพท์ แม้ว่าคุณยังไม่ได้ดาวน์โหลดอีเมล์มาก็ตาม เลือก <ไหม่> เพื่อสร้างรายชื่อไหม่ หรือเลือกชื่อใน รายการ เพื่อเพิ่มหรือเปลี่ยนแปลงอีเมล์แอดเดรส

ในกรณีนี้ คุณต้องเลือกสมุดโทรศัพท์ในโทรศัพท์ เมนูนี้จะไม่ปรากฏขึ้น ถ้าคุณเลือกสมุดโทรศัพท์ใน ชิมการ์ด

- ลบ เพื่อลบเครื่องหมายออกจากอีเมล์ที่จะถูกลบ (ไห้ เลือกตัวเลือกนี้อีกครั้งเพื่อเลิกมาร์ก) เมื่อคุณออก จากเมนูอีเมล์ โทรศัพท์จะซอให้คุณยืนยันการลบ รายการที่เลือกจากอีเมล์เซิร์ฟเวอร์
- ดอบกลับ เพื่อตอบกลับไปยังผู้ส่ง (ซึ่งแอดเดรสจะถูกเพิ่มลง ในรายการโดยอัตโนมัติ) ทำตามขั้นตอนที่อธิบายใน "อีเมล์อินบอกซ์" ในหน้า31
- ส่งต่อ เพื่อส่งต่ออีเมล์ที่ดาวน์โหลดมาไปยังผู้อื่น ทำตาม ขั้นตอนที่อธิบายใน "อีเมล์อินบอกซ์" ในหน้า31

## อีเมล์ใหม่

เมนูนี้ ใช้ในการส่งอีเมล์ไปยังผู้รับตั้งแต่หนึ่งคนขึ้นไปพร้อมกัน โดย สามารถแนบไฟล์ไปพร้อมกับอีเมล์ได้ เช่น รูปภาพ JPEG เมื่อคุณได้ รับอีเมล์ คุณสามารถส่งต่อข้อความพร้อมทั้งไฟล์แนบที่มองเห็นออก ไปโดยใช้ซอฟต์แวร์ที่เหมาะสม

ถ้าคุณออกจากเมนู สร้างข้อความ > อีเมล์ไหม่ ก่อนที่จะส่งอีเมล์ ของคุณออกไป หรือถ้าคุณยกเลิกการส่งในขณะที่เริ่มส่งไปแล้ว เนื้อหาของอีเมล์ก็จะถูกลบโดยไม่มีการบันทึกไว้

เพิ่ม รายชื่อ เพื่อเลือกผู้รับอีเมล์ของคุณ ที่คุณมีการป้อนอีเมล์ แอดเดรสสำหรับรายชื่อที่บันทึกไว้ในสมุดโทรศัพท์ ในโทรศัพท์ของคุณ (ดู "รายชื่อ" ในหน้า55) หลังจากที่คุณเพิ่มรายชื่อแล้ว เลือกชื่อที่ต้องการ และกด 画 เพื่อ เปลี่ยน อีเมล์แอดเดรส, ลบ ออกจากรายการ

ถ้าคุณเลือกรายชื่อจากสมุดโทรศัพท์บนชิมการ์ด หน้าต่างแก้ไขจะอนุญาตให้คุณป้อนอีเมล์แอดเดรส เพิ่มสื่อ

อนุญาตให้คุณออกแบบข้อความของคุณ ใส่หัวเรื่องและข้อความ จากนั้นกด 📼 เพื่อเข้า ไปยังตัวเลือกถัดไป:

- เพิ่มเสียง หรือ เพิ่มกราฟฟิก เพื่อแนบเสียงหรือ รูปภาพลงในอีเมล์ของคุณ
- ส่ง เพื่อส่งอีเมล์ไปยังผู้รับที่เลือกไว้
- แก้ไข เพื่อออกแบบอีเมล์ใหม่ตั้งแต่เริ่มต้น

คุณสามารถแนบภาพ (JPEG, GIF หรือ BMP) หรือเสียงได้ครั้ง ละหนึ่งรายการเท่านั้น ถ้าคุณรับสายเรียกเข้าในขณะที่กำลังเขียน อีเมล์ เมนูจะปิด และโทรศัพท์จะกลับไปยังสถานะเตรียมพร้อม เมื่อคุณวางสาย

### SMS

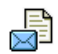

เมนูนี้อนุญาตให้คุณส่งข้อความตัวอักษรโดยการใช้บริการ ข้อความสั้น (SMS) และเพื่อจัดการกับข้อความที่คุณส่ง และได้รับ

# sms ใหม่

ในการเขียนและส่ง SMS ให้ทำตามขั้นตอนที่อธิบายอย่างละเอียด ด้านล่าง:

- ป้อนหมายเลขโทรศัพท์และกด 🗔 OK หรือ เลือกชื่อจาก รายการและกด 🗔 เลือก
- จากนั้นเลือกตัวเลือกแบบใดแบบหนึ่งต่อไปนี้:

| ເพີ່ມຜູ້รັບ | เพื่อเพิ่มผู้รับอีกคนหนึ่งจากรายการรายชื่อ หรือ<br>เพื่อป้อนหมายเลขโทรศัพท์ ถ้าคุณต้องการปรับ<br>เปลี่ยน หรือลบรายชื่อ ให้เลือกโดยการกด OK |
|-------------|----------------------------------------------------------------------------------------------------|
|             |                                                                                                    |

- สร้าง SMS เพื่อออกแบบข้อความของคุณ
- เลือกระหว่างชนิดข้อความที่แตกต่างกัน 3 ชนิด:
- <ใหม่> เพื่อเร

ຈັດເຄົ້າເ

ส่ง

- เพื่อเขียนข้อความใหม่
- ช้อความ เพื่อแก้ไข ปรับเปลี่ยน และส่งซ้ำข้อความสุดท้าย สุดท้าย นอกจากนั้น เมนูนี้ยังอนุญาตให้คุณเรียกข้อความ ที่คุณกำลังป้อนอยู่ แต่อาจทำให้หายไปถ้าคุณกด ปุ่ม โว โดยไม่ได้ตั้งใจ และกลับไปยังหน้าจอ หลัก

### มาตรฐาน เพื่อเลือกข้อความที่กำหนดไว้ล่วงหน้า เช่น โทร กลับหาฉันที่หมายเลขนี้

- 5. ป้อนข้อความของคุณ และกด OK เพื่อเข้าไปยังตัวเลือกถัดไป:
  - เพื่อเก็บข้อความปัจจุบัน และไฟล์แนบในเมนู ที่เก็บ SMS
    - เพื่อส่งข้อความปัจจุบัน

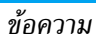

| เลือกเสียง   | เพื่อแนบเพลง                   |
|--------------|--------------------------------|
| เพิ่มกราฟฟิก | เพื่อแนบภาพ หรือภาพเคลื่อนไหว  |
| ภาษาที่ป้อน  | เพื่อเปลี่ยนภาษาสำหรับการพิมพ์ |
|              | r norder ad reg                |

คณสามารถส่งไฟล์แบบ 2 ไฟล์ที่เป็นหนิดที่แตกต่างกับลงใน SMS . ของคุณ ภาพและภาพเคลื่อนไหว และรูปภาพนั้นไม่สามารถอยู่รวม กันได้: ถ้าคุณเลือกภาพเคลื่อนไหวก่อน จากนั้นเลือกภาพ เฉพาะ ภาพเท่านั้นที่จะถูกใส่ลงในข้อความ และในทางตรงกันข้ามด้วย

คุณไม่สามารถส่งภาพและเสียงที่มีการป้องกันด้วยลิขสิทธิ์ทาง รพร ได้

## SMS อินบอกซ์

เมนูนี้ใช้ในการอ่าน SMS ที่คุณได้รับเข้ามา ข้อความ จะแสดงใน รายการ ที่ท้ายของรายการ ตัวเลือก <ลบทั้งหมด> อนุญาต ให้คุณลบ ข้อความทั้งหมดพร้อมกันในครั้งเดียวการลบข้อความเก่า ขั้บบี ประโยชน์ในกรณีที่คุณต้องการปลดปล่อยหน่วยความจำให้ว่าง สำหรับเก็บข้อความใหม่ ๆ เมื่อข้อความแสดงขึ้นมา กด OK หรือ 🖃 ตัวเลือก เพื่อเข้าไปยัง

ตัวเลือกเมนูที่แสดงด้านล่าง:

ລາເ

เพื่อลบข้อความที่เลือก

เปลี่ยนข้อความ

เพื่อแก้ไข ปรับเปลี่ยน และส่ง SMS ซ้ำไปยัง ผ้รับคนอื่น

# ตอบกลับโดย

ส่งต่อ

โทรแฮนด์ฟรี

เก็บหมายเลข

ดึงหมายเลข

โทรกลับ

จัดเก็บข้อความ

เพื่อเก็บข้อความใบหม่ายความจำของโทร\_ ศัพท์ จากนั้น คณสามารถเปิดดข้อความที่เก็บ ไว้ได้ใน ข้อความ > ที่เก็บ> การ์ย้ายข้อความ ไปยังรายการที่เก็บ จะเป็นการลบออกจาก รายการ SMS อิบบอกซ์

เพื่อตอบกลับไปยังผู้ส่ง

เพื่อส่งต่อข้อความที่เลือก โปรดทราบว่าคุณ ไม่สามารถส่งต่อไฟล์ที่แบบบาได้

เพื่อโทรแบบแฮนด์ฟรีไปยังผู้ส่งข้อความ

เพื่อโทรไปยังผู้ส่งข้อความ (ขึ้นอยู่กับผู้ให้ ບริการ).

เพื่อบันทึกเลขหมายของผู้ส่ง ถ้าหมายเลข แนบอยู่ในข้อความ

เพื่อดึงหมายเลขที่อยู่ในข้อความ ถ้าหมายเลข นี้อยู่ในเครื่องหมายค่ำพูดคู่ (คุณสามารถรวม หมายเลขหลายหมายเลข และดึงออกมาได้) เมนูนี้จะมองเห็นเฉพาะเมื่อมีหมายเลขให้ แยกเท่านั้น
| เก็บเพลง                               | เพื่อบันทึกเพลงที่ส่งมาพร้อมกับ SMS เมนูนี้<br>จะมองเห็นเฉพาะเมื่อมีเพลงให้แยกเท่านั้น                                                                                                    | ตอบกลับ            | เมื่อตั้งค่าเป็น เปิด ตัวเลือกนี้จะอนุญาตให้คุณ<br>ส่งหมายเลขศูนย์ข้อความสั้นของคุณออกไป                                                                                                    |
|----------------------------------------|----------------------------------------------------------------------------------------------------|--------------------|----------------------------------------------------------------------------------------------------|
| เก็บภาพ<br>การตั้งค่า                  | เพื่อบันทึกกราฟฟิก และ/หรือภาพเคลื่อน-<br>ไหวที่ถูกส่งมาพร้อมกับ SMS เมนูนี้จะมอง<br>เห็นเฉพาะเมื่อมีภาพให้แยกเท่านั้น                                                                                                    |                    | พร้อมกับข้อความ จากนั้นผู้รับสามารถตอบ<br>กลับโดยใช้หมายเลขศูนย์ข้อความสั้นของคุณ<br>ไม่ใช่ของผู้รับ การทำเช่นนี้จะเร่งความเร็วของ<br>การส่งข้อมูลให้เร็วขึ้น คุณสมบัตินี้ขึ้นอยู่กับ<br>การสงข้อรขอรับเรือวร                                                                            |
| เมนูนี้ใช้ในการตั้งเ                   | ก่า SMS ตัวเลือกต่างๆ คือ:                                                                                                    |                    | ଏ ହୁ । ୧ <sup>୯</sup> ୩ ୩ ଏ ନ ସ<br>  198924119059019                                                                                                    |
| เลขหมายศูนย์                           | เพื่อเลือกทมายเลขศูนย์ SMS มาตรฐานของ<br>คุณ ถ้าซิมการ์ดไม่ได้เก็บหมายเลขนี้ไว้ คุณ<br>ต้องป้อนหมายเลขศูนย์ SMS ของคุณเข้าไป                                                                                                    | รายงานการสง        | เมอตงคาเปน เปด ตาเลอกนจะแจงเตอนคุณ<br>ผ่านทาง SMS ว่าผู้รับได้รับ SMS ของคุณหรือ<br>ไม่ คุณสมบัตินี้ขึ้นอยู่กับการสมัครขอรับ<br>บริการ                                                                                                    |
| ลงนาม                                  | เมื่อ เปิด ช่วยให้คุณเพิ่มการลงนามที่ท้ายของ<br>ข้อความของคุณ คุณสามารถ แก้ไข, เปลี่ยน<br>แปลง หรือ บันทึก การลงนามได้                                                                                                    | ข้อความ<br>มาตรฐาน | เมื่อ เปิด จะช่วยให้คุณแสดง SMS ที่ได้รับบน<br>หน้าจอหลัก คุณสามารถตอบกลับข้อความที่<br>ได้รับอย่างรวดเร็วโดยการกด OK, การป้อน                                                                                                    |
| เวลาสิ้นสุด<br>บันทึก SMS<br>อัตโนมัติ | เพื่อเลือกระยะเวลาที่จะให้ข้อความของคุณเก็บ<br>อยู่ในศูนย์ข้อความสั้นของคุณ สิ่งนี้มีประโยชน์<br>เมื่อผู้รับไม่ได้เชื่อมต่ออยู่กับเครือข่าย (ซึ่งเป็น<br>เหตุให้ไม่สามารถรับข้อความของคุณได้ทันที)<br>คุณสมบัตินี้ขึ้นอยู่กับการสมัครขอรับบริการ<br>เมื่อตั้งค่าเป็น เปิด ตัวเลือกนี้จะบันทึกข้อความ<br>ที่ส่งในเมนู ที่เก็บ โดยอัตโนมัติ |                    | ข้อความของคุณในหน้าจอแก้ไข และการกด<br>OK อีกครั้ง<br>ถ้าคุณได้รับ SMS ในขณะที่คุณกำลังอ่านข้อ-<br>ความอยู่ คุณสามารถตอบกลับข้อความแรก<br>ก่อนที่จะอ่านข้อความที่สอง หรืออีกทางหนึ่ง<br>คุณสามารถกด ข้อบกลับ เพื่อออกจากข้อความ<br>แรกก็ได้ จากนั้นข้อความที่สองจะปรากฏบน<br>หน้าจอของคณ |
| อัตโนมัติ                              | ที่ส่งในเมนู <mark>ที่</mark> เก็บ โดยอัตโนมัติ                                                                                                    |                    | หน้าจอของคุณ                                                                                                    |

# ที่เก็บ SMS

เมนูอนุญาตให้คุณดูข้อความทั้งหมดที่เก็บไว้ไนหน่วยความจำของ โทรศัพท์โดยใช้ตัวเลือก บันทึก SMS อัตโนมัติ หรือ ย้ายไปยังที่เก็บ รายการ <au SMS ทั้งหมด> ใช้ในการลบข้อความ SMS ทั้งหมดทันที เมื่อข้อความแสดงขึ้นมา กด 💌 หรือ 🗔 ตัวเลือก เพื่อเข้าไปยัง ตัวเลือกต่อไปนี้: au, แก้ไข SMS, ส่งต่อ, โทรกลับ, โทรแฮนต์ฟรี

#### MMS

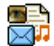

นอกจากนี้ โทรศัพท์มือถือของคุณสามารถส่งและรับข้อ-

ความ MMS (Multimedia Messaging Service) ได้ด้วย ด้วยการใช้ MMS คุณสามารถส่งข้อความที่ประกอบด้วย รูปภาพ เสียง และข้อความได้

เมื่อส่งข้อคว<sup>้</sup>าม MMS ผู้รับของคุณต้องมีโทรศัพท์ที่ใช้งาน MMS ได้ เพื่อที่จะสามารถดูข้อความของคุณได้

### การรับ MMS

ถ้ามีใครบางคนส่ง MMS มาให้คุณ ไอคอนและเสียงเตือนจะแจ้งให้ คุณทราบ ถ้าผู้ส่งข้อความมีการขอให้ รายงานการอ่าน จะมีคำถาม ปรากฏขึ้นเพื่อถามคุณว่าต้องการส่งหรือไม่ เมื่อดาวน์โหลด MMS มาแล้ว ข้อความก็จะอยู่ใน MMS > อินบอกซ์ (ดูด้านล่าง)

ถ้าขนาดของ MMS ที่ดาวน์โหลด ใหญ่กว่าหน่วยความจำที่ใช้ได้ ในโทรศัพท์ของคุณ คุณต้องปลดปล่อยหน่วยความจำโดยการลบ ข้อมูลทิ้งไป (รูปภาพ, เสียง, ฯลฯ) อ่านเพิ่มที่ "สถานะความจำ" ในหน้า19

# MMS ใหม่

เมื่อคุณเลือก MMS ใหม่ แรกสุดโทรศัพท์จะขอให้คุณป้อนรายชื่อ ที่คุณต้องการจะส่ง MMS ไปให้ คุณสามารถเลือกรายชื่อตั้งแต่หนึ่ง รายชื่อขึ้นไป หรือป้อนหมายเลขโทรศัพท์มือถือใหม่ หรืออีเมล์แอด-เดรสใหม่เข้าไปก็ได้

ขั้นต่อไป โทรศัพท์จะขอให้คุณ สร้าง MMS ในหน้าจอการสร้าง MMS มีโอคอน 5 ตัวไว้สำหรับให้คุณเพิ่ม รูปภาพ, เพิ่ม ข้อความ, เพิ่ม เสียง, ส่ง ข้อความ หรือเข้าไปยังเมนู ตัวเลือก MMS ใช้

- หรือ 🔻 เพื่อเลื่อนจากตัวเลือกหนึ่งไปยังตัวเลือกถัดไป และกด
- 🖭 หรือ 🖃 เพื่อเข้าไปยังเมนู
- ออกแบบข้อความของคุณ: เพิ่ม ภาพ, ข้อความ และ/หรือ เสียง กด ▶ เพื่อสร้างสไลด์เพิ่มเติม
- ไอคอนสุดท้ายที่ด้านซ้ายมือ ใช้ในการเข้าไปยัง ตัวเลือก MMS (ดูด้านล่าง)
- 3. เลือก ส่ง เพื่อส่ง MMS ไปยังผู้รับที่เลือก

ภาพต่าง ๆ สามารถถูกเลือกได้จาก อ<sup>ั</sup>ลบั้มภาพ คุณไม่สามารถส่งภาพ ที่มีการป้องกันด้วยลิขสิทธิ์ผ่าน MMS ได้ เสียงต่าง ๆ สามารถถูก เลือกได้จากเพลงใน อัลบั้มเสียง

ตัวเลือกต่อไปนี้จะมีให้ใช้เมื่อมีการสร้างข้อความ MMS ใหม่:

เพิ่มสไลด์ เพื่อสร้างสไลด์ใหม่ และเพิ่มลงในสไลด์โชว์ ของคุณ กด ∢ หรือ ▶ เพื่อเลื่อนดู สไลด์ หลังจากที่คุณสร้างสไลด์ขึ้นมา

| แก้ไขหัวเรื่อง               | เพื่อแก้ไขและเปลี่ยนแปลง หรือป้อนหัวเรื่อง<br>ของข้อความ                                                                                                |
|------------------------------|----------------------------------------------------------------------------------------------------|
| สไลด์ถัดไป/<br>สไลด์ก่อนหน้า | เพื่อเลื่อนไปยังสไลด์ถัดไป/สไลด์ก่อนหน้า<br>โปรดทราบว่า ตัวเลือกนี้จะปรากฏเฉพาะเมื่อ<br>MMS ประกอบด้วยสไลด์มากกว่าหนึ่งแผ่น<br>เท่านั้น                 |
| ลบสไลด์                      | เพื่อลบหน้าที่เลือก (ถ้ามีมากกว่าหนึ่งหน้าใน<br>ข้อความ)                                                                                                |
| จัดเก็บ<br>ชั่วคราว          | เพื่อบันทึกข้อความของคุณเป็นแบบร่างที่คุณ<br>สามารถแก้ไข และทำต่อให้เสร็จ แล้วจึงส่งใน<br>ภายหลัง                                                       |
| บันทึกเป็น<br>มาตรฐาน        | เพื่อบันทึกข้อความของคุณเป็นเทมเพลต ซึ่ง<br>คุณสามารถใช้เป็นแม่แบบสำหรับ MMS อื่น<br>(เช่นชนิดข้อความ "สุขสันต์วันเกิด" เป็นต้น)                        |
| พรีวิว MMS                   | เพื่อดูภาพสไลด์โชว์ที่คุณเพิ่งสร้างขึ้น                                                                                                    |
| ช่วงเวลาสไลด์                | เพื่อเปลี่ยนแปลงค่าช่วงเวลาสไลด์ที่คุณตั้งค่า<br>ไว้ใน ตั้งค่า > ตั้งค่าแอปพลิเคชั่น (ดูเพิ่มเติม<br>หน้า40) และตั้งค่าช่วงเวลาระหว่างสไลด์แต่<br>ละภาพ |

### MMS อินบอกซ์

รายการ MMS อินบอกซ์ของคุณจะแสดงข้อความ MMS ที่อ่านแล้ว และ ที่ยังไม่อ่าน, การแจ้งเตือน, รายงานการส่ง และ การอ่าน ในการ อ่านข้อความ ให้เลือกข้อความ และกด → กด ๛ หรือ 🖃 ตัวเลือก เพื่อเข้าถึงตัวเลือกต่าง ๆ ต่อไปนี้:

| เล่นข้อความ    | เพื่อเปลี่ยนกลับไปยังโหมดอัตโนมัติ:<br>MMS จะเล่นเป็นสไลด์โชว์ต่อเนื่อง |
|----------------|-------------------------------------------------------------------------|
| ส่งต่อ         | เพื่อส่งต่อ MMS ที่เลือกไปยังผู้อื่น                                    |
| รายละเอียด MMS | เพื่อแสดงรายละเอียดของข้อความที่เลือก<br>(ขนาด, วันที่, ฯลฯ)            |
| ลบ             | เพื่อลบ MMS ที่เลือก                                                    |

หลังจากที่คุณเปิด MMS แล้ว กด 🖃 ตัวเลือก เพื่อเข้าไปยัง ตัวเลือกต่อไปนี้:

| เล่นข้อความ             | เพื่อเปลี่ยนกลับไปยังโหมดอัตโนมัติ:<br>MMS จะเล่นเป็นสไลด์โชว์ต่อเนื่อง                                                                                                    |
|-------------------------|----------------------------------------------------------------------------------------------------|
| สไลด์ถัดไป/<br>ก่อนหน้า | เพื่อเลื่อนไปยังสไลด์ถัดไปหรือสไลด์ก่อน<br>หน้า นอกจากนี้คุณยังสามารถกด<br>< เมื่อกำลังดู MMS ในโหมด<br>แมนนวลก็ได้ โปรดทราบว่า ตัวเลือกนี้จะ<br>ปรากฏเฉพาะเมื่อ MMS ประกอบด้วย<br>สไลด์มากกว่าหนึ่งแผ่นเท่านั้น |
| บันทึกรูปภาพ            | เพื่อแยกภาพของสไลด์ปัจจุบัน และบันทึก<br>ลงใน อัลบั้มภาพ                                                                                                    |
| บันทึกเสียง             | เพื่อแยกเสียงของสไลด์ปัจจุบัน (ถ้ามีเสียง<br>แนบมา) และจัดเก็บลงใน อัลบั้มเสียง                                                                                                    |
| ปิด                     | เพื่อปิด MMS และกลับไปยังรายการ<br>ตัวเลือก                                                                                                    |

อย่าลบการแจ้งเดือนก่อนที่จะดึง MMS มา ไม่เช่นนั้นคุณจะไม่ สามารถรับ MMS ได้ การแจ้งเดือนจะถูกลบทิ้งโดยอัตโนมัติหลัง จากที่คุณได้รับ MMS ที่สมบูรณ์แล้ว

### ชั่วคราว

แสดงข้อความทั้งหมดที่บันทึกเป็นข้อความชั่วคราว หรือถูกบันทึกไว้ โดยอัตโนมัติขณะที่คุณออกจากเมนู MMS ก่อนที่จะบันทึกหรือส่ง ข้อความของคุณออกไป คุณสามารถ เล่น, แก้ไข, ส่ง, ดู รายละเอียด และ ลบ แบบร่างได้

#### เทมเพลต

แสดงข้อความทั้งหมดที่บันทึกเป็นเทมเพลต คุณสามารถ เล่น, แก้ไข และ ลบ เทมเพลตได้

### เอ้าท์บอกซ์

แสดงข้อความที่คุณได้ ส่งแล้ว หรือสร้างขึ้นแต่ ยังไม่ส่ง ออกไป คุณ สามารถ เล่น, ลบ หรือดู รายละเอียด ของข้อความเหล่านี้ทั้งหมด, ส่ง หรือ ส่งต่อ ข้อความไปให้ผู้อื่น

ข้อความที่คุณบันทึกไว้ สามารถถูกส่งได้จากเฉพาะโฟลเดอร์ แบบร่าง หรือ เอ้าท์บอกซ์ เท่านั้น คุณไม่สามารถเรียกคืนรายการ ใด ๆ (ไม่ว่าจะเป็นข้อความ การแจ้งเตือน หรือรายงาน) ที่คุณลบ ไปแล้วได้ กด 🖃 กลับ เพื่อยกเลิกการลบ

# การตั้งค่า

โทรศัพท์ของคุณอาจได้รับการตั้งค่าไว้ล่วงหน้าเพื่อให้สามารถ เข้าถึงบริการที่มีให้ได้โดยตรง ถ้ายัง ให้ติดต่อผู้ให้บริการของคุณ เพื่อรับรายการข้อมูลที่อธิบายในบทนี้ และป้อนเข้าไปอย่างถูก ต้อง ผู้ให้บริการบางราย สามารถส่งพารามิเตอร์การเข้าถึง "ทางอากาศ" ได้ เลือกโปรไฟล์ MMS ในรายการ และเลือก แก้ไข เพื่อเข้าไปยังการ ตั้งค่าต่อไปนี้

### การตั้งค่าแอปพลิเคชั่น

โหมดรับ

อนุญาตให้คุณเลือกจาก:

- แมนนวล: คุณสามารถเชื่อมต่อแบบแมนนวล ไปยังเชิร์ฟเวอร์ได้โดยการเลือกการแจ้งเตือนใน อินบอกซ์, เลือก อ่าน เพื่อดาวน์โหลด, จากนั้น เล่น
- อัตโนมัติ: MMS ใหม่จะถูกใส่ลงใน อินบอกซ์ โดยตรง เลือก MMS และกด → เพื่อเล่น ข้อความ

์โหมดนี้จะถูกปิดการทำงานเมื่อทำงานข้าม เครือข่าย

- เวลาสิ้นสุด เพื่อเลือกระยะเวลาที่จะใช้ MMS ของคุณถูกเก็บไว้ บนเซิรฟเวอร์ ตั้งแต่ 1 ชั่วโมง ถึง 1 สัปดาห์ (มาก ที่สุด) สิ่งนี้มีประโยชน์เมื่อผู้รับไม่ได้เชื่อมต่ออยู่กับ เครือข่าย (ซึ่งเป็นเหตุให้ไม่สามารถรับข้อความของ คุณได้ทันที)
- อ่าน ตัวเลือกนี้สามารถถูกตั้งค่าเป็น เปิด หรือ ปิด และ รายงาน แจ้งเตือนคุณ (ผ่านทาง SMS) เมื่อสถานะของ MMS ที่คุณส่งนั้นเปลี่ยนไป เช่น MMS นั้นถูกอ่าน หรือไม่ หรือถูกลบไป

| รายงาน<br>การส่ง         | ตัวเลือกนี้สามารถถูกตั้งค่าเป็น เปิด หรือ ปิด และจะ<br>แจ้งเตือนคุณ (ผ่านทาง SMS) ถึงสถานะของการส่ง<br>ว่า MMS นั้นได้รับแล้วหรือถูกปฏิเสธ |  |
|--------------------------|----------------------------------------------------------------------------------------------------|--|
| บันทึก<br>อัตโนมัติ      | ตัวเลือกนี้สามารถถูกตั้งค่าเป็น เปิด หรือ ปิด และ<br>อนุญาดให้คุณบันทึกข้อความที่ส่งในเมนูเอ้าท์บอกซ์<br>โดยอัดโนมัติ                      |  |
| ช่วงเวลา<br>สไลด์        | อนุญาตให้คุณเลือกระยะเวลาระหว่างสไลด์แต่ละรูป<br>ของ MMS                                                                                   |  |
| ตั้งค่าเครือข่าย         |                                                                                                    |  |
| เข้าเครือข่าย            | เพื่อเลือกโปรไฟล์การเชื่อมต่อจากโปรไฟล์ที่<br>คุณตั้งค่าไว้ (ดู "วันและเวลา" ในหน้า41)                                                     |  |
| ระบบ                     | เพื่อเลือกซนิดของเครือข่ายที่ใช้เมื่อเริ่มการ<br>เชื่อมต่อ: GSM, GPRS หรือ GPRS ก่อน                                                       |  |
| ศูนย์ MMS                | เพื่อป้อนแอดเดรส MMS ของเชิร์ฟเวอร์ที่คุณ<br>จะเชื่อมต่อด้วย                                                                               |  |
| ที่อยู่ Gateway<br>พอร์ต | / เพื่อป้อนหมายเลข IP และพอร์ตของเกตเวย์<br>ของเซิร์ฟเวอร์                                                                                 |  |

# 9. การตั้งค่า

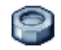

เมนูนี้ใช้ในการเปลี่ยนแปลงการตั้งค่าที่เกี่ยวข้องกับตัวเลือกแต่ละตัว (เสียง, วันและเวลา, การป้องกัน, ฯลฯ) และเพื่อปรับแต่งโทรศัพท์ ของคุณ

# วันและเวลา

# ตั้งเวลา

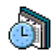

ใช้ในการตั้งเวลาโดยใช้ปุ่มกด หรือด้วยการใช้ปุ่มเคลื่อนที่ คุณควรเลือก โซนเวลา ของคุณ และเปิดทำงาน การชดเชย เวลา (ตามความเหมาะสม) ก่อนที่จะตั้งเวลา

### รูปแบบนาฬิกา

อนุญาตให้คุณเลือกรูปแบบการแสดงเวลา แบบเข็ม, แบบตัวเลข, ขนาดเล็ก หรือ ไม่แสดง ซึ่งจะแสดงในหน้าจอหลัก

# ตั้งวันที่

อนุญาตให้คุณตั้งวันที่ โดยการกดปุ่มตัวเลขหรือปุ่มเคลื่อนที่ที่ เหมาะสม

# ตั้งโซนเวลา

ใช้ในการเลือกโซนเวลาปัจจุบันของคุณ เมื่อคุณเข้าสู่เมนู โทรศัพท์ก็ จะแสดงแผนที่โลกซึ่งคุณสามารถเลื่อนไปมาด้วยปุ่มเคลื่อนที่ขึ้นหรือ ลงได้ โซนเวลาแต่ละโซนได้รับการกำหนดตามตำแหน่งของสถานที่ โดยเทียบกับ Greenwich Mean Time (GMT) และโดยเมืองหลัก ๆ ภายในโซนเวลานั้น

#### การชดเชยเวลา

ใช้เพื่อให้คุณตั้งค่าการชดเชยเวลาเป็น เปิด (ไนช่วงฤดูร้อน) หรือ ปิด (ในช่วงฤดูหนาว) ถ้าคุณตั้งค่าการชดเชยเวลาเป็น เปิด และคุณ ตั้งเวลาเป็น 12:00 เวลาจะได้รับการตั้งค่าเป็น 11:00 โดยอัตโนมัติ เมื่อคุณเปลี่ยนการตั้งค่าการชดเชยเวลาเป็น ปิด

### ประหยัด

เมนูนี้ช่วยให้คุณสามารถเข้าถึงคุณสมบัติต่าง ๆ ที่ไข้พลังงานส่วนใหญ่ ของโทรศัพท์ และช่วยให้คุณสามารถยืดอายุการใช้งานแบตเตอรี่ได้ โดยการเปลี่ยนค่าต่าง ๆ ได้อย่างรวดเร็ว

ี การปิดทำงานฟังก์ชั่นส่วนใหญ่ในเมนู ประหยัด จะช่วยเพิ่มอายุ การใช้งานแบตเตอรี่

# การป้องกัน

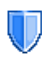

เมหูนี้อนุญาตให้คุณเข้าถึงคุณสมบัติต่าง ๆ ที่เกี่ยวข้องกับ ความปลอดภัยของโทรศัพท์มือถือของคุณ และข้อมูลที่คุณ เก็บไว้ที่นั่น

### เปลี่ยนรหัส

อนุญาตให้คุณเปลี่ยนรหัส PIN และ PIN 2 รวมทั้งรหัสจำกัดการโทร ด้วย ขึ้นอยู่กับซิมการ์ตของคุณ คุณสมบัติหรือตัวเลือกบางอย่าง อาจ ต้องใช้รหัสลับ PIN2 ซึ่งผู้ไห้บริการของคุณให้มา

ถ้าคุณป้อนรหัส PIN2 ไม่ถูกต้อง 3 ครั้งชิมการ์ดของคุณจะถูก บล็อค ในการปลดบล็อค คุณต้องขอรับรหัส PUK2 จากผู้ให้บริการ หรือร้านค้าของคุณ ถ้าคุณป้อนรหัส PUK ไม่ถูกต้องติดกัน 10 ครั้ง ชิมการ์ดจะถูกบล็อคและใช้ไม่ได้ ถ้าเกิดเหตุการณ์นี้ขึ้น ให้ติดต่อ ผู้ให้บริการหรือร้านค้าของคุณ

### รหัส PIN

ใช้เพื่อตั้งการป้องกันด้วยรหัส PIN เป็น เปิด หรือ ปิด เมื่อตั้งค่าเป็น เปิด โทรศัพท์จะขอให้คุณป้อนรหัส PIN เมื่อคุณเปิดโทรศัพท์ขึ้นมา

คุณไม่สามารถเปลี่ยนรหัส PIN ได้ ถ้าตัวเลือกนี้ถูกตั้งค่าเป็น ปิด

# ล็อคปุ่มกด

เพื่อตั้งค่าปุ่มกดของคุณเป็น ปิด หรือเพื่อเลือกการล็อคแบบทันที หรือหน่วงเวลาการล็อค เมื่อเลือกตัวเลือกแบบหน่วงเวลาตัวไดตัว หนึ่ง และถ้าคุณปลดล็อคปุ่มกดชั่วคราวโดยการกดปุ่ม 💷 โทรศัพท์ จะกลับไปล็อคอีกครั้งโดยอัตโนมัติ ตามการหน่วงเวลาที่คุณเลือกไว้

ในทุกกรณี ปุ่มกดจะปลดล็อคโดยอัตโนมัติเมื่อคุณได้รับสาย

### เฉพาะกลุ่ม

อนุญาตให้คุณจัดการกับรายการรายชื่อพิเศษของคุณ ซึ่งเรียกว่า รายการ เฉพาะกลุ่ม และจำกัดการโทรให้โทรไปยังรายการนี้เท่านั้น โดยทำผ่านตัวเลือก จำกัดเบอร์โทร

คุณสมบัตินี้ขึ้นกับลักษณะการขอรับบริการ และต้องใช้รหัส PIN2 (ดู หน้า45)

| เฉพาะกลุ่ม    | ใช้ในการดู แก้ไข และเปลี่ยนแปลงรายการ<br>เฉพาะกลุ่ม ของคุณ ผ่านทางรหัส PIN2                                                                       |
|---------------|----------------------------------------------------------------------------------------------------|
| จำกัดเบอร์โทร | ใช้ไนการจำกัดการโทรให้ไปยังรายการเฉพาะ<br>กลุ่ม เมื่อ เฉพาะกลุ่ม ถูกเลือก                                                                         |
|               | คุณสมบัตินี่ขึ้นกับลักษณะการขอรับบริการ<br>และต้องใช้รหัส PIN2 (ดู หน้า45) ตัว-<br>เลือกนี้อาจใช้กับการเชื่อมต่อ WAP และ<br>อีเมล์บน GPRS ได้ด้วย |

### จำกัดการโทร

ช่วยให้คุณสามารถจำกัดการใช้โทรศัพท์ของคุณให้โทรได้เฉพาะ หมายเลขที่กำหนด การจำกัดการโทรสามารถใช้ได้กับทั้ง สายเรียก เข้า (ทุกสาย หรือ ใช้ข้ามเครือข่าย) และ/หรือกับ สายโทรออก (ทุกสาย, สายต่างประเทศ และ สายระหว่างประเทศ) ในทุกกรณี ตัวเลือก ยกเลิก ใช้กับทุกสายพร้อมกันในครั้งเดียว ตัวเลือก สถานะ ใช้เพื่อให้คุณทราบว่าชนิดสายนั้นถูกจำกัดอยู่หรือไม่ คุณสมบัตินี้ขึ้นอยู่กับเครือข่ายและจำเป็นต้องใช้รหัสผ่านการ จำกัดการโทรซึ่งคุณได้รับจากผู้ให้บริการของคุณ

### ข้อมูลส่วนตัว

ใช้ในการป้องกัน ข้อความ, รายชื่อ หรือ ข้อมูลการโทร ด้วยรหัส ที่คุณเลือก จากการถูกอ่านโดยผู้อื่น หรือไครบางคนที่ใช้โทรศัพท์ ของคุณ

# โปรไฟล์

โปรไฟล์คือกลุ่มของการตั้งค่าที่กำหนดไว้ล่วงหน้า ซึ่งช่วย ให้คุณปรับเปลี่ยนโทรศัพท์ของคุณให้เข้ากับสภาพแวด-ล่อมในการใช้งานได้อย่างรวดเร็ว ตัวอย่างเช่น การเลือก ประชุม จะตั้งระดับเสียงเป็นปิดเสียง, เปิดระบบสั้น และปิดเสียงปุ่ม (ส่วนรายการอื่น ๆ จะถูกตั้งค่าตามการตั้งค่า ส่วนตัว ของคุณ) เมื่อ การประชุม ลิ้นสุด การเลือก ปกติ จะเรียกการตั้งค่าปกติทั้งหมดของ คุณกลับ คืนมา รายละเอียดของโปรไฟล์แต่ละตัวจะแสดงเมื่อคุณเลือก โปรไฟล์นั้น

ข้อมูลที่ปรากฏในฟิลด์ **ปกติ** ขึ้นอยู่กับว่าโทรศัพท์มือถือของคุณถูก ตั้งค่าคอนฟิกอย่างไร

| ประหยัด | ระบบสั่น      | ปิด       |
|---------|---------------|-----------|
|         | แบบเสียงเรียก | ปิดเสียง  |
|         | แสงไฟ         | ประหยัด   |
|         | เสียงปุ่ม     | ปิด       |
| หูฟัง   | ระบบสั่น      | เปิด      |
|         | แบบเสียงเรียก | กลาง      |
|         | แสงไฟ         | 10 วินาที |
|         | เสียงปุ่ม     | ปิด       |
|         |               |           |

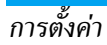

| รถยนต์,<br>นอกอาคาร | ระบบสั่น                                                 | การตั้งค่า<br>ส่วนตัว                                    |
|---------------------|----------------------------------------------------------|----------------------------------------------------------|
|                     | แบบเสียงเรียก                                            | สูง                                                      |
|                     | แสงไฟ                                                    | 10 วินาที                                                |
|                     | เสียงปุ่ม                                                | ปิด                                                      |
| ประชุม              | ระบบสั่น                                                 | การตั้งค่า<br>ส่วนตัว                                    |
|                     | แบบเสียงเรียก                                            | ปิด                                                      |
|                     |                                                          |                                                          |
|                     | แสงไฟ                                                    | 10 วินาที                                                |
|                     | แสงไฟ<br>เสียงปุ่ม                                       | 10 วินาที<br>ปิด                                         |
| ปิดเสียง            | แสงไฟ<br>เสียงปุ่ม<br>ระบบสั่น                           | 10 วินาที<br>ปิด<br>เปิด                                 |
| ปิดเสียง            | แสงไฟ<br>เสียงปุ่ม<br>ระบบสั้น<br>แบบเสียงเรียก          | 10 วินาที<br>ปิด<br>เปิด<br>ปิด                          |
| ปิดเสียง            | แสงไฟ<br>เสียงปุ่ม<br>ระบบสั้น<br>แบบเสียงเรียก<br>แสงไฟ | 10 วินาที<br>ปัด<br>เปิด<br>ปิด<br>การตั้งค่า<br>ส่วนตัว |

## เสียง

## ระดับเสียง

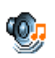

ตัวเลือกนี้อนุญาตให้คุณปรับระดับเสียงเรียกเข้าของคุณ กด ▲ หรือ ▼ เพื่อปรับระดับเสียงกริ่งของคุณได้ตั้ง-แต่ ปิดเสียง จนถึง เพิ่ม

### แบบเสียงเรียก

อนุญาตให้คุณเลือกแบบเสียงเรียก นอกจากนั้น รายการนี้ยังประกอบ ด้วยสิ่งที่คุณอัดไว้ และเพลงที่คุณบันทึกไว้ด้วย เลื่อนภายในรายการ และรอสักครู่เพื่อฟังการเล่นทำนองที่เลือก

### เสียงข้อความ

อนุญาตให้คุณ เปิด หรือ ปิด เสียงเตือนทุกครั้งเมื่อได้รับข้อความ ใหม่เข้ามา เมื่อตั้งค่าเป็น เปิด คุณสามารถเลือกเสียงเตือนตามต้อง การจากรายการแบบเสียงเรียก

### โทนเสียง

ตัวเลือกนี้อนุญาตให้คุณเลือกระหว่างการตั้งค่าเสียงแบบต่าง ๆ ตัว-เลือกนี้ไช้ได้ในระหว่างที่กำลังโทรอยู่เท่านั้น เลื่อนภายในรายการ และ รอสองถึงสามวินาที เพื่อฟังถึงความแตกต่าง

### เสียงและภาพเคลื่อนไหว

อนุญาตให้คุณตั้งค่าเสียงและภาพเคลื่อนไหวขณะเปิดหรือปิดเครื่อง ของโทรศัพท์มือถือเป็น เปิด หรือ ปิด

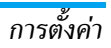

# เสียงเปิดและปิดเครื่องอัตโนมัติ

อนุญาตให้คุณตั้งค่าเสียงของโทรศัพท์มือถือเป็น เปิด หรือ ปิด เมื่อ คุณเปิดหรือปิดเครื่องอัตโนมัติ

### เสียงปุ่มกด

อนุญาตให้คุณตั้งเสียงปุ่มกดเป็น เปิด หรือ ปิด

### เสียงเตือน

ใช้ในการตั้งค่าเสียงเตือนสำหรับรายการต่อไปนี้:

- ออร์แกไนเซอร์: เมื่อถึงกำหนดของบันทึกที่ตั้งโปรแกรมไว้ใน
   ออร์แกไนเซอร์ของคุณ
- ไม่รับสาย เมื่อคุณไม่ได้รับสายเรียกเข้า
- แบตอ่อน: เมื่อแบตเตอรี่ใกล้หมด และจำเป็นต้องชาร์จใหม่
- เดือนทุกนาที เพื่อส่งเสียงบี้ปเตือนทุกนาทีระหว่างการโทร เพื่อ ช่วยคุณจัดการระยะเวลาในการโทรของคุณ (คู่สนทนาของคุณจะ ไม่ได้อินเสียงบี้ปนี้)

เลือกหรือยกเลิกการเลือกรายการตามต้องการ โดยการกด ◀ หรือ ►

เมนูนี้อนุญาตให้คุณตั้งเสียงเตือนเป็น เปิด หรือ ปิด, ไม่ได้เป็น การปิดการเตือน เช่น การตั้งค่าเสียงเตือนของ ออร์แกไนเชอร์ เป็น ปิด จะไม่เป็นการป้องกันไม่ให้โทรศัพท์แสดงหน้าจอ เตือน ความจำ (ถ้าคุณตั้งโปรแกรมไว้) แต่โทรศัพท์จะไม่ส่งเสียงออกมา

# ระบบสั่น

ใช้เพื่อตั้งระบบสั่นเดือนเป็น เปิด หรือ ปิด เมื่อได้รับสาย, เมื่อถึง เหตุการณ์ที่ตั้งไว้ในออร์แกไนเซอร์, เมื่อคุณได้รับข้อความ และเมื่อ นาฬิกาปลุกเดือน

ระบบสั่นจ<sup>่</sup>ะ ปิด เสมอ เมื่อคุณต่อกับเครื่องชาร์จ หรือเสียบเข้ากับ อะแดปเตอร์ที่จุดบุหรื่

# ปิดเสียง

เมื่อโหมดนี้เป็น เปิด, เสียงเตือนทั้งหมดจะถูกปิดการทำงาน และ ระบบสั่นจะทำงาน

**โหมด** ปิดเสียง สามารถใช้กับเสียงปุ่มได้ด้วย

### จอแสดงผล

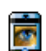

เมนูนี้ช่วยให้คุณตั้งค่าคอนฟิกเมนูต่าง ๆ ว่าจะแสดงอย่าง ไรบนหน้าจอ

### แฟลช

ใช้ในการตั้งค่าแฟลชของกล้องที่ด้านหลังของโทรศัพท์เป็น เปิด หรือ

### ปิด

### วอลเปเปอร์

อนุญาตให้คุณตั้งวอลเปเปอร์ของเมนูหลักเป็น เปิด หรือ ปิด วอล-เปเปอร์จะไม่แสดงในหน้าจอหลัก เมื่อตัวเลือก นาฬิกาโลก ตั้งค่าเป็น เปิด (ดู หน้า15)

### ความคมชัด

อนุญาตให้คุณเลือกจากระดับความคมชัดต่าง ๆ

### รูปภาพหน้าจอ

้อันุญาตให้คุณตั้งรูปภาพหน้าจอเป็น เปิด หรือ ปิด เมื่อตั้งค่าเป็น เปิด หน้าจอหลักของโทรศัพท์จะรันภาพสไลด์ไปเรื่อย ๆ โดยใช้ไฟล์ jpeg ที่คุณบันทึกเก็บไว้โทรศัพท์และเลือกขึ้นมา

การตั้งค่ารูปภาพหน้าจอเป็น ปัด จะเปิดการทำงานโหมดประหยัด โดยอัตโนมัติ เช่นเวลาปัจจุบันจะแสดงโดยมีพื้นหลังเป็นสีขาว โหมดนี้จะเพิ่มเวลาการใช้งานโทรศัพท์ให้นานขึ้น (เพิ่มอายุการ ใช้งานแบตเตอรี่)

- เมื่อตั้งค่าสกรีนเซฟเวอร์เป็น เปิด, ให้เลือกรูปภาพในรายการ ที่ปรากฏขึ้นโดยกด < หรือ < (คุณสามารถยกเลิกการ เลือกได้โดยการกดปุ่มเหล่านี้) จากนั้นกด < เพื่อเลื่อนไป ยังภาพถัดไป
- เมื่อคุณเลือกภาพได้ตามต้องการแล้ว กด 
   ■ เพื่อเปิดการ ทำงานสกรีนเซฟเวอร์

คุณต้องเลือกรูปภาพหลายรูป (ได้อึง 10 รูป) เพื่อแสดงเป็นการ ฉายภาพสไลด์ เมื่อคุณเลือกเพียงรูปเดียวเพื่อใช้เป็นรูปภาพหน้า จอ โทรศัพท์ก็จะแสดงเฉพาะรูปนี่บนหน้าจอ

 เลือก เริ่มการหน่วงเวลา และกด ▲ หรือ ▼ เพื่อเลือกค่า เมื่ออยู่ในหน้าจอหลัก สกรีนเซฟเวอร์จะเริ่มตามเวลาที่คุณตั้งไว้ 

## แสงไฟ

แสงไฟจะเปิดทำงานเมื่อโทรศัพท์ได้รับสายเรียกเข้า หรือข้อความ ใหม่, เลื่อนภายในเมนู, ฯลฯ เลือกค่าใดค่าหนึ่งที่มีให้ใช้

### ความเข้มแสงไฟ

อนุญาตให้คุณเลือกจากระดับความเข้มของแสงไฟหลายระดับ

# เครือข่าย

ดิดต่อผู้ให้บริการโทรศัพท์ของคุณสำหรับข้อมูลที่สมบูรณ์ เกี่ยวกับการเปิดให้บริการ GPRS บนเครือข่ายของผู้ให้ บริการ และวิธีการสมัครขอรับบริการ คุณอาจจำเป็นต้อง ตั้งค่าโทรศัพท์ด้วยค่า GPRS ที่ผู้ให้บริการของคุณให้มา โดยใช้เมนู ที่อธิบายในหัวข้อนี้ จากนั้นเลือกระบบ (GSM หรือ GPRS) ในแต่ละ เมนูของแอปพลิเคชั่นที่จะใช้ (เช่น WAP, MMS, อีเมล์ จลฯ)

# ตั้งค่าการโทร

เมนูนี้ใช้เพื่อให้คุณสร้างโปรไฟล์ข้อมูลแบบต่าง ๆ เพื่อใช้สำหรับเชื่อม ต่อไปยังบริการที่แตกต่างกัน: ตัวอย่างเช่น เมื่อใช้ WAP หรือเมื่อส่ง ข้อความ MMS โปรไฟล์ที่เลือกจะถูกใช้สำหรับเชื่อมต่อไปยังเครือ-ข่าย GSM หรือ GPRS

ตัวเลือกที่อธิบายด้านล่างนี้ ขึ้นอยู่กับผู้ให้บริการ และ/หรือลักษณะ การขอรับบริการของคุณ ข้อความผิดพลาดระหว่างการเชื่อมต่อส่วน ใหญ่มีสาเหตุมาจากการตั้งค่าพารามิเตอร์ไม่ถูกต้อง: ติดต่อผู้ให้บริ-การของคณก่อนที่จะใช้ในครั้งแรก เพื่อที่ตั้งค่าได้อย่างเหมาะสม ซึ่ง ในบางครั้ง คุณจะได้รับผ่านทาง SMS โปรไฟล์ที่ตั้งค่าไว้ล่วงหน้าอาจ ถูกล็อคไว้ ซึ่งป้องกันการตั้งโปรแกรมและการตั้งชื่อใหม่ เลือกห้าข้อใบรายการ และกด 📧 เพื่อเข้าไปยังตัวเลือกต่อไปนี้:

| เปลี่ยนชื่อ | เพื่อเปลี่ยนชื่อโปรไฟล์ที่เ |
|-------------|-----------------------------|
| แสดง        | เพื่อแสดงพารามิเตอร์ทั้ง    |

### ตั้งค่า GSM

ตั้งค่า GPRS

### ลือก

หนดของโปรไฟล์ที่ เลือก

เพื่อเปลี่ยนการตั้งค่า GSM:

- ล็อดอิน & รหัส.
- เลขหมาย ISP ที่จำเป็นต้องใช้ในการสร้าง การเชื่อมต่อ ได้มาจากผู้ให้บริการของคุณ (ISDN หรือ Analogue),
- เวลาไม่มีกิจกรรม, ค่าที่มากกว่า 30 วินาที ซึ่งโทรศัพท์จะตัดการเชื่อมต่อโดยอัตโบมัติ (ถ้าการเชื่อมต่อยังคงดำเนินอยู่)

## เพื่อเปลี่ยนการตั้งค่า GPRS:

- ล็อคอิน, รหัส, เวลาไม่มี กิจกรรม
- เมนู APN อนุญาตให้คุณป้อนแอดเดรส ของเครือข่ายข้อมูลภายนอกที่คุณต้องการ เชื่อมต่อด้วย, สตริงข้อความจะถูกใช้เพื่อ สร้างการเชื่อมต่อ

### แบบเด้าย GPRS

เมนูนี้อนุญาตให้คุณกำหนดวิธีการที่โทรศัพท์มือถือจะใช้เชื่อมต่อกับ บริการ GPRS

เปิดตลอด

โทรศัพท์จะเชื่อมต่อไปยังบริการ GPRS โดย อัตโนมัติ (ถ้าใช้ได้) ตัวเลือกนี้ให้การเข้าถึง คุณสมบัติต่าง ๆ ของ GPRS ที่เร็วกว่า แต่จะ สิ้บเปลืองพลังงาบมากกว่า

โทรศัพท์ของคุณจะเชื่อมต่อไปยังบริการ GPRS โดยคัตโนมัติเฉพาะเมื่อจำเป็นเท่านั้น ตัวเลือกนี้จะลดการใช้พลังงานลง อย่างไรก็ ตาม เวลาในการเชื่อมต่อจะบานขึ้น

### ลงทะเบียบ

สำหรับสายข้อมล

แสดงรายการของเครือข่ายที่ใช้ได้ในพื้นที่เมื่อคุณเลือกโหมด แมนนวล เลือกเครือข่ายที่คุณต้องการลงทะเบียนด้วย และกด 💌 เพื่อยืบยับ

#### รายการ

อนุญาตให้คุณสร้างรายการเครือข่ายตามลำดับที่ต้องการ เมื่อกำหนด เสร็จแล้ว โทรศัพท์จะลองลงทะเบียนกับเครือข่าย ตามที่คุณระบุไว้ใน รายการ

วิธีลัด

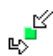

คุณสมบัตินี้ช่วยให้คุณตั้งค่าคอนฟิกทางลัดไปยังคุณสมบัติ และตัวเลือกต่าง ๆ ที่คุณใช้บ่อย ๆ

### ปุ่มด่วน

ใช้ในการตั้งค่าการเข้าถึงด่วนไปยังฟังก์ชั่นหรือรายชื่อที่ต้องการ โดย การเชื่อมโยงฟังก์ชั่นเข้ากับปุ่ม การกดปุ่มค้างไว้ที่ปุ่มนี้ในหน้าจอหลัก จะเป็นการเปิดใช้ฟังก์ชั่น หรือโทรไปยังหมายเลขที่เชื่อมโยงไว้โดย อัตโนมัติ (โทรด่วน)

มีปุ่มด่วนหลายปุ่มถูกตั้งค่าไว้ล่วงหน้า เช่น 📼 สำหรับโหมดปิดเสียง แต่คุณสามารถตั้งโปรแกรมไหม่ให้กับปุ่มต่งๆ (เฉพาะปุ่มตั้งแต่ 📼 ถึง 📧 เท่านั้น) ปุ่มต่อไปนี้ถูกล็อคไว้:

- 🖙 โทรตู้ข้อความเสียง
- 💀 โทรสายระหว่างประเทศ
- 🔹 เปลี่ยนภาษาที่ใช้

ปุ่มด่วนอื่น อาจถูกกำหนดไว้ล่วงหน้าและถูกล็อคไว้ ทั้งนี้ขึ้นอยู่กับ ผู้ให้บริการของคุณ

 ในรายการ เลือกปุ่มตั้งแต่ ■ ถึง 
 ■ และกด OK ถ้าปุ่ม ถูกตั้งโปรแกรมไว้แล้ว เลือก เปลี่ยน

- เลื่อนดูภายในรายการเพื่อเลือกฟังก์ชั่นที่คุณต้องการเชื่อมโยงเข้า กับปุ่มนี้ และกด m หรือ c เลือก ถ้าคุณเลือก โทรด่วน คุณจะถูกขอให้เลือกรายชื่อในรายการรายชื่อ
- ในการใช้ปุ่มด่วน กดปุ่มที่ตั้งโปรแกรมค้างไว้ในหน้าจอหลัก

### คำสั่งเสียง

ใช้ในการตั้งค่าการเข้าถึงโดยตรงไปยังฟังก์ชั่นที่ต้องการ โดยการเชื่อม โยงฟังก์ชั่นเข้ากับแถบเสียง

คุณสามารถเชื่อมโยงคำสั่งเสียงเข้ากับฟังก์ชั่นที่ใช้บ่อย ๆ ที่สนับ-สนุนปุ่มด่วนได้

- เมื่อ กด OK และพูด ปรากฏขึ้น ให้อัดแถบเสียงของคุณ ให้แน่ ใจว่าคุณอยู่ในสภาพแวดล้อมที่เงียบ เลือกใช้คำที่สั้นและง่าย และออกเสียงให้ชัดเจน
- เมนูถัดไป จะให้คุณสามารถเข้าถึงยังตัวเลือก อบ, เล่น, เปลี่ยน ฟังก์ชั่น และ เปลี่ยนเสียง กด <a>[¬]</a> กลับ เพื่อสร้างแถบเสียง ใหม่

เพื่อที่จะเปิดคุณสมบัติที่ใช้คำสั่งเสียง ให้กดปุ่ม 💌 ค้างไว้เมื่ออยู่ ในหน้าจอหลัก จากนั้นพูดแถบเสียงที่บันทึกเอาไว้

เพื่อตั้งโปรแกรมคำสั่งเสี้ยงใหม่: เลือก, กด 🕞 OK และเลือก เปลี่ยนฟังก์ชั่น การทำเช่นนี้จะเรียกรายการฟังก์ชั่นที่ใช้ได้ขึ้นมา

### โทรด้วยเสียง

ใช้เพื่อให้คุณตั้งแถบเสียง ซึ่งจะหมุนไปยังหมายเลขมาตรฐานสำหรับ รายชื่อที่ตั้งไว้ เมื่อมีการพูดแถบเสียง ในการตั้งค่าการโทรด้วยเสียง ให้ทำตามขั้นตอนต่อไปนี้:

เมื่อสมุดโทรศัพท์ในโทรศัพท์ถูกเลือกอยู่ ให้เลือกหมายเลขที่คุณ ต้องการจากรายการที่แสดงขึ้น

 เมื่อ เพิ่มแถบเสียง? ปรากฏขึ้น ให้ทำตามขั้นตอนที่แสดงบน หน้าจอ

ในการใช้การโทรด้วยเสียง กด 📼 ค้างไว้เมื่ออยู่ในหน้าจอหลัก จากนั้นพูดแถบเสียงที่สัมพันธ์กับหมายเลขที่คุณต้องการโทร

คุณสามารถกำหนดแถบเสียงได้ถึง 15 รายการเพื่อใช้ร่วมกัน ระหว่างการโทรด้วยเสียง และคำสั่งเสียง แถบเสียงที่บันทึกไว้จะ อยู่ภายในเมนูดังกล่าว และสามารถลบ เล่น หรือเปลี่ยนแปลงได้

### โทรด่วน

คุณสมบัตินี้ อนุญาตให้คุณตั้งหมายเลขที่คุณโทรบ่อย ๆ ได้ 4 หมาย– เลข จากนั้น คุณสามารถโทรไปยังหมายเลขเหล่านี้ได้โดยการเลือก ไอคอนหรือภาพที่กำหนดไว้บนหน้าจอ โดยไม่ต้องเข้าหรือเบราส์ใน รายการ รายชื่อ สำหรับรายละเอียด ให้ดู "โทรด่วน" ในหน้า10

#### ภาษา

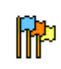

เมนูนี้ใช้เพื่อให้คุณเลือกภาษาสำหรับข้อความบนเมนูทั้ง-หมด ใช้ ▲ หรือ ▼ เพื่อเลื่อนในรายการ และเลือก ภาษาโดยการกด หรือ — เลือก

# 10. กล้องถ่ายรูป

# ß

โทรศัพท์มือถือของคุณมีกล้องดิจิตอลในตัว คุณสามารถถ่ายภาพ, เก็บภาพไว้ไนโทรศัพท์ หรือถ่ายโอนภาพไปยังพีซีผ่านทาง อินฟาเรด, ใช้เป็นวอลเปเปอร์ หรือส่งไปยังเพื่อน ๆ โดยทาง MMS หรือ อีเมล์ เนื้อหาในบทนี้จะอธิบายวิธีการใช้กล้องอย่างละเอียด

# วิธีการ...

เนื้อหาในบทนี้จะอธิบายการทำงานทั่วไปที่ใช้บ่อย ๆ กับกล้องของคุณ

## เปิดทำงานกล้องถ่ายรูป

ในการเปิดการทำงานโหมด<sup>ั</sup>กล้องถ่ายรูป เพียงกด 🖃 กล้อง: แอปพลิเคชั่นกล้องจะเริ่มทำงานโดยอัตโนมัติ

หลังจากที่ไม่มีกิจกรรมในระยะเวลาหนึ่ง โทรศัพท์ก็จะออกจาก โหมดกล้องโดยอัตโนมัติ

เมื่อกล้องเปิดทำงาน หน้าจอภาพตัวอย่างจะแสดงขึ้น โปรดทราบว่า เลนส์มีการตั้งค่าไว้ล่วงหน้าและโฟกัสได้ทุกระยะ ตารางด้านล่างจะมีรายละเอียดเกี่ยวกับการทำงานของปุ่มต่าง ๆ ใน โหมดกล้อง

- ≜ ▼ ซูมเข้า/ออก
- เพิ่ม/ลดการชดเชยรูรับแสง
- 🚥 ถ่ายภาพ
- 💿 หรือ ы ออกจากโหมด กล้อง และกลับไปยังหน้าจอหลัก
- 👓 เปิด/ปิดระบบตั้งเวลาถ่ายภาพเอง
- 🟎 เปิด/ปิดโหมดถ่ายภาพต่อเนื่อง
- ร.... เปิด/ปิดแฟลชของกล้อง
- 📧 สลับระหว่างความละเอียดต่าง ๆ ของภาพ
- 😑 เข้าไปยังเมนู ตัวเลือก
  - กลับไปยังหน้าจอก่อนหน้า

### ถ่ายภาพ

-

- 1. เล็งที่ภาพของคุณ และกด 吨 เพื่อถ่ายภาพ
- หลังจากที่ภาพถูกถ่ายแล้ว หน้าจอมุมมองจะแสดงขึ้นมา กต
   เพื่อทิ้งภาพไป, 
   เพื่อจิ้ง, เพื่อจัดเก็บภาพ หรือกด (
   เพื่อเข้าไปยังตัวเลือกต่อไปนี้ (สำหรับรายละเอียด ให้ดูเพิ่มที่ "เมนูกล้องถ่ายภาพ" ด้านล่าง)

- เก็บ เพื่อจัดเก็บภาพในโฟลเดอร์ภาพถ่ายส่วนตัว โดยใช้ หมายเลขมาตรฐาน (จากนั้นคุณสามารถเปลี่ยนชื่อ ภาพได้จากในโฟลเดอร์โดยตรง)
- ส่งโดย... เพื่อส่งภาพผ่านทาง MMS, อีเมล์ หรือ อินฟาเรด
- แก้ไข เพื่อจัดเก็บรูปภาพ และทำการแก้ไข (ดูเพิ่มเติมที่ รูปภาพ "อัลบั้มภาพ" ในหน้า20)

ไม่บันทึก เพื่อทิ้งภาพไป และกลับไปยังโหมดภาพตัวอย่าง

### ถ้าไม่มีการกระทำใด ๆ ก่อนที่หน้าจอดูภาพจะหมดเวลา ภาพจะ ถูกบันทึกโดยอัตโนมัติ

ภาพจะถูกตั้งชื่อโดยใช้วันที่ที่ถ่ายภาพ เช่น "0410\_154157.jpg" สำหรับภาพที่ถ่ายในวันที่ 4 ตุลาคม เวลา 15: 41:57 จำนวนของภาพที่คุณสามารถถ่ายได้ แปรเปลี่ยนไปตามการตั้งค่า ของคุณ: ยิ่งภาพมีความละเอียดสูงขนาดของไฟล์ก็จะยิ่งใหญ่ขึ้น จะ มีข้อความเตือนคุณเมื่อมีหน่วยความจำเหลือไม่เพียงพอ ในกรณีนี้ คุณต้องลบข้อมูลก่อนที่จะเก็บภาพไหม่

# การใช้ตัวตั้งเวลาถ่ายอัตโนมัติ

- ในโหมด กล้อง กด ....
- ปรับภาพของคุณ และกด OK เพื่อเริ่มการนับถอยหลัง ซึ่งจะ เริ่มที่ 10 วินาที (ค่านี้ไม่สามารถเปลี่ยนแปลงได้)

กด 🗔 เพื่อหยุดตัวตั้งเวลา และกลับไปยังโหมดภาพตัวอย่าง

 จะมีเสียงดังขั้น 3 วินาทีก่อนที่ภาพจะถูกถ่าย จากนั้นจะมีเสียง ดังอีกครั้งหลังจากที่ถ่ายแล้วจริง ๆ

# โฟโต้ทอลู์ค MMS

คุณสมบัตินี้ช่วยให้คุณสามารถส่งภาพผ่าน MMS และเพื่อเพิ่มเสียง ที่บันทึกลงในข้อความด้วย คุณสามารถเลือกภาพจาก อัลบั้มภาพ หรือสามารถใช้ภาพที่คุณเพิ่งถ่ายด้วยกล้องก็ได้

- เมื่อข้อความ เลือกเสียง? ปรากฏขึ้น ให้กด ( ใช่ เพื่อเริ่ม การอัด จากนั้นกด ( บันทึก เพื่อหยุดและบันทึกสิ่งที่คุณ อัดไว้ หรือ ( ยกเลิก

# เมนูกล้องถ่ายภาพ

ส่วนนี้จะอธิบายถึงรายละเอียดของตัวเลือกเมนู กล้อง

### ภาพถ่ายส่วนตัว

เมื่อคุณถ่ายภาพและบันทึกไว้ ไฟล์จะถูกเก็บไว้ไนโฟลเดอร์ ภาพถ่าย ส่วนตัว ของคุณ เมื่อคุณเปิดเมนู ภาพของคุณจะแสดงขึ้นเป็นธัมบ์เนล ใช้ปุ่มเคลื่อนที่ขึ้นและลงเพื่อเลื่อนภายในรายการ ในการดูภาพแบบเต็มหน้าจอ ให้กด OK ใช้ปุ่มเคลื่อนที่ขึ้น และลง เพื่อเลื่อนภายในรายการของภาพ กด (=) ตั๋วเลือก เพื่อเข้าไปยัง ต้าเลือกต่อไปนี้

เพื่อแสดงกาพแบบแต็มหบ้าจอ แสดง

ใช้เมนูนี้เพื่อถ่ายโอนภาพไปยังอุปกรณ์อื่น ตัวเลือก ส่งโดย ต่างๆ คือ: MMS. อีเมล์ และ อินฟาเรด

ตั้งเป็น เพื่อตั้งค่ากาพที่เลือกเป็บกาพที่จะแสดงเป็นฉาก าอลเปเปอร์ หลังของหน้าจอของคณ

- ตัวเลือกนี้จะเปิดภาพในโปรแกรมแก้ไข สำหรับ แก้ไขรปภาพ รายละเอียด ให้ด "อัลบั้มภาพ" ในหน้า20
- การเลือกตัวเลือกนี้จะแสดงคุณสมบัติต่อไปนี้ของ คณสมบัติ ภาพที่เลือก: ชื่อ, ขนาด (ใน Kb), ความละเอียด และ รูปแบบ
- ตัวเลือกนี้อนุญาตให้คุณหมุนภาพได้ ตัวเลือกต่าง ๆ หมน คือ: - 90 องศา, +90 องศา, + 180 องศา การ เปลี่ยนแปลงจะใช้โดยคัตโบบัติ
- เปลี่ยนชื่อ ใช้ตัวเลือกนี้เพื่อเปลี่ยนชื่อของไฟล์ภาพ

ใช้ตัวเลือกนี้เพื่อลบบางไฟล์ หรือไฟล์ทั้งหมดใน โฟลเดอร์ ภาพถ่ายส่วนตัว ลบทั้งหมด

## สไลด์โหา้

การเลือกตัวเลือกนี้จะเปิดสไลด์โชว์ของเนื้อหาภายในโฟลเดอร์ ภาพ ถ่ายส่วนตัว ระหว่างการแสดงสไลด์โชว์ ภาพถ่ายแต่ละภาพจะแสดง คร่หนึ่งบนหน้าจอ กดป่มใด ๆ เพื่อยติการเล่นสไลด์โชว์ และกลับไป ยังหน้าจอก่อนหน้า

### ถ่ายต่อเนื่อง

การเปิดทำงานตัวเลือกเมนูนี้ อนุญาตให้คุณถ่ายภาพแบบ "ต่อเนื่อง" ้ได้ถึง 9 ภาพโดยการกดปุ่มเพียงครั้งเดียว่ โปรดทราบว่าในการใช้ ์ โหมดนี้ ความละเอียดต้องได้รับการตั้งค่าเป็น ขนาดหน้าจอ (สำหรับ ข้อมูลเพิ่มเติม ให้ดู "การตั้งค่า" ในหน้า53) เมื่อกล้องประมวลผลภาพเสร็จแล้ว ภาพต่าง ๆ ก็จะแสดงบนหน้าจอ เป็นภาพธัมบ์เนล จากนั้น คณสามารถกด 🦵 ตัวเลือก เพื่อเข้าไป ยังตัวเลือกต่าง ๆ ที่อธิบายด้ำนล่าง

| จัดเก็บ            | เพื่อจัดเก็บภาพที่เลือก                           |
|--------------------|---------------------------------------------------|
| จัดเก็บ<br>ทั้งหมด | เพื่อจัดเก็บภาพทั้งหมดในกลุ่ม                     |
| ส่งโดย             | เพื่อส่งภาพที่เลือกโดยทาง MMS, อีเมล์<br>อินฟาเรด |
| ลบ                 | เพื่อลบภาพที่เลือก                                |

ลบทั้งหมด เพื่อลบภาพทั้งหมดในกล่ม ์ หรือ

ลาเ /

เมื่อคุณจัดเก็บหรือลบภาพจากกลุ่มแล้ว ภาพนั้นก็จะถูกลบออกจาก มุมมองแบบธัมบ์เนล และเก็บไว้ในโฟลเดอร์ ภาพถ่ายส่วนตัว

### ทิศทางภาพ

คุณสมบัตินี้อนุญาตไห้คุณเลือกว่าภาพจะแสดงอย่างไรในอัลบั้มภาพ ของคุณ เพื่อที่จะแสดงได้อย่างถูกต้อง ตัวเลือกต่าง ๆ คือ: แนวนอน & แนวตั้ง

### แฟลช

คุณสมบัตินี้อนุญาตให้คุณตั้งค่าแฟลชเป็น เปิด หรือ ปิด นอกจากนี้ คุณสามารถกดปุ่ม 💷 ค้างไว้ก็ได้

#### เฟรม

คุณสมบัตินี้ช่วยให้คุณสามารถถ่ายภาพที่มีเฟรมตกแต่งได้ โฟลเดอร์ เฟรมมาตรฐาน ประกอบด้วยเฟรมต่าง ๆ ที่มีการโหลดมาให้ล่วงหน้า บนโทรศัพท์มือถือเมื่อคุณซื้อเครื่องมา

### โหมดสี

คุณสมบัติ โหมดสี อนุญาตให้คุณใช้เอฟเฟ็กต์แบบต่าง ๆ ที่มีให้เลือก มากมายกับภาพของคุณ ตัวเลือกต่าง ๆ คือ: ไม่มี, เอมบอส, ขาว & ดำ, เนกาทีฟ, ซีเปีย, ดิจิตอล, ขอบ และ ขอบ 2

### โหมดกลางคืน

เมื่อเปิดการทำงาน คุณสมบัตินี้ช่วยให้คุณถ่ายภาพในสถานการณ์ที่มี แสงน้อยได้

# ตัวตั้งเวลาถ่ายอัตโนมัติ

คุณสมบัตินี้อนุญาตให้คุณถ่ายภาพโดยหน่วงเวลาไว้เล็กน้อย เพื่อ ที่คุณจะสามารถเข้ามาอยู่ในภาพได้ด้วย ในการใช้ ตัวตั้งเวลาถ่าย อัตโนมัติ, เลือก เปิด ในเมนูนี้ กลับไปยังโหมดช่องมองภาพ เล็งภาพ ตามต้องการ จากนั้นกด OK

### ความสว่าง

ใช้ตัวเลือกเมนูนี้เพื่อปรับการชดเชยรูรับแสงของหน้าจอโทรศัพท์ มือถือของคุณ

# การตั้งค่า

| ความ |  |
|------|--|
| -    |  |

ใช้ตัวเลือกเมนูนี้เพื่อเลือกขนาดของภาพที่คุณถ่าย ตัวเลือกต่าง ๆ คือ:

- VGA (640 x 480)
- กลาง (320 x 240)
- วอลล์เปเปอร์ (128 x 160)

โปรดทราบว่ายิ่งภาพมีความละเอียดสูง ขนาดของ ไฟล์ก็จะยิ่งใหญ่ขึ้น

คุณภาพภาพ เมนูนี้ใช้ในการปรับคุณภาพของภาพที่คุณถ่ายด้วย กล้อง: ต่ำ, ปานกลาง, สูง ยิ่งคุณภาพต่ำเท่าได ไฟล์ภาพก็จะยิ่งมีขนาดเล็กขึ้น เท่านั้น ซึ่งเป็นผลให้คุณสามารถเก็บภาพถ่ายบน โทรศัพท์มือถือของคุณได้มากขึ้น ลบการตั้งค่า เพื่อรีเซ็ตการตั้งค่ากล้องทั้งหมดกลับเป็นค่ามาตร-ฐาน ข้อความเดือนจะปรากฏขึ้น: คุณต้องการรีเซ็ต พารามิเตอร์ทั้งหมดจริง ๆ หรือไม่? เลือก ไช่ หรือ ไม่

# วิธีใช้

ตัวเลือกเมนูนี้ แนะนำวิธีใช้บนหน้าจอที่ช่วยในการถ่ายภาพด้วยโทร-ศัพท์มือถือของคุณ

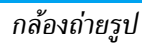

# 11. รายชื่อ

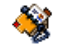

รายชื่อเก็บอยู่ในสมุดโทรศัพท์อันไดอันหนึ่งในสองแห่ง: ในชิมการ์ด ของคุณ (จำนวนของรายชื่อขึ้นอยู่กับความจุของการ์ด) หรือในโทร-ศัพท์ของคุณ (เก็บรายชื่อได้ 999 ชื่อ) ในขณะที่ป้อนชื่อใหม่ ชื่อเหล่า นั้นจะเพิ่มลงในสมุดโทรศัพท์ที่คุณเลือก

# การตั้งค่า

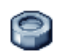

เมนูนี้ประกอบด้วยการตั้งค่าต่าง ๆ สำหรับตั้งค่าสมุดโทร-ศัพท์สำหรับโทรศัพท์มือถือของคุณ

# ลบทั้งหมด

ในการลบรายชื่อทั้งหมดในคราวเดียว ตัวเลือกนี้ใช้ได้เฉพาะกับราย-ชื่อในโทรศัพท์เท่านั้น ไม่สามารถใช้กับรายชื่อในชิมได้

# สมุดโทรศัพท์

เมนูนี้ อนุญาตให้คุณเลือกสมุดโทรศัพท์ที่จะใช้ ระหว่าง ชิม หรือ เครื่อง กด ▲ หรือ ▼ เพื่อเลือกรายชื่อ รายชื่อจะถูกเพิ่มใน สมุดโทรศัพท์ที่เลือก จากนั้นคุณสามารถคัดลอกไปยังอีกสมุดโทร-ศัพท์หนึ่งได้ โดยใช้ตัวเลือก ส่งไปชิม หรือ ไปเครื่อง โทรศัพท์มือถือของคุณสามารถจัดการกับสมุดโทรศัพท์ได้เพียงครั้ง ละหนึ่งแห่งเท่านั้น โดยจะไม่สัมพันธ์กับสมุดโทรศัพท์อีกแห่งหนึ่ง เช่น ถ้า "Smith" อยู่ในสมุดโทรศัพท์ทั้งสอง และถ้าคุณลบชื่อนี้จาก ในโทรศัพท์ ชื่อนี้ก็จะยังคงไม่มีการเปลี่ยนแปลงในชิม

#### สถานะ

เลือกเมนูนี้เพื่อแสดงจำนวนรวมของรายชื่อที่คุณจัดเก็บไว้ในสมุด โทรศัพท์แต่ละอัน จากจำนวนรวมทั้งหมดที่ใช้ได้

# ไปเครื่อง

ตัวเลือกนี้จะคัดลอกเนื้อหาของซิมการ์ดลงในโทรศัพท์ของคุณ ถ้า คุณยกเลิก หรือยุติการคัดลอกรายชื่อในชิมอัตโนมัติเมื่อเปิดเครื่อง ครั้งแรก คุณสามารถคัดลอกด้วยตัวเองในภายหลังด้วยตัวเลือกนี้ได้

การเลือกตัวเลือกนี้ 2 ครั้ง จะเป็นการทำให้มีชื่อทุกชื่อซ้ำกันชื่อละ 2 ครั้ง

# รายชื่อ

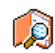

รายชื่อต่าง ๆ อยู่ในเมนูนี้ ซึ่งคุณสามารถจัดการชื่อ หมาย-เลขโทรศัพท์ และที่อยู่อีเมล์ของผู้ที่คุณต้องการติดต่อได้ นอกจากนี้คุณสามารถเข้าไปยังรายการชื่อได้โดยตรงจาก หน้าจอหลัก โดยการกด 🔹

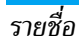

# การเพิ่มรายชื่อในสมุดโทรศัพท์บนซิม

- เลือก <ใหม่> ในรายการ
- ป้อนชื่อและหมายเลขที่คุณต้องการ จากนั้นชนิดของหมายเลข ที่คุณจัดสรรให้กับชื่อ (ไทรศัพท์, โทรสาร หรือ ข้อมูล) และ กด OK เพื่อเก็บชื่อนี้ในสมุดโทรศัพท์ของคุณ

หมายเลขมีความยาวสูงสุดได้ 40 หลัก ขึ่นอยู่กับชิมการ์ดของคุณ การป้อนรหัสนำหน้าระหว่างประเทศ รหัสประเทศ และรหัสพื้นที่ ช่วยให้คุณสามารถหมุนหมายเลขจากสถานที่ได ๆ ก็ได้

# การเพิ่มรายชื่อในสมุดโทรศัพท์บนโทรศัพท์

- เลือก <ใหม่> ในรายการ
- ป้อนชื่อก่อน จากนั้นนามสกุล (สูงสุด 20 ตัวอักษร) คุณ สามารถปล่อยให้ฟิลด์ใดฟิลด์หนึ่งว่างไว้ได้ แต่ห้ามปล่อยให้ ว่างทั้งสองฟิลด์
- จากนั้นเลือก แบบเลขหมาย ฟิลด์หมายเลขสามารถไส่ตัวเลข ได้สูงสุด 40 หลัก และเครื่องหมาย "+" อีกหนึ่งตัว และฟิลด์ ตัวอักษร (อีเมล์และบันทึก) สามารถจุตัวอักษรละตินได้ 50 ตัวอักษร รายชื่อแต่ละตัวมีฟิลด์หมายเลขได้มากที่สุด 5 ฟิลด์ (เช่น สำหวับไส่หมายเลขโทรศัพท์มือถือ 2 หมายเลข, หมาย-นี่ สำหวับไส่หมายเลขโทรศัพท์มือถือ 2 หมายเลข, หมาย-

เลขที่ทำงาน 3 หมายเลข และที่อยู่อีเมล์ และบันทึกข้อความ) ถ้าคุณต้องการปรับแต่งรายชื่อนี้โดยการใส่ภาพ และ/หรือเสียง, ให้ ดูด้านล่าง

### หมายเลขส่วนตัว

รายการ หมายเลข ที่ปรากฏอยู่ในรายการรายชื่อควรจะบรรจุหมาย เลขโทรศัพท์ส่วนตัวของคุณไว้ เราแนะนำให้คุณป้อนหมายเลขโทร– ศัพท์มือถือของคุณ รวมทั้งข้อมูลอื่นที่เกี่ยวข้องลงไป

้แม้ว่าทุกฟิลด์สามารถเว้นให้ว่างได้ แต่รายการ หมายเลข จะไม่ สามารถลบได้

### หมายเลขฉุกเฉิน

หมายเลขฉุกเฉินจะโทรไปยังหมายเลขแจ้งเหตุอุกเฉินในประเทศของ คุณ ส่วนมากแล้ว คุณสามารถโทรไปยังหมายเลขนี้ได้ แม้ว่าคุณจะยัง ไม่ได้ไส่ซิม หรือป้อนพินของคุณก็ตาม

หมายเลขฉุกเฉินมาตรฐานในยุโรปคือ 112, ในสหราชอาณาจักร คือ 999

# การแก้ไขและการจัดการกับรายชื่อ

กด ▼ เมื่ออยู่ในหน้าจอหลัก เพื่อเข้าไปยังสมุดโทรศัพท์ หมายเลข รายชื่อที่เลือกจะปรากฏในบรรทัดที่มีแถบสี ที่ส่วนล่างของหน้าจอ เพื่อการค้นหาชื่อที่ต้องการ: 💌 ถึง 💌

กดปุ่มสำหรับตัวอักษรที่คุณต้องการเข้าไปใน รายการ (เช่น กด ा ๛ สองครั้งเพื่อเข้าไปยัง ตัวอักษร "∪") รายการแรกที่เริ่มต้นด้วยตัว อักษรนี้จะถูกเลือกในรายการ

กดปุ่มนี้ จากนั้นป้อนตัวอักษรแรกของชื่อที่คุณ ต้องการค้นหา และกด OK เพื่อไปยังชื่อนั้น โดยตรง

นอกจากนี้ คุณสามารถใช้ <ค้นหา> รายชื่อ ในสมุดโทรศัพท์ได้ด้วย

### ในสมุดโทรศัพท์บนซิมการ์ด

เลือกรายชื่อในสมุดโทรศัพท์บนซิมและกด ตัวเลือก เพื่อเข้าถึง ตัวเลือกต่อไปนี้:

| โทร          | โทรด่วน    |
|--------------|------------|
| โทรแฮนด์ฟรี  | ไปเครื่อง  |
| ส่ง SMS      | ลบ         |
| ส่ง MMS      | เปลี่ยน    |
| โทรด้วยเสียง | รายละเอียด |

### ในสมุดโทรศัพท์ในเครื่อง

เลือกรายชื่อของสมุดโทรศัพท์ในเครื่อง เมื่อชื่อที่เลือกมีหมายเลขเก็บ ไว้หลายรายการ หรือหลายช่อง (ดูด้านล่าง) ให้กด ・ หรือ ▶ เพื่อเลื่อนจากช่องหนึ่งไปยังอีกช่องหนึ่ง (ข้อมูลของช่องที่เลือกจะ ปรากฏขึ้น โดยไฮไลต์ที่ส่วนล่างของหน้าจอ) กด OK หรือ ตัวเลือก เพื่อเข้าถึงตัวเลือกต่าง ๆ ต่อไปนี้:

| ทร           | รายละเอียด  |
|--------------|-------------|
| ทรแฮนด์ฟรี   | ลบ          |
| 1 SMS        | เปลี่ยนชื่อ |
| 1 MMS        | เลือกรูปภาพ |
| งโดยอินฟาเรด | เลือกเพลง   |

ส่งไปซิม

รายละเอียด

เลือก รายละเอียด เพื่อเข้าไปยังรายการของหมายเลข หรือฟิลด์ที่ บันทึกไว้สำหรับรายชื่อนี้ เลือก <ไหม่> เพื่อสร้างฟิลด์ใหม่ หรือเลือก หมายเลขใดหมายเลขหนึ่ง และกด เฒิมชุดที่สอง ซึ่งคือ:

- ตั้งเบอร์ หมายเลขแรกที่คุณป้อนจะกลายเป็นหมายเลข มาตรฐาน มาตรฐาน ซึ่งจะถูกหมุนโดยอัตโนมัติเมื่อมีการ กด ⊂ ตัวเลือกนี้อนุญาตให้คุณตั้งค่าหมายเลข มาตรฐานอื่นได้
  - เพื่อคัดลอกรายชื่อของสมุดโทรศัพท์บบโทรศัพท์ ไปยังสมุดโทรศัพท์บนชิมการ์ด (รายการรายชื่อ ของคุณจะถูกปรับปรุงไห้ทันสมัยอยู่เสมอเมื่อคุณ สลับไปใช้รายการรายชื่ออีกรายการหนึ่ง หรือเมื่อ คุณเปลี่ยนไปใช้โทรศัพท์เครื่องอื่น)

เพื่อแสดงรายละเอียดของฟิลด์ที่เลือก

| เปลี่ยนชนิด | เพื่อเปลี่ยน หรือกำหนดชนิดฟิลด์ของหมายเลข<br>ที่เลือก |
|-------------|-------------------------------------------------------|
| เปลี่ยน     | เพื่อแก้ไขชื่อหรือหมายเลขของฟิลด์ที่เลือก             |

โทรด้วย เพื่อตั้งแถบเสียงที่จะโทรไปยังรายชื่อเมื่อคุณพูด เสียง ชื่อนั้น (ดู หน้า49)

โทรด่วน เพื่อตั้งค่าการเข้าถึงโดยตรงไปยังรายชื่อนี้โดยการ เชื่อมโยงกับปุ่ม (ดู หน้า48)

เฉพาะฟิลด์ที่เก็บได้ทั้งตัวเลขและตัวอักษรเท่านั้น (หมายเหตุ และอีเมล์) ที่แก้ไขหรือลบได้

## การปรับแต่งรายชื่อของคุณ

รายชื่อที่เก็บอยู่ในสมุดโทรศัพท์ในเครื่องสามารถถูกปรับแต่งด้วย ภาพ และ/หรือเสียง เพื่อที่ว่าเมื่อมีบุคคลโทรมา ภาพและ/หรือเสียง ที่เชื่อมโยงอยู่กับชื่อนี้จะแสดง/เล่นชิ้นมา

ฟังก์ชั่นนี้ใช้ได้เฉพาะเมื่อคุณเลือกสมุดโทรศัพท์ในเครื่องเท่านั้น

- 1. เลือกรายชื่อ และกด OK หรือ 🗔 ตัวเลือก
- ในรายการ เลือก เลือกภาพ เพื่อเพิ่มภาพจากอัลบั้มภาพ และ เลือก เลือกเพลง เพื่อเปิดรายการของแบบเสียงเรียก และเพิ่ม เพลง

ี่ ภาพที่เชื่อมโยงกับรายชื่อจะใช้ในคุณสมบัติการโทรด่วนด้วย เมื่อ คุณเปลี่ยนแปลง ภาพก็จะถูกปรับปรุงในการตั้งค่าการโทรด่วน ด้วย

# 12. ข้อมูลการโทร 🍳

เมนูที่อธิบายในส่วนนี้ ใช้สำหรับตั้งค่าวิธีการที่โทรศัพท์มือถือของคุณ จะจัดการกับสายต่าง ๆ รวมทั้งค่าใช้จ่ายที่เกี่ยวข้อง

## เวลาโทร

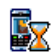

เมนูนี้อนุญาตให้คุณจัดการกับค่าโทร และระยะเวลาในการ โทรของคุณ ตัวเลือกส่วนใหญ่ที่กล่าวด้านล่างนี้ ขึ้นอยู่กับ การสมัครรับบริการของคุณ

### ตัวนับ GPRS

ตัวนับ GPRS ช่วยให้คุณตรวจสอบปริมาณข้อมูลที่ได้รับผ่านเซสชั่น GPRS คุณสมบัตินี้ขึ้นอยู่กับการสมัครขอรับบริการ และเครือข่าย โดยมีตัวเลือกดังต่อไปนี้:

### เซสชันมือถือ

ตัวเลือกนี้จะแสดงเซสชั่นการเชื่อมต่อครั้ง สุดท้าย หรือปริมาณการถ่ายโอนข้อมูลของ โทรศัพท์มือถือของคุณ (เช่น หลังจากการ เชื่อมต่อ WAP ผ่าน GPRS) เซสชัน PC

ตัวเลือกนี้จะแสดงเซสซันการเชื่อมต่อล่าสุด หรือปริมาณการถ่ายโอนของการรับส่ง PC ของคุณ

ตัวนับค่าโทรถูกจัดการโดยโทรศัพท์มือถือของคุณ และอาจแตก ต่างจากที่ผู้ให้บริการของคุณใช้ ดังนั้นคุณควรพิจารณาตัวนับค่า โทรที่แสดงบนหน้าจอเป็นข้อมูลประกอบเท่านั้น ไม่ใช่อัตราค่า โทรที่แท้จริง

# ตัวนับ GSM

คุณสมบัตินี้ใช้สำหรับตรวจติดตามเวลาใช้สายเรียกเข้าและสายโทร ออก GSM ของคุณ

| ข้อมูลล่าสุด | เพื่อแสดงระยะเวลา และ/หรือค่าโทรของสาย   |
|--------------|------------------------------------------|
|              | ล่าสุดของคุณ                             |
| ระยะเวลา     | เพื่อ แสดง หรือ รีเซ็ต ระยะเวลา โทร หรือ |
| โทรรวม       | สายเรียกเข้า                             |

เพื่อแสดงค่าโทรสะสม และเพื่อตั้งค่าตัวนับ ให้เป็นศูนย์ (อาจป้องกันด้วยรหัส PIN/ PIN2)

- แสดง ว่ามีการใช้เงินไปเท่าใดแล้ว ตามที่ มีการตั้ง อัตราโทร
- รีเซ็ต ค่าโทรทั้งหมดในปัจจุบัน
- แสดงวงเงิน เพื่อตรวจสอบว<sup>่</sup>งเงินที่คงเหลือ (ตามที่มีการตั้งค่า จำกัดค่าโทร)
- ยกเลิกการจำกัดการโทร
- จำกัดวงเงิน เพื่อป้อนวงเงินที่ใช้ในเมนู แสดงวงเงิน
- อัตราโทร เพื่อตั้งอัตราค่าโทรต่อหน่วย แรกสุดให้ป้อนสกุลเงินที่ใช้ (มากที่สุด 3 ตัวอักษร) จากนั้นป้อนค่าโทรต่อหน่วย

# การตั้งค่า

เมนูนี้ใช้ในการตั้งค่าตัวเลือกทั้งหมดที่เกี่ยวกับการโทร: การโอนสาย, สายเรียกซ้อน, ฯลฯ

### แสดงการโทร

เพื่อ เปิด หรือ ปิด การแสดงผลอย่างเป็นระบบ ที่แสดงข้อมูลความ ยาวและ/หรือค่าโทรของแต่ละสาย เมื่อวางสาย

### รับสายทุกปุ่ม

เมื่อตั้งค่าเป็น เปิด, ตัวเลือกนี้จะอนุญาตให้คุณรับสายโดยการกดปุ่ม ใดก็ได้ ยกเว้นปุ่ม 💿 (ที่ใช้ในการปฏิเสธสาย)

### สายเรียกซ้อน

| ด้ | រខ | สา | าย |  |
|----|----|----|----|--|
| ~  |    |    |    |  |

ใช้กับ ทุกสาย, โทรศัพท์, โทรสาร และ ข้อมูล เมื่อตัวเลือกนี้เปิดทำงาน คุณจะได้ยินเสียงนี้ป ถ้ามีใครพยายามโทรหาคุณในขณะที่คุณกำลังคุย โทรศัพท์อยู่ เลือกตัวเลือก สถานะ เพื่อดูว่าบริการ สายเรียกซ้อน GSM เปิดทำงานอยู่หรือไม่

ด้วยสาย GPRS อนุญาตให้คุณ เปิด หรือ ปิด สายเรียกช้อน สำหรับ สายเรียกเข้าที่เป็นเสียงทั้งหมด ในขณะที่กำลัง เชื่อมต่อ GPRS อยู่

# เลขหมายเครื่อง

เพื่อ แสดง หรือ ช่อน เลขหมายเครื่องของคุณกับคู่สนทนา สถานะ จะ บอกคุณว่าตัวเลือกใดที่เปิดการทำงานอยู่

# การโอนสาย

เพื่อโอนสายเรียกเข้าไปยังเมล์บ็อกซ์ หรือหมายเลขโทรศัพท์ (ไม่ว่า จะอยู่ในรายการรายชื่อ หรือไม่) และใช้กับ: ข้อมูล, โทรศัพท์ และ โทรสาร ทุกเงื่อนไข จะโอนสายเรียกเข้าทุกสาย เมื่อเลือกตัวเลือก นี้ คุณจะไม่ได้รับสายใด ๆ เลยจนกระทั่งคุณ ปิดการทำงานตัวเลือกนี้

มีเงื่อนไข อนุญาตให้คุณเลือกว่าสถานการณ์ใดที่คุณต้อง การโอนสายเรียกเข้า: ถ้าไม่วับ, ถ้าติดต่อไม่ได้ หรือ ถ้าไม่ว่าง ตัวเลือกแต่ละอย่างสามารถตั้ง ค่าได้อย่างเป็นอิสระ

สถานะ จะแสดงสถานะของการโอนสายทั้งหมด

ก่อนที่จะเปิดตัวเลือกนี้ คุณต้องป้อนหมายเลขดู้ข้อความเสียงเข้าไป ก่อน (ดูส่วนถัดไป) คุณสมบัตินี้ขึ้นอยู่กับการสมัครขอรับบริการ และ แตกต่างจากการโอนสายซึ่งจะเกิดขึ้นเมื่อกำลังโทรสายหนึ่ง/หลาย สายอยู่

### เมล์บ็อกซ์

เพื่อให้คุณป้อนหมายเลขตู้ข้อความเสียงของคุณ (ถ้าไม่มีอยู่ใน ชิมการ์ด)

ในบางกรณี คุณอาจต้องป้อนสองหมายเลข: หมายเลขหนึ่งใช้ใน การฟังเมล์บ็อกซ์ ส่วนอีกหมายเลขหนึ่งใช้ในการโอนสาย สำหรับ ข้อมูลเพิ่มเติม ให้ติดต่อผู้ให้บริการ

# โทรซ้ำอัตโนมัติ

เมื่อตั้งค่าเป็น เปิด ถ้าบุคคลที่คุณกำลังโทรไปหาไม่ว่าง โทรศัพท์ก็ จะโทรช้ำหมายเลขนี้โดยอัตโนมัติ จนกระทั่งเชื่อมต่อสำเร็จหรือจน กระทั่งถึงจำนวนครั้งในการพยายามโทรสูงสุด (10) โทรศัพท์จะส่ง เสียงบี้ปที่จุดเริ่มต้นของการพยายามโทรแต่ละครั้ง และจะส่งเสียง บั้ปแบบพิเศษหนึ่งครั้งเมื่อการเชื่อมต่อสำเร็จ เวลาระหว่างการโทร ช้าจะค่อย ๆ เพิ่มขึ้นในการพยายามแต่ละครั้ง

# รายการโทร

เมนูนี้ จะแสดงรายการของสายโทรออกและสายเรียกเข้า รวมทั้งความ พยายามในการโทรซ้ำอัตโนมัติ และรายละเอียดของสายต่าง ๆ ด้วย ชนิดต่าง ๆ ของสายซึ่งคือ – สายที่โทรออก, สายที่พลาด และสายที่ ได้รับจะแสดงด้วยไอคอนที่แตกต่างกัน สายเหล่านี้จะแสดง โดยเรียง ตามลำดับเวลาที่ได้รับ โดยสายล่าสุดจะอยู่ด้านบนสุด ถ้ารายการที่ แสดงเก็บอยู่ในรายการรายชื่อของคุณ ชื่อที่ตรงกับหมายเลขจะ แสดงขึ้นมา

### ลบ

เพื่อลบรายการทั้งหมดพร้อมกัน และลบสายที่แสดงทั้งหมด

## รายการโทร

เลือกหมายเลขในรายการ และกด ご เพื่อโทรช้ำหมายเลข หรือ กด OK หรือ := ตัวเลือก เพื่อเข้าไปยังตัวเลือก: รายละเอียด, โทร หรือ โทรแฮนต์ฟรี ไปยังผู้นี้, ส่ง SMS, ส่ง MMS, ลบ สายที่เลือก หรือ จัดเก็บ หมายเลขที่เกี่ยวข้อง (ถ้ายังไม่ได้อยู่ในสมุดโทรศัพท์ ของคุณ)

# ไอคอน & สัญลักษณ์

ในหน้าจอหลัก จะมีสัญลักษณ์แสดงขึ้นมาพร้อมกันหลายตัวบน หน้าจอ

ถ้าสัญลักษณ์เครือข่ายไม่แสดงขึ้นมา หมายความว่าเครือข่าย นั้นใช้ไม่ได้ คุณอาจอยู่ในพื้นที่รับสัญญาณที่ไม่ดี การย้ายไปยัง ตำแหน่งอื่นอาจช่วยให้มีสัญญาณดีขึ้นได้

- ปิดเสียง โทรศัพท์จะไม่ส่งเสียง เมื่อได้รับสาย เรียกเข้า
- 💿 สั่นเตือน- โทรศัพท์ของคุณจะสั่นเมื่อได้รับสายเข้า
- GPRS โทรศัพท์มือถือของคุณเชื่อมต่ออยู่กับ เครือข่าย GPRS
- ข้อความ SMS คุณได้รับข้อความใหม่เข้ามา
- 🧾 ข้อความเสียง คุณได้รับข้อความเสียงใหม่

แบตเตอรี่ - แท่งแสดงถึงระดับพลังงานของ แบตเตอรี่ (4 แท่ง = เต็ม, 1 แท่ง = น้อย)

- 🕒 นาฬิกาปลุก เปิดทำงานอยู่
- ข้ามเครือข่าย แสดงเมื่อโทรศัพท์ของคุณกำลังลง ทะเบียนกับเครือข่ายอื่นที่ไม่ใช่เครือข่ายที่คุณจด ทะเบียน (โดยเฉพาะเมื่อคุณอยู่ในต่างประเทศ)

|     | SMS เตม – หนวยความจาสาหรบขอความเตม ลบ<br>ข้อความเดิมออกเพื่อรับข้อความใหม่เข้ามาได้                                                      |
|-----|----------------------------------------------------------------------------------------------------|
| Ð   | โอนโดยไม่มีเรื่อนไขไปยังหมายเลข – สายเรียกเข้า<br>ทุกสายที่เป็นเสียงจะถูกโอนไปยังหมายเลขอื่นที่ไม่ใช่<br>หมายเลขตู้ข้อความเสียง          |
| P   | โอนสายไปยังตู้ฝากข้อความเสียง – สายเรียกเข้า<br>ทุกสายจะถูกโอนไปยังข้อความเสียง                                                          |
| \$  | โฮมโซน – เขตพื้นที่ซึ่งกำหนดโดยผู้ให้บริการเครือ–<br>ข่ายของคุณ บริการนี่ขึ้นกับลักษณะการขอรับบริการ<br>โปรดติดต่อผู้ให้บริการของคุณ     |
| ¥al | เครือข่าย GSM : โทรศัพท์ของคุณเชื่อมต่ออยู่กับ<br>เครือข่าย GSM<br>คุณภาพการรับสัญญาณ: ยิ่งมีแถบมากแปลว่า<br>คุณภาพของการรับสัญญาณยิ่งดี |
| ę   | ข้อความมาตรฐาน - ตัวเลือกถูกตั้งไว้เป็น เปิด                                                                                             |
|     | หน่วยความจำเต็ม - หน่วยความจำของโทรศัพท์ เต็ม<br>ลบรายการเพื่อเก็บรายการใหม่                                                             |
|     | ข้อความ MMS - คุณได้รับข้อความมัลติมีเดียใหม่<br>เข้ามา                                                                                  |
| 0   | ข้อความ WAP - คุณได้รับข้อความในข้อความพิเศษ                                                                                             |
| 0   | เปิด/ปิดเครื่องอัตโนมัติ - ตัวเลือกถูกตั้งไว้เป็น เปิด                                                                                   |

. . . .

ไอคอน & สัญลักษณ์

# ข้อควรระวัง

# คลื่นวิทยุ

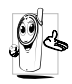

โทรศัพท์มือถือเซลลูล่าร์ของคุณก็คือ ตัวส่งและรับ สัญญาณวิทยุกำลังต่ำนั่นเอง ในขณะที่ทำงาน โทร-ศัพท์จะรับและส่งคลื่นวิทยุ คลื่นวิทยุจะนำพาสัญญาณ เสียง หรือข้อมูลไปยังสถานีฐานที่เชื่อมต่อกับเครือข่าย

โทรศัพท์ จากนั้นเครือข่ายจะทำหน้าที่คว<sup>ิ</sup>บคุมกำลังส่งของโทรศัพท์

- โทรศัพท์ของคุณส่ง/รับสัญญาญวิทยุ ในความถี่ GSM (900/ 1800/1900 MHz)
- เครือข่าย GSM จะควบคุมกำลังการส่ง (0.01 ถึง 2 วัตต์)
- โทรศัพท์ของคุณมีความสอดคล้องกับมาตรฐานด้านความปลอดภัย ที่เกี่ยวข้องทั้งหมด
- เครื่องหมาย CE บนโทรศัพท์ แสดงถึงความสอดคล้องกับความ เข้ากันได้ทางแม่เหล็กไฟฟ้าแห่งสหภาพยุโรป (Ref. 89/336/ EEC) และข้อกำหนดแรงดันไฟฟ้าด่ำ (Ref. 73/23/EEC) คุณมีหน้าที่รับผิดชอบโทรศัพท์มือถือเชลลูล่าร์ของคุณ เพื่อที่จะหลีก เลี่ยงความเสียหายต่อตัวเอง ผู้อื่น หรือต่อตัวโทรศัพท์เอง ให้อ่าน และทำตามคำแนะนำเกี่ยวกับความปลอดภัยทั้งหมด และบอกให้ผู้ อื่นที่ยื่มโทรศัพท์ของคุณไปใช้ทราบด้วย ในการป้องกันโทรศัพท์จาก การใช้งานโดยไม่ได้รับอนุญาต:

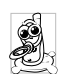

เก็บโทรศัพท์ไว้ในที่ปลอดภัย และเก็บให้พ้นจาการเอื้อม ถึงของเด็กเล็ก

หลีกเลี่ยงการจดรหัส PIN ลงบนกระดาษ ให้ใช้วิธีจำ

#### ពេ

ปิดโทรศัพท์และถอดแบตเตอรื่ออก ถ้าคุณจะไม่ใช้โทรศัพท์เป็น ระยะเวลานาน

เปลี่ยนรหัสพินของคุณหลังจากที่ซื้อโทรศัพท์มา และเพื่อเปิดการ ทำงานตัวเลือกการจำกัดการโทรแบบต่าง ๆ

การออกแบบโทรศัพท์ของคุณนั้น สอดคล้องกับกฎ-หมายและข้อบังคับต่าง ๆ ทั้งหมดที่มี อย่างไรก็ตาม โทรศัพท์ของคุณอาจเป็นสาเหตุให้เกิดการรบกวนกับ อุปกรณ์อิเล็กทรอนิกส์อื่น ดังนั้นคุณควรทำตามข้อแนะนำและ กฎข้อบังคับทั้งหมดในประเทศของคุณ เมื่อใช้โทรศัพท์เซลลูล่าร์ ทั้งที่บ้าน และเมื่อเดินทางไปยังสถานที่อื่น กฎข้อบังคับเกี่ยว<sup>ู</sup>กับ การใช้โทรศัพท์เซลลูล่าร์ในรถยนต์และเครื่องบินนั้นมีความเข้ม งวดมาก เป็นที่กล่าว<sup>ั</sup>กันว่าบางครั้งการใช้โทรศัพท์เซลลูล่าร์อาจมี ความเสี่ยงต่อสุขภาพของผู้ใช้ มีการนำผลการวิจัยในปัจจุบันเกี่ยว กับเทคโนโลยีทางด้านคลื่นวิทยุและ GSM มาทบทวนมาตรฐานด้าน ความปลอดภัยต่าง ๆได้รับการก่ำหนดขึ้นเพื่อป้องกันอันตรายจาก การสัมผัสถูกพลังงานคลื่นวิทยุ โทรศัพท์เซลลูล่าร์ของคุณมีความ สอดคล้องกับมาตรฐานด้านความปลอดภัยที่เกี่ยวข้องทั้งหมด รวมทั้งข้อกำหนดอุปกรณ์รับส่งคลื่นวิทยุและอุปกรณ์การสื่อสาร โทรคมบาคมที่ 1999/5/FC

# ปิดโทรศัพท์ของคุณเสมอ...

การป้องกันที่ไม่เพียงพอทรืออุปกรณ์อิเล็กทรอนิกส์ที่มีความไวสูง อาจได้รับผลกระทบโดยพลังงานคลื่นวิทยุ ซึ่งการรบกวนกันอาจนำ ไปสู่อุบัติเหตุได้

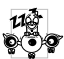

ก่อนที่จะขึ้น**เครื่องบิน** และ/หรือเมื่อเก็บโทรศัพท์ไว้

๖ ภายในกระเป๋าสัมภาระของคุณ การใช้โทรศัพท์มือถือ ในเครื่องบิน อาจเป็นอันตรายต่อระบบการทำงานของ เครื่องบิน ทำลายเครือข่ายโทรศัพท์มือถือ และอาจผิด กฎหมายด้วย

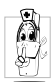

ใน โรงพยาบาล, คลินิก, ศูนย์ดูแลรักษาสุขภาพ และ สถานที่ไดก็ตามซึ่งคุณอาจอยู่ใกล้กับสถานที่ ซึ่งมี อุปกรณ์ทางการแพทย์

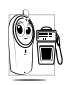

ในบริเวณที่ซึ่งมีอันตรายเนื่องจากอยู่ในบรรยากาศที่ อาจมีการระเบิด (เช่นสถานีน้ำมัน และพื้นที่ซึ่งใน อากาศเต็มไปด้วยละอองฝุ่น เช่นผงโลหะ)

ในพาหนะซึ่งขนส่งผลิตภัณฑ์ที่ไวไฟ (ถึงแม้ว่าพาหนะจอดอยู่) หรือ พาหนะที่ขับเคลื่อนด้วยแก๊สปิโตรเลียมเหลว (LPG) แรกสุดให้ ดรวจสอบว่าพาหนะนั้นสอดคล้องกับกฎเพื่อความปลอดภัยที่ใช้ได้ หรือไม่

ในพื้นที่ซึ่งมีการบอกให้ปัดอุปกรณ์รับส่งสัญญาณคลื่นวิทยุ เช่น เหมืองแร่ หรือพื้นที่อื่นซึ่งมีกระบวนการระเบิดอยู่ด้วย

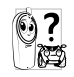

ตรวจสอบกับผู้ผลิตรถยนต์ของคุณว่าอุปกรณ์อิเล็ก-ทรอนิกส์ ที่ไช้ไนยานพาหนะจะไม่ได้รับผลกระทบจาก พลังงานวิทยุ

# เครื่องช่วยการเต้นของหัวใจ

ถ้าคุณมีเครื่องช่วยการเต้นของหัวใจ:

- รักษาระยะห่างระหว่างเครื่องควบคุมการเต้นของหัวใจและโทร-ศัพท์ไว้ 15ซม. ตลอดเวลาที่เปิดโทรศัพท์อยู่ เพื่อหลีกเลี่ยงการ รบกวนที่อาจเกิดขึ้นได้
- อย่าใส่โทรศัพท์ไว้ในกระเป๋าเสื้อ
- ใช้หูด้านที่ตรงข้ามกับเครื่องควบคุมการเต้นของหัวใจเพื่อลดการ รบกวนที่อาจเกิดขึ้นให้เหลือน้อยที่สุด
- ปิดโทรศัพท์ ถ้าคุณสงสัยว่ามีการรบกวนกันเกิดขึ้น

# เครื่องช่วยฟัง

ถ้าคุณเป็นผู้ใช้เครื่องช่วยฟัง ให้ปรึกษาแพทย์และผู้ผลิตอุปกรณ์ ช่วยฟังของคุณ เพื่อเรียนรู้ว่าอุปกรณ์ของคุณมีความไวต่อการรบกวน ของโทรศัพท์เซลลูล่าร์หรือไม่

# การปรับปรุงสมรรถนะการทำงาน

เพื่อที่จะปรับปรุงสมรรถนะของโทรศัพท์ของคุณ, ลดการปล่อย พลังงานคลื่นวิทยุ,ลดการใช้พลังงานแบตเตอรี่ และใช้งานโทร-ศัพท์อย่างปลอดภัย ให้ทำตามคำแนะนำต่อไปนี้:

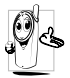

เพื่อให้โทรศัพท์ทำงานอย่างมีประสิทธิภาพสูงสุดและคุณ

- ไปรู้ได้รับความพึงพอใจสูงสุด ควรใช้โทรศัพท์ในต่ำแหน่ง การใช้งานปกติ (เมื่อไม่ได้ใช้ในโหมดแฮนต์ฟรี หรือใช้ ร่วมกับอุปกรณ์เสริมแฮนด์ฟรี)
- อย่าให้โทรศัพท์สัมผัสกับอุณหภูมิร้อนหรือเย็นจัด
- ใช้โทรศัพท์โดยดูแลรักษาอย่างถูกต้อง การใช้อย่างไม่ถูกต้องจะ ทำให้การรับประกันระหว่างประเทศสิ้นสุด
- อย่าจุ่มโทรศัพท์ลงในของเหลวใด ๆ ถ้าโทรศัพท์ขึ้น ให้ปิดเครื่อง ถอดแบตเตอรื่ออกและปล่อยให้แห้งเป็นเวลา 24 ชั่วโมงก่อนที่จะ นำโทรศัพท์กลับมาใช้อีกครั้ง
- ในการทำความสะอาดโทรศัพท์ ให้เช็ดด้วยผ้าที่อ่อนนุ่ม
- การโทรออกและการรับสายเข้าจะใช้พลังงานแบตเตอรี่ปริมาณ เท่ากัน อย่างไรก็ตามโทรศัพท์จะใช้พลังงานน้อยกว่าเมื่ออยู่ใน หน้าจอหลักและคุณอยู่กับที่ เมื่อโทรศัพท์อยู่ในหน้าจอหลักและ คุณกำลังเคลื่อนที่ โทรศัพท์จะใช้พลังงานเพื่อรับส่งข้อมูลอัปเดต ดำแหน่งกับเครือข่ายอยู่ตลอดเวลา การตั้งค่าแสงไฟให้มีระยะ เวลาสั้นลง รวมทั้งหลีกเลี่ยงการเปลี่ยนเมนูโดยไม่จำเป็นก็จะช่วย ประหยัดพลังงานแบตเตอรี่เพื่อให้สามารถใช้งานโทรศัพท์ และ เปิดเครื่องรอรับสายได้นานขึ้น

# ข้อมูลเกี่ยวกับแบตเตอรี่

- โทรศัพท์ของคุณได้รับพลังงานจากแบตเตอรี่ที่สามารถชาร์งใหม่ได้
- ใช้เครื่องชาร์จที่ระบุเท่านั้น

- อย่าเผาแบตเตอรี่
- อย่าแปรรูปหรือเปิดแบตเตอรี่
- อย่าให้วัต<sup>ื</sup>ถุที่เป็นโลหะ (เช่นกุญแจในกระเป๋า) ลัดวงจรหน้าสัมผัส แบตเตอรี่
- หลีกเลี่ยงการสัมผัสกับความร้อนที่มากเกินไป (>60° C หรือ 140° F) สัมผัสกับความชื้น หรือสภาพแวดล้อมที่สามารถกัด กร่อนโทรศัพท์ได้

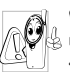

คุณควรไข้เฉพาะอุปกรณ์เสริมของแท้จากฟิลิปส์เท่านั้น เนื่องจากการใช้อุปกรณ์เสริมอื่นอาจทำให้โทรศัพท์เสีย หาย และทำให้การรับประกันทั้งหมดสำหรับโทรศัพท์ ฟิลิปส์ของคุณสิ้นสุดและใช้ไม่ได้

ให้แน่ใจว่าเสาอากาศที่ชำรุดจะต้องได้รับการเปลี่ยนไหม่ทันที โดยผู้ เชี่ยวชาญที่ได้รับการรับรอง ขอให้แน่ใจว่าได้ใช้ชิ้นส่วนที่เป็นอะไหล่ แท้จากฟิลิปส์

# โทรศัพท์มือถือและรถยนต์ของคุณ

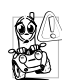

จากการศึกษาพบว่า การพูดโทรศัพท์ในขณะที่กำลังขับ รถนั้นทำให้สมาธิของคุณลดลง ซึ่งสามารถทำให้เกิด อันตรายได้ โปรดปฏิบัติตามคำแนะนำต่อไปนี้:

- คุณควรมีสมาธิกับการขับรถอย่างเต็มที่ ให้ขับรถไปที่ข้างทางและ จอดรถก่อนที่จะใช้โทรศัพท์
- เคารพกฎในประเทศซึ่งคุณขับรถในขณะที่ใช้โทรศัพท์ GSM

- ถ้าคุณต้องการใช้โทรศัพท์ในขณะที่กำลังขับรถ ให้ติดตั้งชุด แฮนด์ฟรีในรถยนต์ ซึ่งได้รับการออกแบบมาสำหรับวัตถุประสงค์ น้ำโดยเฉพาะ
- ตรวจดูให้แน่ใจว่าโทรศัพท์และชุดอุปกรณ์ในรถยนต์ไม่ได้ขวาง กั้นถุงลมนิรภัย และอุปกรณ์ป้องกันต่าง ๆ ที่ติดตั้งอยู่ในรถยนต์ ของคณ

การใช้ระบบปลุกโดยการเปิดไฟหน้ารถหรือแตรรถในขณะที่มีสาย เข้านั้นเป็นข้อห้ำมบนถนนสาธารณะในบางประเทศ ให้ตรวจสอบ กฎหมายในแต่ละประเทศ

## บรรทัดฐาน EN 60950

ในสภาพอากาศที่ร้อน หรือหลังจากที่โทรศัพท์ถูกทิ้งตากแดดไว้เป็น เวลานาน (เช่น ใกล้หน้าต่าง หรือหน้ารถ) อุณหภูมิของตัวโทรศัพท์ จะเพิ่มขึ้นอย่างมากโดยเฉพาะเมื่อคุณสวมหน้ากากที่เป็นโลหะ โปรด ระมัดระวังในขณะที่คุณจะหยิบจับโทรศัพท์ขึ้นมา และหลีกเลี่ยงการ ใช้โทรศัพท์เมื่ออุณหภูมิของสภาพแวดล้อมสูงเกิน 40°C

# การดูแลรักษาสภาพแวดล้อม

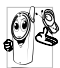

โปรดปฏิบัติตามกฎข้อบังคับในประเทศต่าง ๆ เกี่ยวกับ การทิ้งวัสดุบรรจุหีบห่อ แบตเตอรี่ที่หมดแล้ว หรือโทร ศัพท์เก่า และโปรดรณรงค์ด้านการนำวัสดุกลับมาใช้ไหม่ ฟิลิปส์ได้ทำเครื่องหมายสัญลักษณ์มาตรฐานแบบต่าง ๆ ที่ได้รับการออกแบบเพื่อส่งเสริมการนำวัสดุกลับมาใช้ใหม่และการ

ทิ้งวัสดุของเสียที่ไม่ใช้แล้ว ไว้บนก้อนแบตเตอรี่และวัสดุบรรจุหีบห่อ ดังบี้

| X | ไม่ควรทิ้งแบตเตอรี่ปะปนกับขยะทั่วไปในบ้าน                                                 |
|---|-------------------------------------------------------------------------------------------|
| Ś | วัสดุที่ใช้ในบรรจุภัณฑ์สามารถรีไซเคิลได้                                                  |
| O | เรามีการส่งเสริมด้านการเงินแก่ระบบการรีไซเคิล<br>และการนำวัสดุหีบห่อกลับมาใช้ไหม่แห่งชาติ |
| Δ | วัสดุที่เป็นพลาสติกสามารถนำไปรีไซเคิลใหม่ได้<br>(มีการระบุชนิดของพลาสติกด้วย)             |

# การแก้ไขปัญหา

#### โทรศัพท์ไม่สามารถเปิดได้

ถอดแบตเตอรี่/ไส่แบตเตอรี่กลับคืน จากนั้นชาร์จโทรศัพท์จนกระทั่ง สัญลักษณ์รูปแบตเตอรี่หยุดเลื่อน ถอดปลั๊กเครื่องชาร์จ และลองเปิด โทรศัพท์มือถือไหม่อีกครั้ง

#### จอแสดงผลแสดงคำว่า บล็อก เมื่อคุณเปิดเครื่อง

มีผู้พยายามใช้โทรศัพท์ของคุณ แต่ไม่่ทราบรหัส PIN หรือรหัส สำหรับปลดบล็อก (PUK) ให้ติดต่อศูนย์บริการของคุณ

#### โทรศัพท์แสดงคำว่า IMSI ขัดข้อง

ปัญหานี้เกี่ยวข้องกับการสมัครขอรับบริการของคุณ ติดต่อผู้ให้ บริการของคุณ

### โทรศัพท์ไม่ไปยังหน้าจอหลัก

กดปุ่มวางสายค้างไว้ หรือปิดเครื่องโทรศัพท์ ตรวจสอบว่าใส่ซิมการ์ด และแบตเตอรื่อย่างถูกต้อง และเปิดเครื่องอีกครั้ง

### สัญลักษณ์เครือข่ายไม่แสดงขึ้นมา

การ์เชื่อมต่อของเครือข่ายหายไป คุณอาจอยู่ในมุมอับ (ในอุโมงค์ หรือบริเวณระหว่างตึกสูง) หรือคุณอยู่นอกรัศมีทำการของเครือข่าย ลองจากสถานที่อื่น ลองพยายามเชื่อมต่อเครือข่ายไหม่ (โดยเฉพาะ อย่างยิ่งเมื่ออยู่ในต่างประเทศ) ตรวจสอบว่าเสาอากาศนั้นอยู่ในตำ-แหน่งที่ดีถ้าโทรศัพท์มือถือใช้เสาอากาศภายนอก หรือติดต่อผู้ให้ บริการเครือข่ายของคุณเพื่อขอความช่วยเหลือ/สอบถามข้อมูล จอแสดงผลไม่ตอบโต้ (หรือตอบโต้ฮ้า) เมื่อคุณกดปุ่ม จอแสดงผลจะตอบโต้ฮ้าลงเมื่อโทรศัพท์อยู่ในสภาพที่มีอุณหภูมิต่ำ มาก อาการนี้เป็นสิ่งปกติ และไม่มีผลกระทบกับการทำงานของโทร-ศัพท์ ไห้นำโทรศัพท์เข้าสู่ที่ซึ่งอุ่นขึ้น และลองไหม่อีกครั้ง ถ้าอาการ ยังคงมีอยู่ ไห้ติดต่อผู้จำหน่ายโทรศัพท์ของคุณ

#### แบตเตอรี่ของคุณดูเหมือนว่าจะร้อนเกินไป คุณอาจใช้เครื่องชาร์จที่ไม่ได้ตั้งใจเพื่อให้ใช้กับโทรศัพท์ของคุณ ตรวจดูให้แน่ใจว่าคุณใช้อุปกรณ์เสริมของแท้ของฟิลิปส์ที่มาพร้อม กับโทรศัพท์ของคุณทุกครั้ง

### โทรศัพท์ไม่แสดงหมายเลขของสายเรียกเข้า

คุณสมบัตินี้ขึ้นอยู่กับเครือข่ายและลักษณะการขอรับบริการ ถ้า เครือข่ายไม่ส่งหมายเลขของผู้โทรเข้ามา โทรศัพท์ก็จะแสดงคำว่า สาย 1 หรือ โทรเข้า แทน ติดต่อผู้ไห้บริการของคุณสำหรับข้อมูลใน รายละเอียดเกี่ยวกับเรื่องนี้

### คุณไม่สามารถส่งข้อความตัวอักษรได้

้เครือข่ายบางแห่งไม่อนุญาตให้แลกเปลี่ยนข้อความกับเครือข่ายอื่น แรกสุด ให้ตรวจสอบว่าคุณป้อนหมายของศูนย์ SMS ของคุณ หรือ ดิดต่อผู้ให้บริการของคุณ สำหรับข้อมูลอย่างละเอียดเกี่ยวกับเรื่องนี้

### คุณไม่สามารถรับและ/หรือเก็บภาพได้

ถ้ำรูปภาพมีขนาดใหญ่เกินไป, ถ้าชื่อไฟล์ยาวเกินไป หรือมีรูปแบบ ไฟล์ที่ไม่ถูกต้อง โทรศัพท์มือถือของคุณจะไม่สามารถรับภาพได้

#### *คุณรู้สึกว่าคุณพลาดสายบางสายไป* ตรวจสอบตัวเลือกการโอนสายของคุณ

#### ในขณะที่กำลังชาร์จแบตเตอรี่ มีสัญลักษณ์รูปแบตเตอรี่ว่างเปล่า และกำลังกะพริบ

ชาร์จแบตเตอรี่เฉพาะในสภาพแวดล้อมที่อุณหภูมิไม่ต่ำกว่า 0°C (32°F หรือสูงกว่า 50°C (113°F) รัฐรายเรื่อง ถึงเป็นรัฐรายได้รับแปล โมเรรัตร์และออ

ถ้าอาการยังคงมีอยู่ ให้ติดต่อผู้จำหน่ายโทรศัพท์ของคุณ

#### โทรศัพท์แสดงคำว่า SIM ขัดข้อง

ตรวจสอบว่าใส่ซิมการ์ดในตำแหน่งที่ถูกต้อง ถ้าปัญหายังคงมีอยู่ ชิมการ์ดอาจเกิดการเสียหาย ติดต่อผู้ให้บริการของคุณ

#### ในขณะที่คุณพยายามใช้คุณสมบัติในเมนูโทรศัพท์แสดงคำว่า ไม่อนุญาต

คุณสมบัติบางอย่างนั้นขึ้นอยู่กับเครือข่าย คุณสมบัติเหล่านี้จะไช้ได้ ต่อเมื่อเครือข่ายหรือประเภทของการขอรับบริการของคุณสนับสนุน เท่านั้น ติดต่อผู้ให้บริการของคุณสำหรับข้อมูลในรายละเอียดเกี่ยว กับเรื่องนี้

#### โทรศัพท์แสดงคำว่า ใส่แผ่น SIM ของคุณ

ตรวจสอบว่าใส่ซิมการ์ดในตำแหน่งที่ถูกต้อง ถ้าปัญหายังคงมีอยู่ ซิม การ์ดอาจเกิดการเสียหาย ติดต่อผู้ให้บริการของคุณ

#### ความสามารถในการประหยัดพลังงานของโทรศัพท์ของคุณดู เหมือนว่าจะต่ำกว่าที่ระบุในคู่มือผู้ใช้

การประหยัดพลังงานนั้นเกี่ยวซ้องกับการตั้งค่าต่าง ๆ ของคุณ (เช่น ระดับเสียงกริ่ง ระยะเวลาการเปิดแสงไฟ) และคุณสมบัติต่าง ๆ ที่ คุณใช้ เพื่อที่จะให้โทรศัพท์ประหยัดพลังงานมากขึ้น คุณต้องปิดการ ทำงานคุณสมบัติที่คุณไม่ใช้ไห้มากที่สุดเท่าที่จะทำได้

### โทรศัพท์ทำงานในรถได้ไม่ดี

ในรถยนต์ประกอบด้วยอิ้นส่วนโลหะจำนวนมากซึ่งดูดซับคลื่นแม่– เหล็กไฟฟ้าที่อาจมีผลกระทบกับสมรรถนะของโทรศัพท์ได้ เรามี ชุดอุปกรณ์ติดรถยนต์จำหน่ายเพื่อให้คุณสามารถใช้เสาอากาศภาย นอกและช่วยให้คุณสามารถใช้โทรศัพท์ได้โดยไม่ต้องใช้มือถือเครื่อง โทรศัพท์

ตรวจสอบกฎหมายในประเทศของคุณ ว่าคุณสามารถใช้โทรศัพท์ ในขณะที่กำลังขับรถได้หรือไม่

#### โทรศัพท์ไม่ชาร์จ

ถ้าแบตเตอรี่หมดโดยสิ้นเชิง อาจต้องใช้เวลาหลายนาทีสำหรับ กระบวนการก่อนการชาร์จ (ในบางกรณีอาจนานถึง 5 นาที) ก่อน ที่สัญลักษณ์การชาร์จจะปรากฏขึ้นบนหน้าจอ

# อุปกรณ์เสริมของแท้จากฟิลิปส์

อุปกรณ์เสริมบางอย่าง เช่นแบตเตอรี่ และเครื่องซาร์จ รวมอยู่เป็น อุปกรณ์มาตรฐานในกล่องโทรศัพท์มือถือของคุณ อุปกรณ์เสริมอย่าง อื่นอาจให้มาพร้อมกันในชุด หรือจำหน่ายแยกต่างหาก รายการของ สิ่งที่รวมอยู่ในชุดอาจแตกต่างกัน

เพื่อเพิ่มสมรรถนะของโทรศัพท์มือถือฟิลิปส์ให้สูงที่สุดและไม่ทำ ให้การรับประกันลิ้นสุด ให้เลือกชื่อเฉพาะอุปกรณ์เสริมของแท้ จากฟิลิปส์ซึ่งได้รับการออกแบบมาเพื่อใช้กับโทรศัพท์ของคุณทุก ครั้ง บริษัท Philips Consumer Electronics จะไม่รับผิดชอบต่อ ความเลียหายที่เกิดจากการใช้งานกับอุปกรณ์เสริมที่ไม่ได้รับการ รับรอง

# เครื่องชาร์จ

ชาร์จแบตเตอรี่ของคุณในเต้าเสียบ AC ทุกแห่ง ขนาดเล็ก เหมาะ สำหรับใส่ในกระเป๋าเอกสาร หรือใส่ในกระเป๋าถือ

### ซองบรรจุ

ป้องกันโทรศัพท์ของคุณจากรอยขีดข่วน

# ชุดเชื่อมต่อข้อมูล

ให้การเชื่อมต่อข้อมูลแบบง่าย ๆ กับโทรศัพท์มือถือฟิลิปส์ของคุณ: สายเคเบิล USB ที่ไห้มา ช่วยให้สามารถสื่อสารข้อมูลความเร็วสูง ระหว่างโทรศัพท์และคอมพิวเตอร์ของคุณ ชอฟต์แวร์ที่ไห้มา ใช้ใน การดาวน์โหลดรูปภาพและเพลง รวมทั้งชิงโครไนซ์ผู้ติดต่อ และ บันทึกนัดของคุณ

# การใช้โทรศัพท์เป็นโมเด็ม

คุณสามารถใช้โทรศัพท์มือถือของคุณพร้อมกับพีซีหรือ PDA เช่น เพื่อเชื่อมต่ออินเตอร์เน็ต หรือเพื่อส่งแฟกซ์ ผ่านทางเมนู ธุรกิจ > อินฟาเรด > ข้อมูล

เพื่อให้ได้รับประโยชน์อย่างเต็มที่จากบริการที่ใช้ได้ผ่านทางอินฟา-เรด (การส่งและการรับ SMS, อีเมล์ และแฟกซ์, การอัปโหลดรูป ภาพและไฟล์เพลงมายังโทรศัพท์, การซิงโครไนซ์รายการรายชื่อ, ตัว วิเศษ GPRS, ฯลฯ) คุณต้องติดตั้งโปรแกรม Philips Mobile Phone Tools ลงใน PC ของคุณ ซอฟต์แวร์นี้หาได้จากอินเตอร์เน็ต: เชื่อม ต่อไปยัง www.club-philips.com และลงทะเบียนมือถือของคุณเพื่อ เข้าไปยังเนื้อหาที่ใช้ได้ รวมทั้ง Mobile Phone Tools

ซอฟต์แวร์นี้ใช้งานไม่ได้กับคอมพิวเตอร์แอปเปิ้ลแมคอินทอช ซอฟต์แวร์นี้สมับสมุนเฉพาะ Windows 98 SE, ME, XP และ 2000 (Service Pack 3 ขึ้นไปในกรณีนี้) ชอฟต์แวร์เฉพาะอย่างเช่น Lotus Notes, Lotus Organizer และ Microsoft Outlook ได้รับการออกแบบมาให้สามารถซิงโครไนซ์ข้อ มูลจากโทรศัพท์มือถือฟิลิปส์ไปยังแอปพลิเคชั่นเหล่านี้ได้ (สำหรับ ข้อมูลเพิ่มเติม ให้อ่านคู่มือผู้ใช้ที่เหมาะสม)

### ทีวีลิงค์

สายเคเบิลข้อมูล อนุญาตให้คุณแสดงสไลด์โชว์บนโทรทัศน์ของคุณ เชื่อมต่อปลายด้านดาด้าของสายเคเบิลเข้ากับที่เสียบหูฟัง จากนั้น เชื่อมต่อปลายด้านวิดีโอเข้ากับช่องต่อ Video IN ของโทรทัศน์หรือ เครื่องเล่นวิดีโอของคุณ ดู "โหมดสาธิต" ในหน้า21 สำหรับข้อมูล อย่างละเอียดในการเลือกรูปภาพ และการแสดงภาพเหล่านั้นเป็น สไลด์โชว์
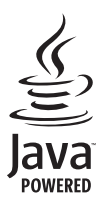

JAVA เป็นเครื่องหมายการค้าของ Sun Microsystems, Inc.

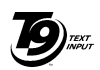

T9<sup>®</sup> เป็นเครื่องหมายการค้าของ Tegic Communications Inc.

Tegic Euro. Pat. App. 0842463

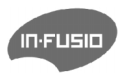

In-Fusio และเกมส์เอ็นจิน Exen เป็น เครื่องหมายการค้าของ In-Fusio France

## การรับประกันแบบจำกัด

การรับประกันแบบจำกัดนี้คุ้มครองอะไรบ้าง?

ฟิลิปส์รับประกันต่อผู้ซื้อผลิตภัณฑ์รายแรก ("ผู้บริโภค" หรือ "คุณ") ว่า ผลิตภัณฑ์เซลลูลาร์และอุปกรณ์เสริมทั้งหมดของ ฟิลิปส์ที่ส่งมอบโดยฟิลิปส์ในกล่องบรรจุ ("ผลิตภัณฑ์") นั้น ปราศจากข้อบกพร่องทั้งในด้านวัสดุ การออกแบบ และการ ผลิต ภายไต้การใช้งานปกติตามคู่มือการใช้งาน และการ ปฏิบัติตามเงื่อนไขและข้อตกลงที่จะกล่าวถึงต่อไปนี้ การรับ ประกันแบบจำกัดนี้ใช้ได้เฉพาะกับผู้ใช้ผลิตภัณฑ์นีเป็นครั้ง แรกเท่านั้น การรับประกันแบบจำกัดนี้ใช้ได้เฉพาะประเทศ ที่ชื่อผลิตภัณฑ์นี้ และใช้ประเทศที่ชื่อผลิตภัณฑ์นีเป็นครั้ง แรกเท่านั้น

- 2. การรับประกันแบบจำกัดคุ้มครองเป็นเวลานานเท่าได? การรับประกันแบบจำกัดนี้จะคุ้มครองผลิตภัณฑ์เป็นเวลา หนึ่ง (1) ปีนับจากวันที่ซื้อผลิตภัณฑ์นั้นตามหลักฐานการซื้อ การรับประกันสำหรับแบตเตอรี่ที่ชาร์จได้ของแท้จากฟิลิปส์ จะให้การคุ้มครองเป็นเวลาหก (6) เดือนนับจากวันที่ซื้อ
- ฟิลิปส์จะดำเนินการอย่างไรหากผลิตภัณฑ์มีข้อบกพร่อง เกี่ยวกับวัสดุและการผลิตในช่วงระยะการประกัน?

ในช่วงระยะรับประกัน ฟิลิปส์และตัวแทนที่ได้รับการแต่งตั้ง จะช่อมแซมหรือเปลี่ยนใหม่ให้โดยไม่คิดค่าอะไหล่หรือค่าแรง และจะส่งคืนผลิตภัณฑ์ที่ได้รับการช่อมแซมหรือเปลี่ยนใหม่ ให้กับผู้บริโภคในสภาพที่สามารถทำงานได้ และฟิลิปส์จะ เก็บชิ้นส่วน โมดูล หรืออุปกรณ์ที่บกพร่องนั้นไว้

ผลิตภัณฑ์ที่ได้รับการซ่อมแซมหรือทดแทนจะได้รับความคุ้ม ครองโดยการรับประกันแบบจำกัดนี้เป็นระยะเวลาที่เหลือจาก ผลิตภัณฑ์เดิม หรือเก้าสิบ (90) วันนับจากวันที่ช่อมแซมหรือ ทดแทนให้ โดยพิจารณาจากระยะเวลาที่ยาวกว่า การซ่อมแชม และการทดแทนผลิตภัณฑ์ ตามตัวเลือกของฟิลิปส์ เป็นการ แก้ไขปัญหาเฉพาะของคุณ

 สิ่งใดบ้างที่ไม่ได้รับความคุ้มครองโดยการรับประกันแบบ จำกัดนี้?

การรับประกันแบบจำกัดนี้ไม่รวมถึง:

n) ผลิตภัณฑ์ที่มีการใช้งานอย่างไม่ถูกต้อง มีการเกิด อุบัติเหตุ หรือเสียหายทางกายภาพหรือจากการขนส่ง การติดตั้งที่ไม่เหมาะสม การจัดการที่ไม่ถูกต้อง การ ละเลย การเกิดไฟไหม้ น้ำท่วม หรือสัมผัสกับของเหลว อื่นๆ หรือ

- ข) ผลิตภัณฑ์ได้รับความเสียหายเนื่องจากการซ่อมแชม ปรับเปลี่ยน หรือแก้ไขโดยบุคคลที่ไม่ได้รับการแต่งตั้ง จากฟิลิปส์ หรือ
- ค) ผลิตภัณฑ์ที่มีปัญหาเกี่ยวกับการรับสัญญาณ หรือการ ทำงานที่มีสาเหตุจากความเชื่อถือได้ของสภาพสัญญาณ ของเครือข่ายหรือระบบเสาอากาศ หรือ
- ผลิตภัณฑ์ที่บกพร่องหรือมีปัญหาเนื่องจากการใช้ ผลิตภัณฑ์หรืออุปกรณ์เสริมที่ไม่ใช่ของฟิลิปส์ หรือ
- ผลิตภัณฑ์ที่มีการถอด หรือปรับเปลี่ยนสติกเกอร์ รับประกันคุณภาพ หมายเลขชีเรียลผลิตภัณฑ์ หรือ หมายเลขซีเรียลอิเล็กทรอนิกส์ หรือ
- ฉ) ผลิตภัณฑ์ที่ชื้อ ใช้ บริการ หรือส่งมอบเพื่อขอรับการ ช่อมแชมจากนอกประเทศดั้งเดิมที่ชื้อผลิตภัณฑ์ หรือ ใช้สำหรับวัตถุประสงค์เชิงการค้า (รวมถึง ผลิตภัณฑ์ที่ เปิดให้บริการเช่า) หรือ
- ช) ผลิตภัณฑ์ที่ส่งคืนโดยไม่มีหลักฐานการซื้อที่ถูกต้อง
  หรือมีการเปลี่ยนแปลงหลักฐานการซื้อ
- ช) การสึกหรอตามปกติ หรือ Force Majeure
- คุณจะได้รับบริการจากการรับประกันอย่างไร?
  - ก) ส่งคืนผลิตภัณฑ์ไปยังศูนย์บริการที่ได้รับการแต่งตั้ง จากฟิลิปส์ คุณสามารถติดต่อสอบถามรายชื่อศูนย์ บริการใกล้บ้านคุณได้จากสำนักงานในประเทศของคุณ

- ข) คุณจะต้องถอดชิมการ์ดจากผลิตภัณฑ์ก่อนส่งมอบ ผลิตภัณฑ์ให้ฟิลิปส์ หากไม่ปฏิบัติตามนี้ ฟิลิปส์จะไม่ รับผิดชอบต่อความเสียหายใด ๆ ของข้อมูลที่อยู่ใน ชิมการ์ด
- ค) ถ้าปัญหาของผลิตภัณฑ์ไม่สามารถแก้ไขได้โดยการ รับประกันแบบจำกัดนี้ หรือการรับประกันแบบจำกัด นี้ใช้ไม่ได้ เงื่อนไขและซ้อตกลงที่ระบุในที่นี้ถือเป็น โมฆะ ผู้บริโภคจะต้องเสียค่าใช้จ่ายในการซ่อมแชม หรือทดแทนผลิตภัณฑ์ และค่าใช้จ่ายที่เกี่ยวข้องกับ การซ่อมแชมหรือทดแทนผลิตภัณฑ์ดังกล่าว
- สำคัญ คุณจำเป็นต้องส่งคืนผลิตภัณฑ์พร้อมกับ หลักฐานการซื้อ ที่มีการระบุสถานที่ซื้อวันที่ซื้อรุ่น ของผลิตภัณฑ์ และหมายเลชซีเรียลของผลิตภัณฑ์ อย่างชัดเจน
- 6. ข้อจำกัดอื่น ๆ: การรับประกันนี้คือข้อตกลงทั้งหมด

ยกเว้นสำหรับการรับประกันแบบซัดแจ้งที่กำหนดที่ด้านบน หรือที่ระบุเป็นนัยโดยกฎหมายและที่ไม่สามารถยกเว้น หรือ แก้ไขโดยข้อตกลง ฟิลิปส์ไม่ได้ให้การรับประกันทั้งแบบ ซัดแจ้งและเป็นนัย (ไม่ว่าจะโดยพระราชบัญญัติ ภายใต้ กฎหมาย หรืออื่นๆ) และไม่รับประกันความพึงพอใจใน คุณภาพ ความสามารถเชิงพาณิชย์ หรือความเหมาะสมใน การใช้งานเฉพาะใดๆ การรับประกันที่ฟิลิปส์ให้ความคุ้มครองต่อความเสียหายที่ เกี่ยวข้องกับการซื้อหรือการใช้ผลิตภัณฑ์ ไม่ว่าจะเป็นประเภท ใด หรือด้วยสาเหตุใด ๆ หรือรูปแบบใด ๆ หรือด้วยการแสดง หลักฐานใด ๆ (เช่น สัญญา) จะจำกัดที่วงเงินไม่เกินราคาที่ คุณจ่ายไปในการซื้อผลิตภัณฑ์

นอกจากนั้น ฟิลิปส์ยังไม่รับผิดซอบต่อความเสียหายที่เกิด จากการใช้งานอย่างสมบุกสมบันการใช้งานพิเศษ อุบัติเหตุ หรือความเสียหายต่อเนื่องที่เกิดตามมา (รวมถึงความเสีย หายจากการใช้งาน การเสียเวลาความไม่สะดวกสบาย ความ เสียหายเชิงพาณิชย์ การสูญเสียผลกำไรการสูญเสียโอกาส ทางธุรกิจ ค่าใช้จ่ายจากการชดเชยสินค้าหรือบริการ การ ลงทุน การสูญเสียชื่อเสียง หรือการสูญเสียข้อมูล และที่อ้าง โดยบุคคลที่สาม) ซึ่งเป็นผลมาจากการชื้อหรือการใช้ผลิต ภัณฑ์ ถึงขอบเขตสูงสุดที่กฎหมายอนุญาต ไม่ว่าฟิลิปส์จะ แนะนำโอกาสเกิดความเสียหายดังกล่าวหรือไม่ ข้อจำกัด เหล่านี้จะถือปฏิบัติโดยไม่คำนึงถึงความล้มเหลวของวัดถุ ประสงค์ที่สำคัญของวิธีแก้ไขแบบจำกัดใด ๆ การรับประกันแบบจำกัดนี้แสดงถึงข้อตกลงเฉพาะแบบ สมบูรณ์ระหว่างผู้บริโภคและฟิลิปส์เกี่ยวกับผลิดภัณฑ์ เซลลูลาร์นี้ ซึ่งถือว่ามีความสำคัญเหนือกว่าข้อตกลงใด ๆ ระหว่างฝ่าย ทั้งแบบเป็นลายลักษณ์อักษรและไม่เป็นลาย ลักษณ์อักษร และสื่ออื่น ๆ ทั้งหมดระหว่างฝ่ายที่เกี่ยวข้อง กับข้อความในการรับประกันแบบจำกัดนี้ ฟิลิปส์ไม่อนุญาต ให้ผู้ส่งของ ผู้ค้าปลีก เอเย่นต์ตัวแทนจำหน่าย ลูกจ้าง หรือพนักงานของฟิลิปส์แก้ไขหรือเปลี่ยนแปลงการรับประกัน แบบจำกัดนี้ และคุณต้องไม่ยึดถือตามสิ่งที่ถูกแก้ไขดังกล่าว

การรับประกันแบบจำกัดนี้ไม่มีผลต่อสิทธิ์ตามพระราชบัญญัติ ของผู้บริโภคภายใต้กฎหมายในประเทศที่บังคับใช้